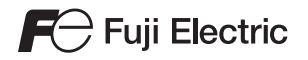

# 硬件技术规格 момпосн TS系列

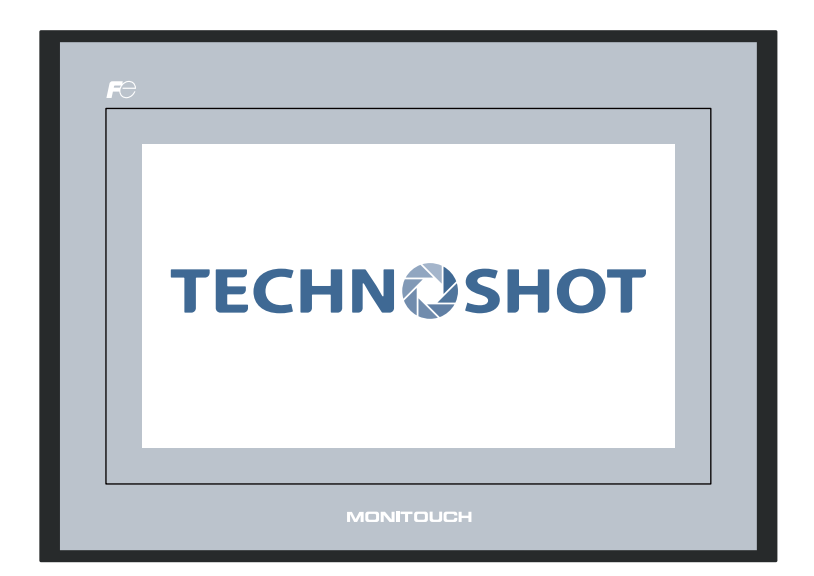

# 修订记录

### 使用说明书的号码记载于本手册封底的左下角。

| 打印日期    | 使用说明书号码 | 修订内容 |
|---------|---------|------|
| 2013年4月 | 2022NC0 | 初版   |
| 2013年6月 | 2022NC1 | 第二版  |
|         |         |      |
|         |         |      |
|         |         |      |
|         |         |      |
|         |         |      |
|         |         |      |
|         |         |      |
|         |         |      |
|         |         |      |
|         |         |      |
|         |         |      |
|         |         |      |
|         |         |      |
|         |         |      |
|         |         |      |
|         |         |      |
|         |         |      |
|         |         |      |
|         |         |      |
|         |         |      |
|         |         |      |
|         |         |      |
|         |         |      |
|         |         |      |
|         |         |      |
|         |         |      |
|         |         |      |
|         |         |      |
|         |         |      |
|         |         |      |
|         |         |      |
|         |         |      |
|         |         |      |
|         |         |      |
|         |         |      |
|         |         |      |
|         |         |      |
|         |         |      |

感谢选择 Techno Shot 系列 (TS 系列)。 为了正确设置 TS 系列,请通读此说明书了解产品的详情。 以下说明书为 TS 系列的相关说明书。请根据需要进行参考。

| 说明书名称                                                       | 内容                                                | 参考书号   |
|-------------------------------------------------------------|---------------------------------------------------|--------|
| TS 系列培训说明书                                                  | 使用 V-SFT 版本 5 通过示例介绍屏幕的配置步<br>骤。                  | 1203NC |
| TS Series Connection Manual<br>(TS 系列连接手册)                  | 详细说明 TS 系列与控制器的连接,及设置通讯参数。                        | 2203NE |
| V8 参考手册                                                     | 详细说明 V8 系列的功能和说明。                                 | 1055NC |
| V8 Series Reference: Additional Functions<br>(V8 系列参考:附加功能) | 详细说明 V-SFT 5.1.0.0 版本和更新版本可以使用<br>的 V8 系列附加功能和操作。 | 1060NE |
| V 宏参考                                                       | 详细说明宏的概要、宏编辑器的操作和宏命令的内<br>容。                      | 1056NC |
| V8 Series Operation Manual<br>(V8 系列操作手册)                   | 详细说明 V-SFT 5 版本操作的相关信息,例如软件绘图、编辑步骤或限制。            | 1058NE |

有关控制器的详情 (PLC、温度控制器等),请参照控制制造商各自出版的说明书。

注意:

1. 未经 Hakko Electronics Co., Ltd. 书面同意,严禁印刷或复制此说明书的部分或全部内容。

- 2. 此说明书中的信息如有更改恕不另行通知。
- 3. Windows 和 Excel 是微软公司在美国和其他国家的注册商标。
- 4. 其他公司名称或产品名称是各公司的商标或者注册商标。
- 5. 如果对本手册的内容有任何疑问,请咨询当地经销商。

# 安全注意事项

本说明书中将使用关键词 "危险"和"注意"区分不同级别的注意事项。

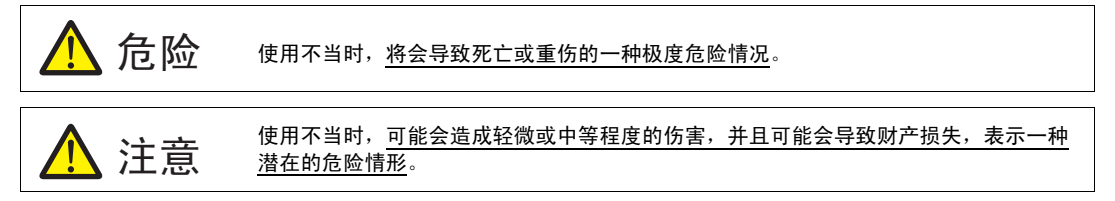

并且 🕂 注意 注意中记载的事项根据情况有可能会导致严重的后果。

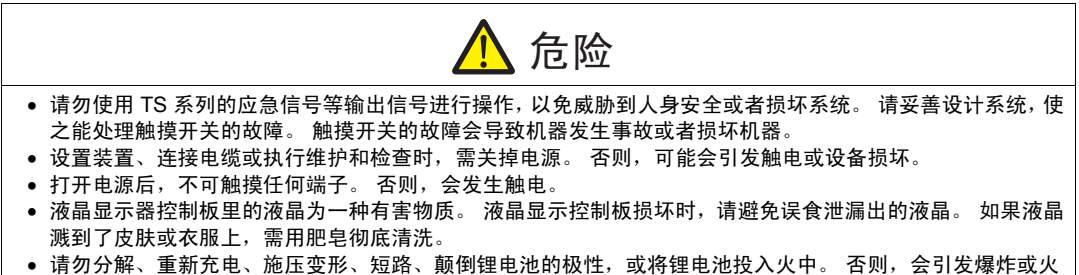

- 灾。
- 切勿使用变形、泄漏或有其他异常状况的锂电池。 否则,会引发爆炸或火灾。

#### 注意 打开包装时,请检查设备的外观。若发现装置有任何损害或者变形,请勿使用。否则,可能会导致发生火 灾、设备损坏或故障。 • 有关在某种特定设施中的应用、或者与核能、航空航天、医药、交通设备或移动设备有关的系统中的应用, 请咨询本公司当地经销商。 • 请在本书及关联手册记载的常规条件下使用 (保管) TS 系列设备。 否则,可能会导致火灾、误操作、产品 的破损或者劣化。 请不要在下列场合使用和保管 MONITOUCH。 否则,会引发火灾或损坏装置。 - 水、腐蚀性气体、易燃气体、溶剂、研磨液、切削油等可能接触到装置的地方。 - 高温、高湿度、风、雨或阳光直射的地方。 - 过多尘土、盐和金属颗粒的地方。 - 避免在直接施加振动或冲击的地方安装设备。 • 设备必须安装正确,确保不会轻易接触到 TS 系列的主电源端子。 否则,会引发事故或触电。 ● 实行定期检查,以保证电源接线板上的接线柱螺丝和螺母牢固。 螺丝或螺母若未拧紧可能会导致发生火灾或 发生故障。 请使用 0.5 到 0.6 N•m (5 到 6 kgf•cm)的扭矩拧紧电源接线板上的接线柱螺丝。如果未将螺丝适当拧紧,则可 能会导致火灾、故障或重大事故。 按照指定的扭矩拧紧 TS 系列的螺母。 过度拧紧可能会使控制仪表板变形。 未拧紧则可能会导致设备脱落, 发生故障或短路。 TS系列配备一个玻璃显示器。因此请勿冲撞屏幕或使其坠落。否则,有可能将其损坏。 ● 请根据额定电压、额定电力正确进行 TS 系列设备的端子配线。 超电压、超瓦数或不正确的电缆连接会导致发 生火灾、故障或损坏装置。 TS 系列务必要接地。 必须使用接地电阻大于 100 Ω 的专用 FG 端子。 否则,可能会引发触电或火灾。 • 避免任何导电颗粒进入 TS 系列设备。 否则可能会导致火灾、损害或者故障。 请勿在现场修理 TS 系列设备, 需委托本公司或由本公司指定人员进行修理。 • 请勿修理、拆卸或改装 TS 系列设备。 对于未经授权的人员对 TS 系列进行维修、拆卸或改装而造成的一切损 坏,本公司将不承担任何责任。 请勿使用锋利的尖头工具按压开关。否则有可能损坏屏幕。 只有专业人员才有权安装装置、连接电缆或执行维修与检查。 ● 锂电池含有易燃物质,例如锂和有机溶液。 处理不当会造成烫伤、爆炸、火灾或伤害。 请务必仔细阅读有关 手册,按照说明正确使用锂电池。 切勿同时按下屏幕上的2个或以上位置。否则,可能会触发所按位置之间的开关。 ● 如果在运转、强制输出、启动及停止的过程中执行诸如改变设定的操作,则应采取安全预防措施。 任何误操

- 作均可能会导致意外的设备运转,进而导致发生设备事故或损坏。
  如果设备内的 TS 系列发生了故障,可能会引发威胁人员生命或造成其它严重损害的事故,请务必保证设备配备有足够的防护装置。
- 废弃 TS 系列设备时,请将其作为工业废弃物进行处理。
- 触摸TS系列设备前,需通过接触接地金属来释放身体所携带的静电。过量静电可能会引发故障或事故。

[一般注意事项]

- 请勿将控制线和通讯电缆与高压大电流线(例如电源线)捆扎在一起。这些电缆至少要距离高压大电流传输电缆200 mm。静电产生的噪音可能会引发故障。
- 在高频噪音的环境中使用 TS 系列时, FG 屏蔽电缆(通信电缆)的两端必须接地。不过,如果因为通信不稳定 或其他原因需要接地时,可以仅将电缆的一端接地。
- 按照正确的方向插入 TS 系列设备的插头和插座。 否则,可能会导致发生设备损坏或故障。
- 请勿使用稀释剂清洗,否则可能会使 TS 系列表面褪色,使用商用酒精进行清洗。
- 启动 TS 系列和对应部件(可编程逻辑控制器、温度控制器等)时,如果发生数据接收错误,一定要阅读对应部分的手册,正确地纠正错误。
- 请注意 TS 系列设备的安装板上不要携带静电。 否则, 静电产生的噪音可能会引发故障。
- 请勿长时间显示固定图案。由于液晶显示器的某些特性,可能会生成残留图像。如果需要长时间显示一种固定 图案,请使用背光灯的自动 OFF 功能。

[液晶显示器的注意事项]

以下情况并非产品不合格或有故障,请谅解:

- TS 系列设备的响应时间、亮度和颜色会受到周围环境的影响。
- 由于液晶的特性,可能会产生微小的斑点 (黑点和亮点)。
- 每台设备的亮度和颜色会略微不同。

# 目录

### 序言

安全注意事项

# 第1章 产品概要

| 1. | 特长                      | 1-1          |
|----|-------------------------|--------------|
| 2. | 机型和周边设备                 | 1-2          |
|    | 至 5                     | .1-3         |
| 3. | 系统组成                    | 1-4          |
|    | TSi 系列系统组成<br>TS 系列系统组成 | .1-4<br>.1-5 |

### 第2章 规格

| 1. | 规格                                                          | 2-1          |
|----|-------------------------------------------------------------|--------------|
|    | 一般规格                                                        | 2-1<br>2-2   |
|    | 显示部分的规格                                                     |              |
|    | 接口规格                                                        |              |
|    | 时钟 <b>发备份</b> 内存规格                                          | 2-3<br>2-4   |
|    | 显示功能规格                                                      | 2-4<br>2-5   |
| 2. | 外观和面板切割                                                     |              |
|    | TS1100 外形尺寸和面板切割尺寸<br>TS1070 外形尺寸和面板切割尺寸                    |              |
| 3. | 各部分名称和功能                                                    |              |
| 4. | 串行连接器                                                       | 2-10         |
|    | COM1: RS-422/485 通讯用连接器<br>COM2: RS-232C/COM3: RS-485 通讯连接器 | 2-10<br>2-11 |
| 5. | USB 连接器                                                     | 2-12         |
|    | USB-A (主端口)<br>USB-miniB (USB 从属端口)                         | 2-12<br>2-18 |
|    | 固定 USB 线                                                    | 2-23<br>2-24 |
| 6. | LAN 连接器 ( 仅限 TS1100i/TS1070i)                               | 2-25         |
|    | LAN 连接器<br>布线                                               | 2-25<br>2-25 |
|    |                                                             |              |

### 第3章 设置

| 1. | 安装方法    | 3-1 |
|----|---------|-----|
|    | 安装方法    | 3-1 |
|    | 安装角度    | 3-2 |
| 2. | 电力电缆的配线 | 3-3 |
|    | 电力电缆的配线 | 3-3 |

### 第4章 处理 TS 系列组件

| 1. | 硬币型锂电池                          | 4-1  |
|----|---------------------------------|------|
|    | 电池使用                            | .4-1 |
|    | 电池更换期限                          | .4-1 |
|    | 电池更换                            | .4-1 |
|    | 电池注意事项: EU Directive 2006/66/EC |      |
| 2. | 双列直插开关                          | 4-6  |
|    | 双列直插开关 (DIPSW) 设定               | .4-6 |

### 第5章 本体操作

| 1. | 操作前.    |                               | 5-1  |
|----|---------|-------------------------------|------|
|    | 到运转     | 开始 (RUN) 的流程                  | 5-1  |
|    | 新品的     | ]画面数据传送                       | 5-2  |
| 2. | Main Me | enu 屏幕                        |      |
|    | [Main   | Menu] 屏幕的切换方法                 | 5-3  |
|    | 关于[     | Main Menu] 屏幕                 | 5-4  |
|    | [Main   | Menu] 开关                      | 5-5  |
|    | [Main   | Menu]                         | 5-5  |
|    | 1.      | RUN                           |      |
|    | 2.      | 切换语言                          | 5-6  |
|    | 3.      | 通讯参数                          | 5-7  |
|    | 4.      | 以太网 ( 仅限 TS1100i/TS1070i)     | 5-8  |
|    |         | 4-1. TS 系列的 IP 地址设定           | 5-9  |
|    | 5.      | SRAM/ 时钟                      | 5-12 |
|    |         | 5-1. 调整日期和时间                  | 5-13 |
|    |         | 5-2. SRAM 的格式化                | 5-13 |
|    | 6.      | 扩展系统信息                        | 5-14 |
|    | 7.      | 外存转送                          | 5-15 |
|    |         | 7-1. 外存文件夹配置                  | 5-17 |
|    |         | 7-2. 传输屏幕数据                   | 5-18 |
|    |         | 7-3. 保存 SRAM 的备份拷贝            | 5-24 |
|    |         | 7-4. 外存数据删除                   | 5-26 |
|    |         | 7-5. 数据传输时显示的信息对话框 (TS 与外存之间) | 5-27 |
|    | 8.      | 亮度调整                          | 5-28 |
|    | 9.      | I/O 测试                        | 5-29 |
|    |         | 9-1. 自循环实验                    | 5-30 |
|    |         | 9-2. USB 测试                   | 5-34 |
|    |         | 9-3. 打印检测                     | 5-34 |
|    |         | 9-4. 触摸开关测试                   | 5-35 |
|    |         | 9-5. 键盘选择                     | 5-37 |
|    | 10.     | 扩展设定 ( 仅限 TS1100i/TS1070i)    | 5-38 |
|    |         | 10-1. 注册 / 取消注册远程桌面功能的许可      | 5-39 |
|    | 11.     | 扩展功能设定                        | 5-41 |
|    |         | 11-1. 站号设定                    | 5-42 |
| 3. | 系统菜单    | é                             |      |
| 2. | [系统]    | ,<br>菜单 ] 开关的种类               | 5-43 |
|    | [系统]    | 菜单]开关的功能                      |      |
|    |         |                               |      |

### 第6章 错误处理

| 1. | 错误信息 |                                         | 6-1 |
|----|------|-----------------------------------------|-----|
|    | 1.   | 通讯错误                                    | 6-1 |
|    | 2.   | Data Loading                            | 6-2 |
|    | 3.   | Warning                                 | 6-3 |
|    | 4.   |                                         | 6-3 |
| 2. | 查找故障 |                                         | 6-4 |
|    | 如果发  | + 错误                                    | 6-4 |
|    | 常见症  | 二 / / / / / / / / / / / / / / / / / / / | 6-4 |
|    |      |                                         |     |

### 第7章 检查与维护

| 1. | 检查与维护 |   | 7-1     |
|----|-------|---|---------|
|    | 日堂检查  |   | 7-1     |
|    | 定期检查  | - | <br>7-1 |
| 2. | 保修条例  |   | 7-2     |
|    | 故障查询  | - | 7-2     |
|    | 保修期限  | - | 7-2     |
|    | 免费维修  | - | 7-2     |
|    | 收费维修  | - | 7-2     |
|    | 查询表格  | - | 7-3     |

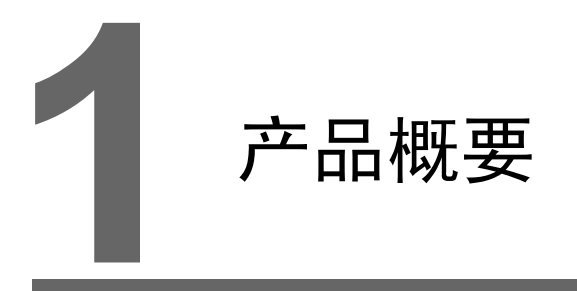

- 1. 特长
- 2. 机型和周边设备
- 3. 系统组成

1-1

# 1. 特长

Techno Shot 系列 (TS 系列) 提供以下功能:

- 低成本的标准机型 TS系列性能卓越,成本低廉,具有高度的使用性。 这款高分辨率和高清晰可编程显示设备最多可提供 65,536 色显示和 WVGA (800 × 480 点)分辨 率,集成了一个带 LED 背光的液晶显示屏。
- 支持以太网(仅限 TS1100i和 TS1070i) TS系列为低成本机型,支持以太网连接。 TS系列通过以太网可以连接到以下网络系统。
  - 远程桌面 TS系列上可以显示服务器计算机的屏幕。
     可以在无法配置计算机的作业现场使用计算机功能。
     \* 使用远程桌面功能需要许可。
  - 网络摄像头
    TS系列上可以查看网络摄像头拍摄的图像。
    在TS系列上可以更改远程位置网络摄像头的角度。
  - FTP 服务器 TS 系列可以作为 FTP 服务器使用。 通过计算机中的 FTP 客户端工具可以访问连接到 TS 系列的外存 (例如 USB 储存设备)。
  - MES 接口 通过远程监控软件 "V-Server",可以在 TS 系列上进行数据库的插入、检索、删除和更新。
  - TELLUS and V-Server Lite (远程维护软件) \* TELLUS and V-Server Lite 可以在远程位置从 TS 系列进行监控、操作和收集信息。
     \* 此款软件具备最低限度的功能,随 V-SFT-5(版本 5.4.28.0 或更新)一同提供。
- 3. 8 向通讯

一台 TS 系列设备使用以太网 (最多 8 个协议)和串行通讯 (最多 3 个协议)最多可以通过网络 连接 8 台不同型号或制造商的设备,例如 PLC 或周边设备。一台设备可以同时与 8 种设备通讯, 及与所连设备进行数据交换。

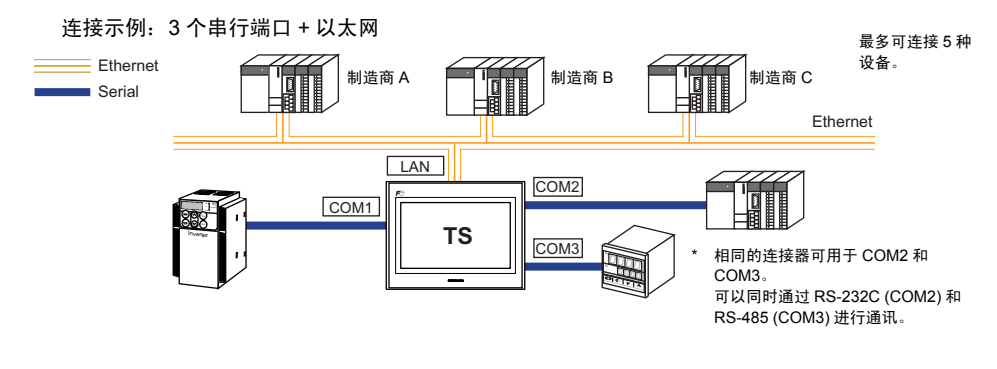

- 处理操作日志 屏幕操作日志(操作日志)可以输出到外存(例如 USB 储存设备)。 如果出现错误,类似的日志可以帮助分析原因。 操作日志可以在 TS 系列上进行浏览。
- 5. 安全功能 屏幕显示或操作可以根据屏幕或项目设定的安全级别进行控制。安全级别可以在用户登录时更改。

# 2. 机型和周边设备

# 型号

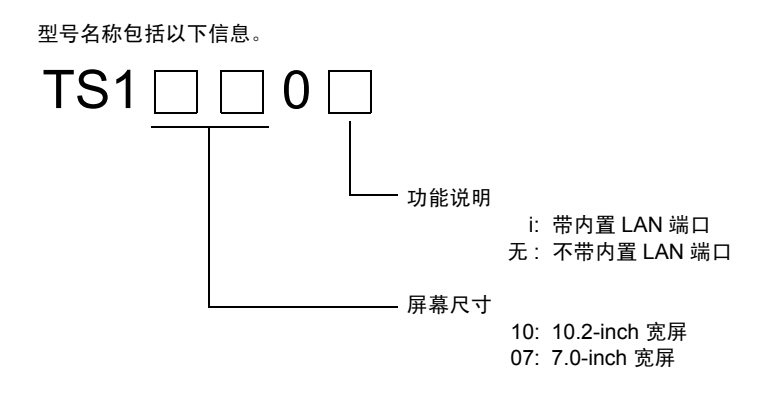

此系列包含以下型号:

模拟电阻膜型

| 系列           | 型号      | 规格                                  | 备注       |
|--------------|---------|-------------------------------------|----------|
| TS1100 系列    | TS1100  | TFT 色, 800 × 480 点,不带内置 LAN 端口,直流电源 |          |
| 10.2-inch 宽屏 | TS1100i | TFT 色, 800 × 480 点,带内置 LAN 端口,直流电源  |          |
| TS1070 系列    | TS1070  | TFT 色, 800 × 480 点,不带内置 LAN 端口,直流电源 | 又行 CE/KC |
| 7.0-inch 宽屏  | TS1070i | TFT 色, 800 × 480 点,带内置 LAN 端口,直流电源  |          |

# 周边设备

以下为 TS 系列选项:

#### 绘图工具

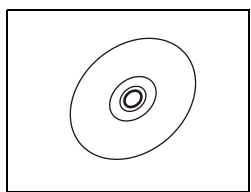

V-SFT-5 (配置软件) 用于编辑 MONITOUCH 屏幕数据的应用软件。 TS 系列使用版本 5.4.28.0 或随后版本。

适用的操作系统: Windows 98SE/NT4.0/Me/2000/XP/XP 64 Edition/Vista (32-bit, 64-bit)/7 (32-bit, 64-bit)/8 (32-bit, 64-bit)

#### 电缆

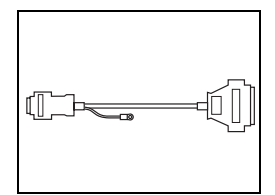

D9-D25 (D-sub 9 针 ~25 针转换电缆) 0.3 m 转换电缆用于连接 V6/V7 系列的 CN1 (D-sub 25 针)与 TS 系列的 COM1 (D-sub9 针)。

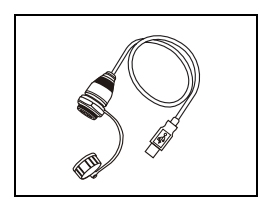

UA-FR (用于 USB-A 端口) 1 m USB-A (主) 电缆,用于连接控制盒正面。

#### 防水垫圈

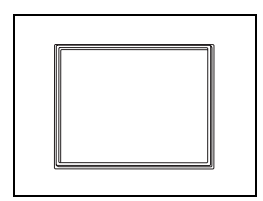

TS1xx0-WP 防水垫圈使得前端面板保护符合 IP65。 TS1100-WP → TS1100 系列 TS1070-WP → TS1070 系列

#### 其他选项

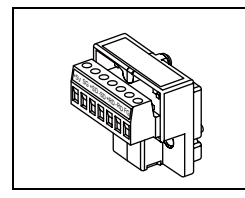

TC-D9 (端子转换器) 用于连接 TS 系列的 COM1 (D-sub 9 针) 与 RS-422/485 端子接线板的控制器。

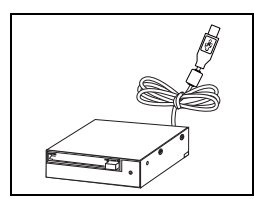

USB-CFREC (USB CF 卡记录器) 连接到 USB-A 端口的设备,可以使用 CF 卡。

# 3. 系统组成

# TSi 系列系统组成

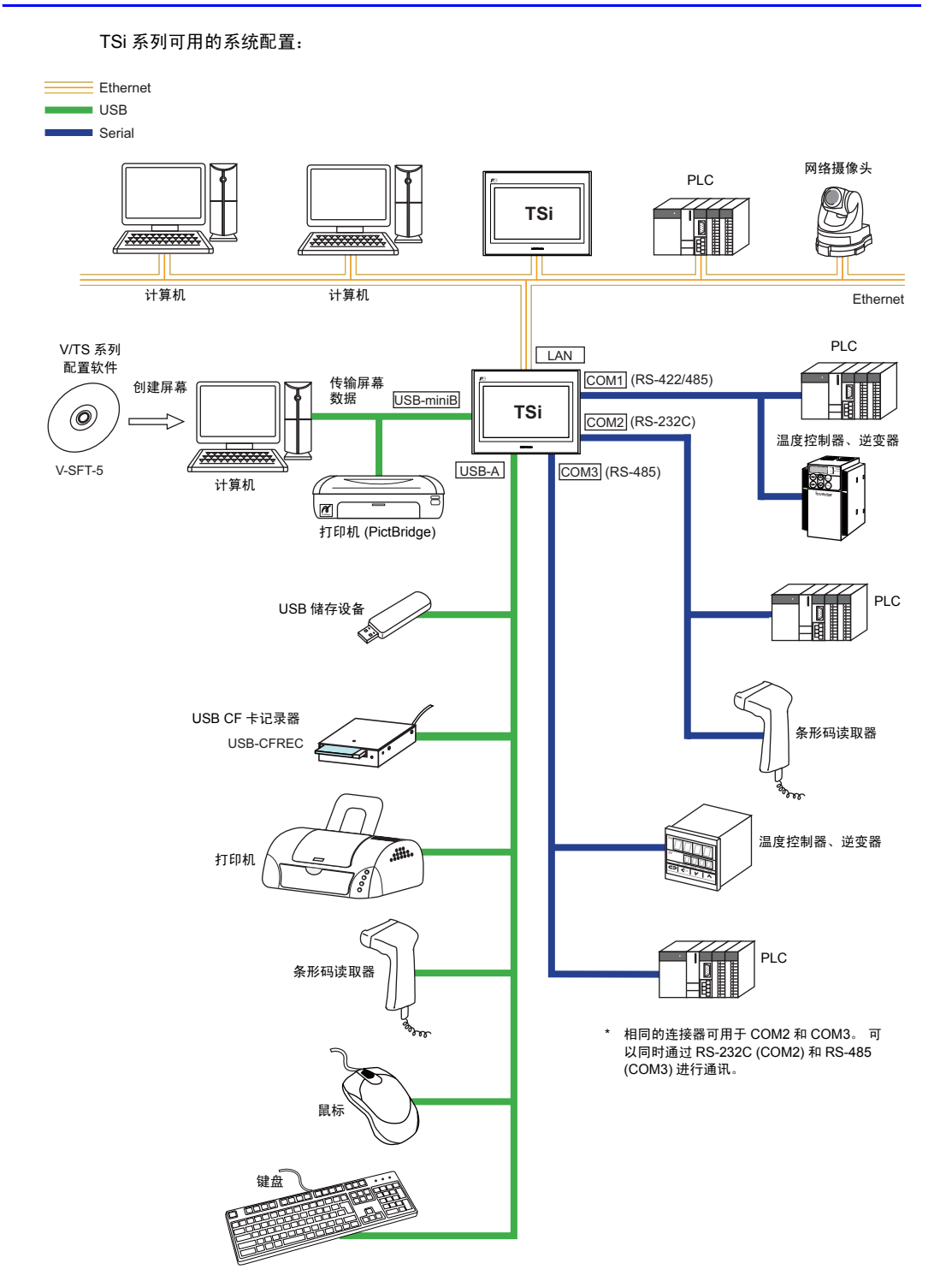

1-5

# TS 系列系统组成

TS 系列可用的系统配置:

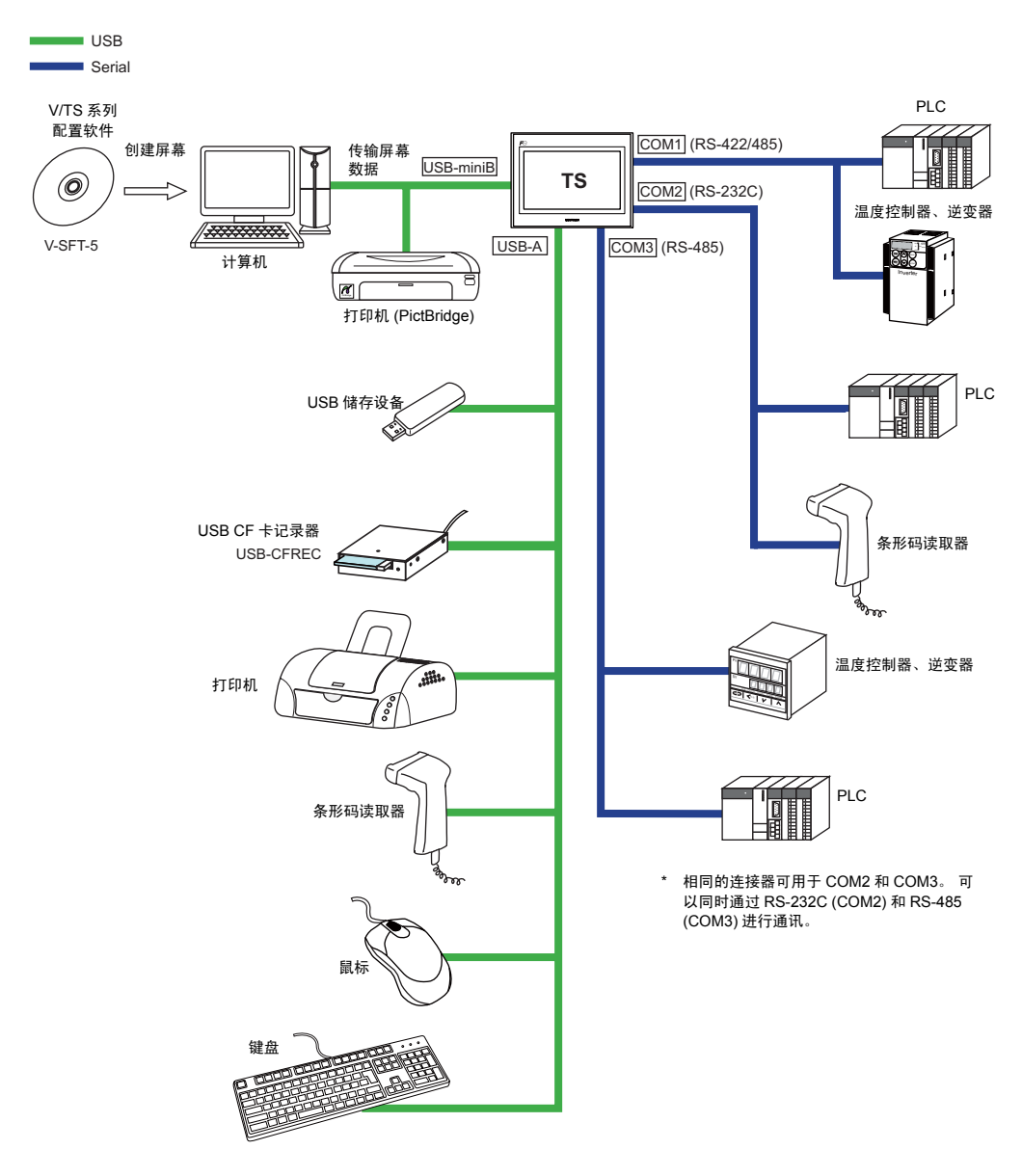

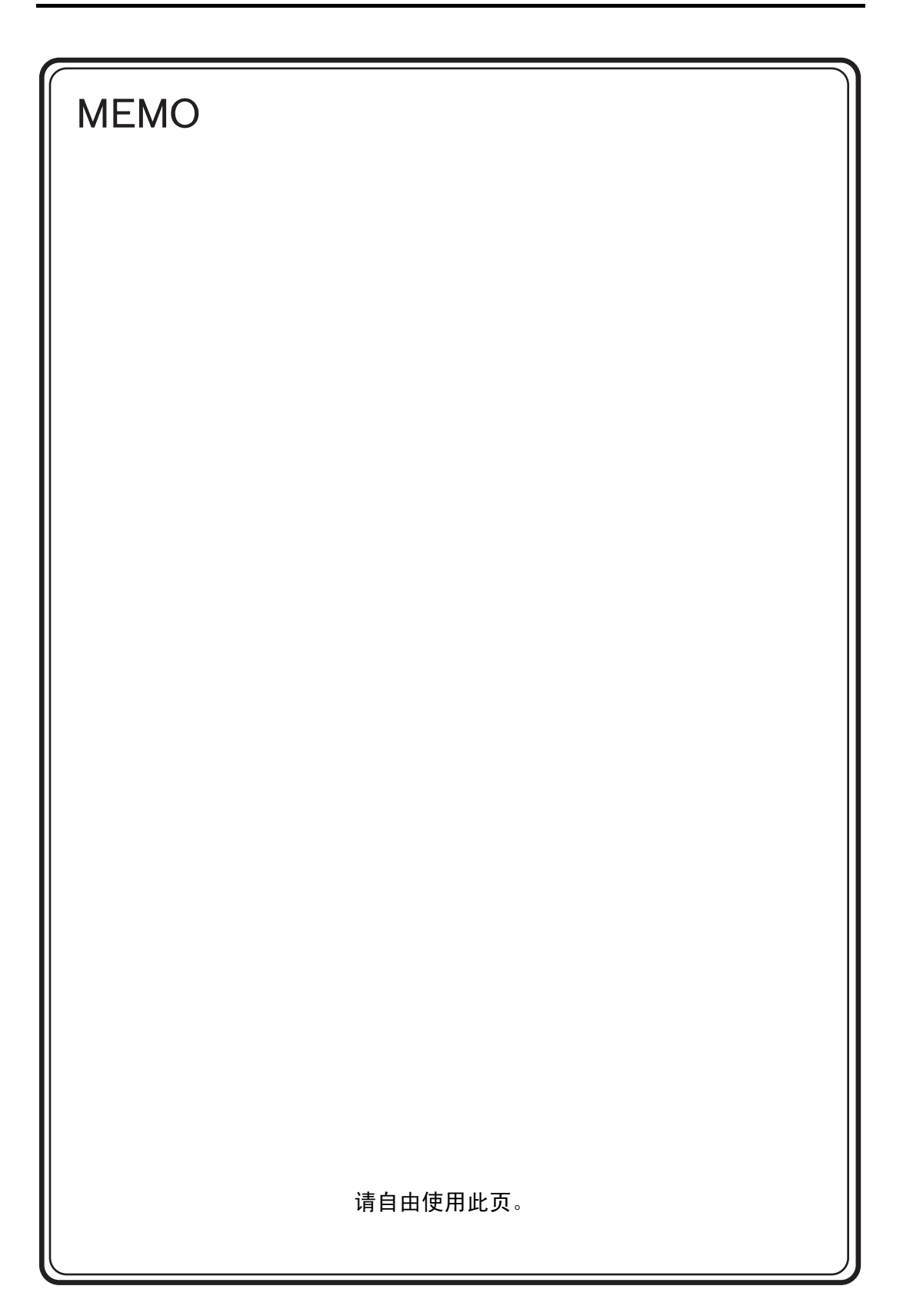

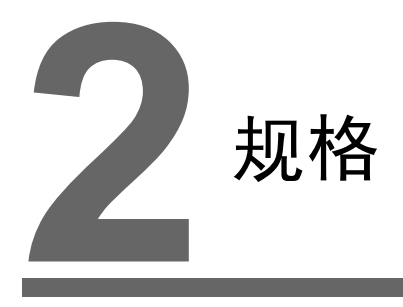

- 1. 规格
- 2. 外观和面板切割
- 3. 各部分名称和功能
- 4. 串行连接器
- 5. USB 连接器
- 6. LAN 连接器 (仅限 TS1100i/TS1070i)

2-1

#### 规格 1.

# -般规格

| 项目    |                   | TS1100                                                                                                    | TS1070                                               |  |
|-------|-------------------|----------------------------------------------------------------------------------------------------|------------------------------------------------------|--|
| 标准    |                   | CE (EN61000-6-2,                                                                                                    | EN61000-6-4), KC                                     |  |
|       | 电压容许范围            | 24 VDC ± 10 %                                                                                                    |                                                      |  |
|       | 容许瞬间停电时间          | 1 ms 以内                                                                                                    |                                                      |  |
| 电源    | 消耗功率<br>(最大规格)    | 16.0 W 或以下                                                                                                    |                                                      |  |
|       | 冲击电流              | 22 A 或以下 (2 ms 或以内)                                                                                                    |                                                      |  |
|       | 耐电压               | DC 外部端子到 FG: 500 VAC, 1 分钟                                                                                                    |                                                      |  |
| 绝缘    | 电阻                | DC 外部端子到 FG: 50                                                                                                    | 00 VDC, 10 MΩ 或以上                                    |  |
|       | 使用环境温度            | 0 °C $\sim$ +                                                                                                    | -50 °C <sup>*1</sup>                                 |  |
|       | 保存环境温度            | –10 °C $\sim$                                                                                                    | +60 °C <sup>*1</sup>                                 |  |
| 不境    | 使用周围湿度            | 85 %RH 以下                                                                                                    | (没有结露) <sup>*1</sup>                                 |  |
|       | 保存周围湿度            | 85 %RH 以下                                                                                                    | (没有结露) <sup>*1</sup>                                 |  |
| 物王    | 使用高度              | 标高 2000 m 以下                                                                                                    |                                                      |  |
|       | 使用气氛              | 没有腐蚀性气体,严重尘埃以及导电性尘埃                                                                                                    |                                                      |  |
|       | 污染度 <sup>*3</sup> | 污染度 2                                                                                                    |                                                      |  |
| 诈业条件  | 耐振荡               | 符合 JIS B 3502 (IEC61131-2) 标准<br>振动频率:5~9 Hz 片振幅:3.5 mm,<br>振动频率:9~150 Hz 加速度:9.8 m/s <sup>2</sup> (1 G),<br>X、Y 和 Z:3 方向、各 10 次 |                                                      |  |
| 机械    | 耐冲击               | 符合 JIS B 3502 (IEC61131-2) 标准<br>峰值加速度:147 m/s <sup>2</sup> (15 G), X、 Y 和 Z: 3 方向、各 3 次                                         |                                                      |  |
| 行条件   | 耐噪音               | 噪音电压 1000 Vp-p,脉冲幅度 1 μs,起动时间: 1 ns<br>(噪音模拟器的测量值)                                                                               |                                                      |  |
| 电气运   | 耐静电放电             | IEC61000-4-2 标准,接触 6 kV、空气中 8 kV                                                                                                 |                                                      |  |
| #     | 质量                | 约 1.5 kg                                                                                                    | 约 0.9 kg                                             |  |
| 兄置条∮  | 外形尺寸<br>W×H×D     | 283.0 × 220.0 × 42.0 mm                                                                                                    | $215.0\times155.0\times42.0~mm$                      |  |
| 访     | 面板切割尺寸            | 257.0 $^{+0.5}_{-0}$ × 199.0 $^{+0.5}_{-0}$ mm                                                                                   | 189.0 $\frac{10.5}{-0}$ × 134.0 $\frac{10.5}{-0}$ mm |  |
| 箱子的颜色 |                   |                                                                                                    |                                                      |  |
| 材质    |                   | PC / PS                                                                                                    |                                                      |  |

\*1 会引起故障,因此请在湿球温度 39°C 以下使用。

\*2 显示使用本产品在环境方面的导电性物质发生程度的指标。 「污染度 2」是显示只发生了非导电性污染的状况。但是,由于凝结可以引起一时的导电环境。

# 关于 CE 标注

- TS 系列是适合 EMC 指令的产品。 适合 EN61000-6-2, EN61000-6-4。
- TS 系列是 「ClassA」工业环境商品。在住宅环境使用时,有可能引起电波干扰,因此需要对电波 干扰采取恰当的对策。

# 设置规格

| 项目      |                                                                                           | 规格                       |
|---------|-------------------------------------------------------------------------------------------|--------------------------|
| 接地      |                                                                                           | D 种接地 (第 3 种接地) FG/SG 分离 |
| 保护构造    | 前置面板 *1 带防水垫圈 "TS1xx0-WP"(可选)符合 IP65 规定 <sup>*2</sup><br>不带防水垫圈 "TS1xx0-WP"(可选)符合 IP40 规定 |                          |
|         | 尾箱                                                                                        | IP20标准                   |
| 冷却方式    |                                                                                           | 自然气冷                     |
| 构造      |                                                                                           | 埋入面板并安装                  |
| 适合的板金板厚 |                                                                                           | $1.5 \sim 5 \text{ mm}$  |

\*1 在安装金属板上安装 TS 系列时正面的防护结构。

\*2 由于安装板金的材质不同,强度也有差异。请确认使用 TS 系列的环境。

# 显示部分的规格

| 项目                              | TS1100                                                  | TS1070                           |  |
|---------------------------------|---------------------------------------------------------|----------------------------------|--|
| 显示设备                            | TFT 彩色                                                  | •                                |  |
| 显示分辨率                           | 10.2-inch 宽屏                                            | 7.0-inch 宽屏                      |  |
| 显示颜色                            | 65,536 色 (没有闪烁)<br>32,768 色 (有闪烁)<br>128 色 (带 16 色闪烁)   |                                  |  |
| 显示分辨率 (横×纵)                     | 800×480 点                                               |                                  |  |
| 点距 (W × H)                      | $0.2775 \times 0.276 \text{ mm}$                        | $0.192 \times 0.1805 \text{ mm}$ |  |
| 背光                              | LED                                                     |                                  |  |
| 背光寿命<br>(管单体平均寿命) <sup>*1</sup> | 大约 40,000 小时                                            |                                  |  |
| 背光自动熄灯功能                        | 一直亮,任意设定                                                |                                  |  |
| 亮度调整                            | 系统菜单: 3 级<br>[Main Menu] 屏幕 (亮度调整屏幕): 128 级<br>宏: 128 级 |                                  |  |
| 表面图幅材质                          | PET, 188 μm                                             |                                  |  |

\*1 在周围温度 25°C 的情况下亮度变成初始值的 50% 所需的时间。

# 触摸开关规格

| 项目    | 规格          |
|-------|-------------|
| 方式    | 模拟电阻膜方式     |
| 切换分辨率 | 1024 × 1024 |
| 机械寿命  | 100 万次或以上   |
| 表面处理  | 防反光涂层       |

2-3

# 接口规格

|              | 项目            |      | 规格                                                                                                    |  |
|--------------|---------------|------|----------------------------------------------------------------------------------------------------|--|
|              |               | 适用规格 | RS-422 (4 线连接)/ RS-485 (2 线连接) <sup>*1</sup>                                                                  |  |
|              |               | 同期方式 | 调步同期式                                                                                                    |  |
|              |               | 数据长度 | 7、8位                                                                                                    |  |
|              | COM1          | 校验   | 没有,偶数,奇数                                                                                                    |  |
|              |               | 停止位  | 1、2位                                                                                                    |  |
|              |               | 传输速率 | 4800, 9600, 19200, 38400, 57600, 76800, 115 Kbps<br>(用于与 Siemens PLC 的 PPI/MPI 连接: 187.5 Kbps <sup>*2</sup> ) |  |
| D-Sub 9 针    |               | 应用   | PLC、温调控制器等                                                                                                    |  |
| (COM1/2/3)   |               | 适用规格 | COM2: RS-232C / COM3: RS-485 (2 线连接) <sup>*3</sup>                                                            |  |
|              |               | 同期方式 | 调步同期式                                                                                                    |  |
|              |               | 数据长度 | 7、8位                                                                                                    |  |
|              | COM2<br>COM3  | 校验   | 没有,偶数,奇数                                                                                                    |  |
|              |               | 停止位  | 1、2位                                                                                                    |  |
|              |               | 传输速率 | 4800、9600、19200、38400、57600、76800、115 Kbps                                                                    |  |
|              |               | 应用   | PLC、温度控制器、条形码扫描器等                                                                                             |  |
| USB 连接器      |               | 适用规格 | USB 版本 2.0 和 1.1                                                                                              |  |
|              | USB-A         | 波特率  | 版本 2.0: 高速 480 Mbps<br>版本 1.1: 低速 1.5 Mbps,最高速度 12 Mbps                                                       |  |
|              |               | 应用   | 打印机 (EPSON STYLUS PHOTO)、 USB 储存设备、 USB-CFREC、<br>键盘、鼠标等                                                      |  |
| (USB-A/B)    |               | 适用规格 | USB 版本 2.0 和 1.1                                                                                              |  |
|              | USB-<br>miniB | 波特率  | 版本 2.0: 高速 480 Mbps<br>版本 1.1: 低速 1.5 Mbps,最高速度 12 Mbps                                                       |  |
|              |               | 应用   | 屏幕数据传输, PictBridge 兼容打印机                                                                                      |  |
|              | 适用规格          |      | IEEE802.3u (100BASE-TX), IEEE802.3 (10BASE-T)                                                                 |  |
| 以大國進口        | 波特率           |      | 10 Mbps, 100 Mbps                                                                                             |  |
| 100BASE-TX / | 协议            |      | TCP/IP, UDP/IP                                                                                                |  |
| 10BASE-T     | 功能            |      | Auto-MDIX                                                                                                    |  |
|              | 推荐电缆          | *5   | 100 Ω UTP (无屏蔽双股线), 5 类,最长为 100 m                                                                             |  |
|              | 应用            |      | 屏幕数据传输, PLC 等                                                                                                 |  |

\*1 使用双列直插开关在 RS-422 (4 线连接)和 RS-485 (2 线连接)之间切换。 有关详情请参阅 4-6 页。

\*2 有关详情请参阅《TS 系列连接手册》。

\*3 RS-232C 和 RS-485 (2 线连接)端口使用相同的连接器。 可以同时通过 RS-232C (COM2) 和 RS-485 (COM3) 进行通讯。

\*4 仅为 TS1100i 和 TS1070i 提供标准规格

\*5 无论是否有集线器,直线和交叉线连接都可以使用。

# 时钟及备份内存规格

| 项目   | 规格                              |
|------|---------------------------------|
| 电池规格 | 硬币型锂电池的 1 次电池 (CR2032)          |
| 备份内存 | SRAM 128 kbyte                  |
| 备份期间 | 从制造日起约3年(环境温度25℃)               |
| 日历精度 | 月差 ±5 秒 (环境温度 25 °C 未接通电源的状态。)* |

\* 差异范围可能因不同的周围温度而增加。 定期检查和纠正时钟。

# 绘图环境

| 项目   |                                                                        | 规格                                                                                                    |
|------|------------------------------------------------------------------------|----------------------------------------------------------------------------------------------------|
| 绘图方式 | 专用绘图软件                                                                 |                                                                                                    |
| 绘图工具 | 专用软件名:<br>个人计算机:<br>操作系统:<br>内存:<br>硬盘容量:<br>CD-ROM 光驱:<br>显示器:<br>其他: | V-SFT-5 (5.4.28.0 版本或更新)<br>Pentium III 800 MHz 或以上(推荐 Pentium IV 2.0 GHz 或以上)<br>Windows 98SE/NT4.0/Me/2000/XP/XP 64 Edition/Vista (32-bit,<br>64-bit)/ 7 (32-bit, 64-bit)/ 8 (32-bit, 64-bit)<br>512 MB 或以上<br>大约 1.5 GB 或以上空间<br>推荐 24X 或以上<br>分辨率 1024 × 768 或以上<br>屏幕颜色: 16 位或以上<br>Microsoft .NET Framework 4.0 或 4.5<br>(如果运行 Windows XP/Vista/7/8 的计算机未安装 .NET Framework<br>4.0 或 4.5, 将会自动在计算机上安装 Framework 4.0。) |

# 显示功能规格

|                    | 丙日       |                                                                                           |                |                    |             |             |  |  |
|--------------------|----------|-------------------------------------------------------------------------------------------|----------------|--------------------|-------------|-------------|--|--|
|                    | 坝日       | X(1ff                                                                                     |                |                    |             |             |  |  |
| 显示语言 <sup>*1</sup> |          | 日语 英语 / 西欧 甲文 (1) (1) (1) (1) (1) (1) (1) (1) (1) (1)                                     |                | 中文<br>(简体字)        | 韩国语         |             |  |  |
|                    | 1/4 角,半角 | ANK 代码                                                                                    | Latin 1        | ASCII 代码           | ASCII 代码    | ASCII 代码    |  |  |
| 可以显示的<br>文字        | 全角 16 点  | JIS<br>第 1、 2 水准                                                                          | _              | 中文<br>(繁体)         | 中文<br>(简体)  | 韩文<br>(非汉字) |  |  |
|                    | 全角 32 点  | JIS 第 1 水准                                                                                | _              | _                  | _           | _           |  |  |
| 字体的种类              |          | Bitmap 字体, Gothic 字体, Windows 字体                                                          |                |                    |             |             |  |  |
|                    | 1/4 角    |                                                                                           |                | 8×8点               |             |             |  |  |
|                    | 半角       |                                                                                           |                | 8 × 16 点           |             |             |  |  |
| 文字大小               | 全角       |                                                                                           | 16             | × 16 点或 32 × 32    | 点           |             |  |  |
|                    | 文字扩大率    | X: 1 ~ 8 倍 Y: 1 ~ 8 倍      点数 <sup>*2</sup> : 8、9、10、11、12、14、16、18、20、22、24、26、28、36、48、 |                |                    |             |             |  |  |
|                    | 显示分辨率    | 800 × 480 点                                                                               |                |                    |             |             |  |  |
| 日二十二十              | 1/4 角    |                                                                                           | 100 个字符 × 60 行 |                    |             |             |  |  |
| 並示又子致              | 半角       |                                                                                           |                | 100 个字符 × 30 行     | :           |             |  |  |
|                    | 全角       | 50 个字符 × 30 行                                                                             |                |                    |             |             |  |  |
| 立立国社               | 显示属性     | 标准、反转、闪烁、强调、雕刻、透过                                                                         |                |                    |             |             |  |  |
| 又子周注               | 文字颜色     | 65,536 色 (不带闪烁), 32,768 色 (带闪烁), 128 色 (带 16 色闪烁)                                         |                |                    |             |             |  |  |
|                    | 直线系      | 直线、连续直线、                                                                                  | 矩形、平行四边形       | <sup>〔</sup> 、正多角形 |             |             |  |  |
| 图形种类               | 曲线系      | 圆、圆弧、扇形、椭圆、椭圆弧                                                                            |                |                    |             |             |  |  |
|                    | 其他       | 平铺图形                                                                                      |                |                    |             |             |  |  |
|                    | 线种       | 直线 6 种 (细线、粗线、虚线、1 点锁线、破折线、2 点锁线)                                                         |                |                    |             |             |  |  |
|                    | 平铺       | 16 种 (在用户侧                                                                                | 可以设定8种)        |                    |             |             |  |  |
| 图形属性               | 显示属性     | 标准、反转、闪烁                                                                                  | £              |                    |             |             |  |  |
|                    | 显示颜色     | 65,536 色 (不带                                                                              | 闪烁), 32,768 色  | (带闪烁), 128         | 色 (带 16 色闪烁 | )           |  |  |
|                    | 颜色的指定    | 显示颜色、背景颜色、境界颜色 (线颜色)                                                                      |                |                    |             |             |  |  |

\*1 另外可以使用下面的字体。 黑体字、英语 / 西欧黑体字、英语 / 西欧明朝、中欧语言、西里尔语言、希腊语、土耳其语、波罗的语 详细内容请参阅 《V8 参考手册》。

\*2 使用 Gothic 字体时适用。 使用 Windows 字体时最大的点数范围为 6 到 999。 有关 Windows 字体的点数详情,请参阅 《V8 参考 追加功能》。

2-5

# 功能性能规格

|        | 项目     | 规格                                                                         |  |
|--------|--------|----------------------------------------------------------------------------|--|
| 登记画面数  |        | 最大 4000                                                                    |  |
| 画面内存   |        | 闪存:大约 10.5 MB (取决于字体)                                                      |  |
| 开关     |        | 1024/ 画面                                                                   |  |
| 开关动作模式 | -<br>2 | 设置、重设、短时断电、交替、照光式                                                          |  |
| 灯      |        | 反转、闪烁、图形的替换<br>1024/ 画面                                                    |  |
| 图表     |        | 圆、棒、配电板式仪表、封闭领域图表 : 没有限制 <sup>*1</sup><br>统计和趋势图表 : 各 256/ 层 <sup>*2</sup> |  |
|        | 数值显示   | 没有限制 <sup>*1</sup>                                                         |  |
| 数据设定   | 字符显示   | 没有限制 <sup>*1</sup>                                                         |  |
|        | 信息显示   | 无限制 <sup>*1</sup><br>每行的最大字符数:100 个半角字符                                    |  |
| 采样     |        | 显示采样缓冲数据<br>(定时采样、位同期、位采样、继电器采样、警告功能)                                      |  |
| 图形库    |        | 最大 2560                                                                    |  |
| 覆盖层库   |        | 最大 4000                                                                    |  |
| 数据库    |        | 最大 1024                                                                    |  |
| 信息     |        | 最大 32768 行                                                                 |  |
| 图形     |        | 最大 1024                                                                    |  |
| 宏块     |        | 最大 1024                                                                    |  |
| 页块     |        | 最大 2048                                                                    |  |
| 直接块    |        | 最大 1024                                                                    |  |
| 屏幕块    |        | 最大 1024                                                                    |  |
| 数据表    |        | 最大 1024                                                                    |  |
| 屏幕库    |        | 最大 4000                                                                    |  |
| 注解     |        | 最大 32767                                                                   |  |
| 传送表格   |        | 最大 32 × 8 (PLC1 ~ 8)                                                       |  |
| 时间显示   |        | 有                                                                          |  |
| 硬复制    |        | 有                                                                          |  |
| 蜂鸣器    |        | 提供3中音频 (间歇短音,间歇长音,连续音)                                                     |  |
| 自动熄灯功能 | 3      | 平时点灯,任意设定                                                                  |  |
| 自我诊断功能 | 1      | 开关的自行试验功能<br>通信条件等的设定状态确认功能<br>通信检查功能                                      |  |

\*1 设定内存的数量限制为 1024/ 屏幕。 \*2 层:5 层 / 屏幕 (基础 +4 个覆盖层显示,包括全局覆盖层)

# 2. 外观和面板切割

# TS1100 外形尺寸和面板切割尺寸

• 正视图

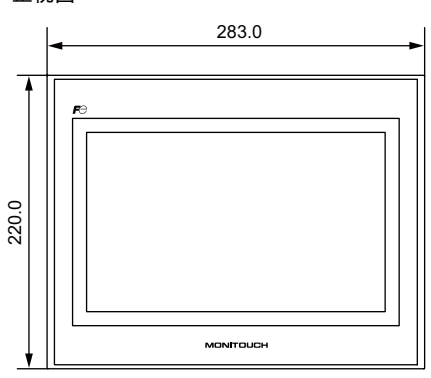

• 后视图

• 仰视图

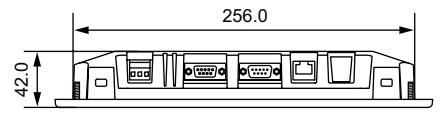

• 面板切割尺寸

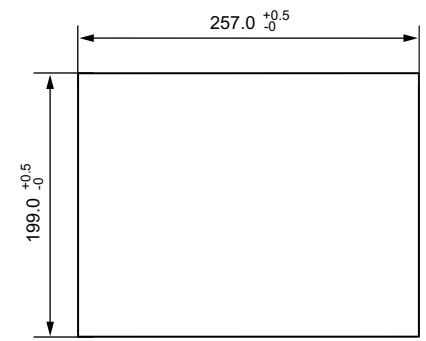

(单位:mm)

侧面图

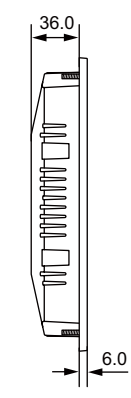

# TS1070 外形尺寸和面板切割尺寸

• 正视图

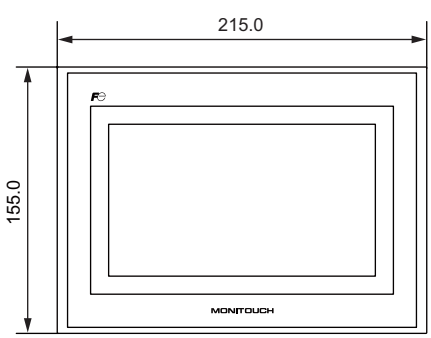

● 后视图

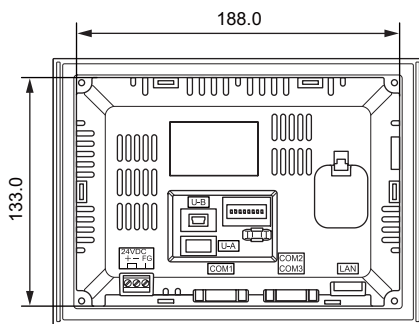

• 仰视图

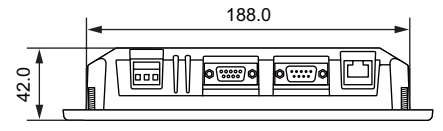

● 侧面图

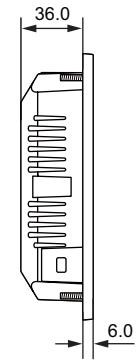

• 面板切割尺寸

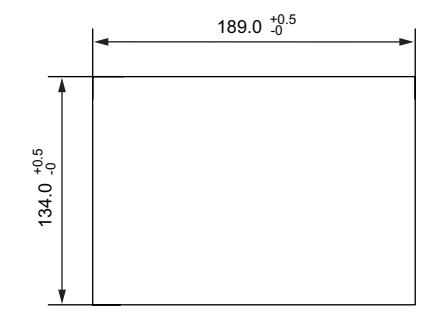

2-7

2

# 3. 各部分名称和功能

**TS1100** 

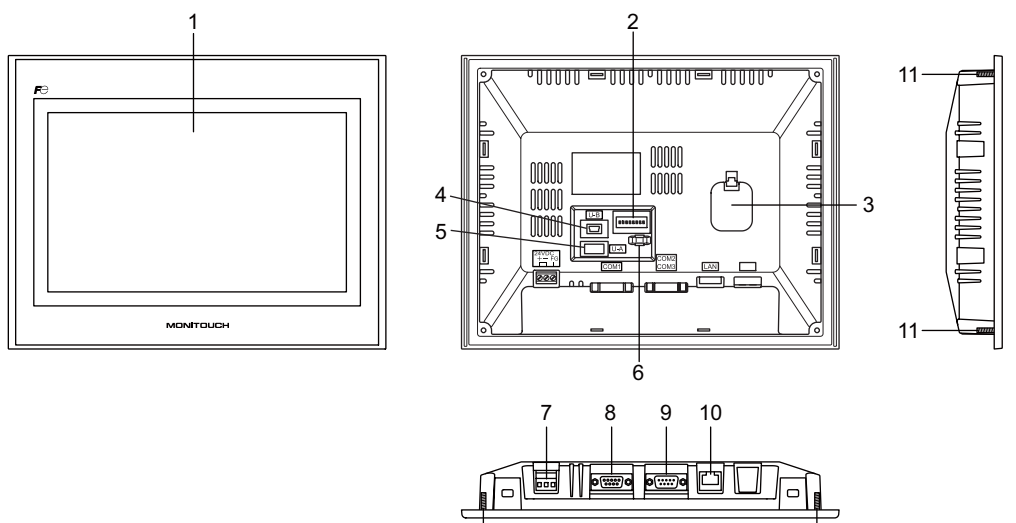

11

11

0

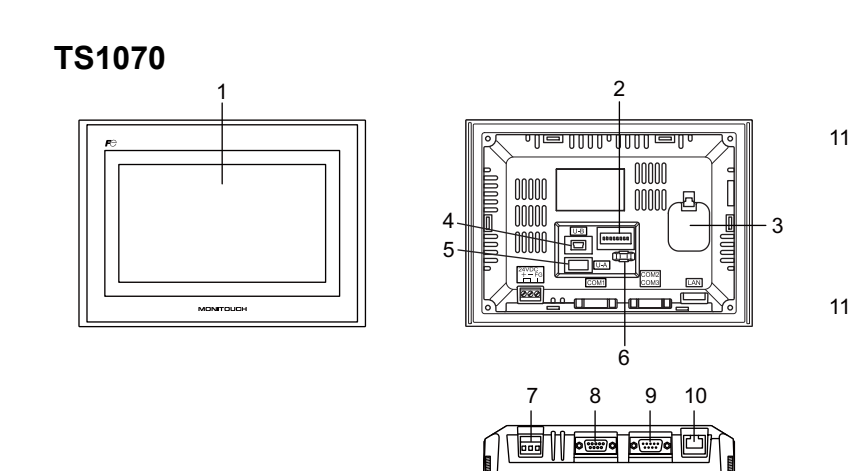

11

1. 显示

这是显示设备。

 双列直插开关 用于在 COM1 的 RS-422 (4 线连接)和 RS-485 (2 线连接)之间切换,或设定 COM1 或 COM3 RS-422/RS-485 信号线的终端电阻。

11

 电池托盘 包括一个 SRAM 和时钟的备用电池。
 电压下降时更换电池。

- USB-miniB (副端口) 用于屏幕数据传输或与 PictBridge 兼容打印机的连接。
- 5. USB-A (主端口) 用于连接打印机、 USB 内存设备、 USBCF 卡读取器 USB-CFREC (可选设备)、键盘或鼠标
- USB 电缆连接孔
  用于连接 USB 电线。
- 电源端子板 用于提供电源给 TS 系列 (DC24V)。
- RS-422/RS-485 通讯连接器 (COM1)
  用于通过 RS-422 (4 线连接)或 RS-485 (2 线连接)连接控制器 (例如 PLC、温度控制器或逆 变器)。
- RS-232C/RS-485 通讯连接器 (COM2/COM3)
  用于通过 RS-232C 连接控制器或条形码扫描器或通过 RS-485 (2 线连接)连接控制器。
- 10. 仅用于 TS1100i 和 TS1070i 的 100BASE-TX/10BASE-T 连接器 (LAN) 用于以太网连接。
- 11. 安装螺丝 用于将固定 TS 系列的固定装置连接到安装金属板。

规格

# 4. 串行连接器

### COM1: RS-422/485 通讯用连接器

是用于连接各控制器和 RS-422/RS-485 的连接器。

• TS1100

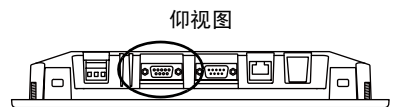

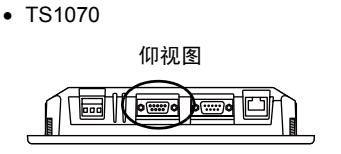

串行连接器 (COM1) 的针号码和信号名如下图所示。

| COM1 (Dsub 9pin 凹) | 针号 | 信号名 | 内容       |
|--------------------|----|-----|----------|
|                    | 1  | +RD | 接收数据 (+) |
|                    | 2  | –RD | 接收数据 (–) |
| 5 1                | 3  | –SD | 发送数据 ()  |
|                    | 4  | +SD | 发送数据 (+) |
|                    | 5  | SG  | 信号用接地    |
|                    | 6  |     |          |
| 9 6                | 7  | NC  | 五体田      |
|                    | 8  | NO  | 小使用      |
|                    | 9  |     |          |

\* 使用双列直插开关 2 和 3 在 RS-422 (4 线连接 ) 和 RS-485 (2 线连接 ) 之间切换。 设定双列直插开关 2 和 3 为 ON,连接 TS 设备的 +RD 和 +SD, -RD 和 -SD。 有关双列直插开关的详情,请参阅 4-6 页。

#### 建议连接器

自制电缆时,建议的连接器如下所示。

| 建议连接器 | DDK 制 17JE-23090-02(D8C)-CG | D-Sub 9 针 / 外 / 英制螺纹 (#4-40UNC) 类型 / 带帽 / 无<br>铅及无镉对应品 |
|-------|-----------------------------|--------------------------------------------------------|
|-------|-----------------------------|--------------------------------------------------------|

#### PLC / 温调器连接

可以与 PLC 和温调器连接。

关于可以连接的机种、 V-SFT-5 的设定等详细内容请参阅 『TS Series Connection Manual』。

# COM2: RS-232C/COM3: RS-485 通讯连接器

此连接器用于通过 RS-232C 连接控制器或条形码扫描器或通过 RS-485 (2 线连接)连接控制器。 可以同时通过 RS-232C (COM2) 和 RS-485 (COM3) 进行通讯。

• TS1100

• TS1070

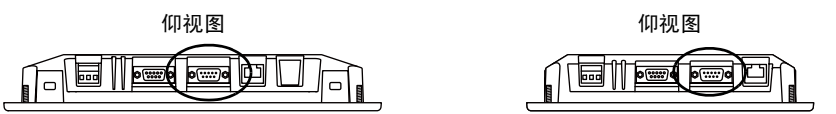

串行连接器 (COM2/COM3) 的针号码和信号名如下图所示。

| COM2/COM3      | 슈므 | RS  | -232C (COM2) | R      | S-485 (COM3)  |
|----------------|----|-----|--------------|--------|---------------|
| (D-sub 9 针,插头) | 打ち | 信号  | 内容           | 信号     | 内容            |
|                | 1  | -   | -            | -SD/RD | 发送 / 接收数据 (-) |
|                | 2  | RD  | 接收数据         | -      | -             |
|                | 3  | TD  | 发送数据         | -      | -             |
|                | 4  | NC  | 未使用          | -      | -             |
|                | 5  | SG  | 信号用接地        | -      | -             |
|                | 6  | -   | -            | +SD/RD | 发送 / 接收数据 (+) |
|                | 7  | RTS | 发送请求         | -      | -             |
|                | 8  | CTS | 允许发送         | -      | -             |
|                | 9  | -   | -            | SG     | 信号用接地         |

#### 建议连接器

自制电缆时,建议的连接器如下所示。

| 建议连接器 DDK 制 17JE-13090-02(D8C)A-CG 及无镉对应品 | 建议连接器 | DDK 制 17JE-13090-02(D8C)A-CG | D-Sub9 针 / 内 / 英制螺纹 (#4-40UNC) 类型 / 带帽 / 无铅<br>及无镉对应品 |
|-------------------------------------------|-------|------------------------------|-------------------------------------------------------|
|-------------------------------------------|-------|------------------------------|-------------------------------------------------------|

#### PLC / 温调器连接

可以与 PLC 和温调器连接。 关于可以连接的机种、 V-SFT-5 的设定等详细内容请参阅 『TS Series Connection Manual』。

#### 条形码阅读器连接

连接条形码阅读器,可以导入用条形码读入的数据。 V-SFT-5 的设定等详细内容请参阅 『TS Series Connection Manual』。

# 5. USB 连接器

# USB-A(主端口)

此连接器用于连接打印机、 USB 内存设备、 USB-CFREC、条形码扫描器、键盘、鼠标或 USB 集线 器。 TS 系列上的 USB-A 端口兼容 USB 2.0 和 1.1 版本。

• TS1100

• TS1070

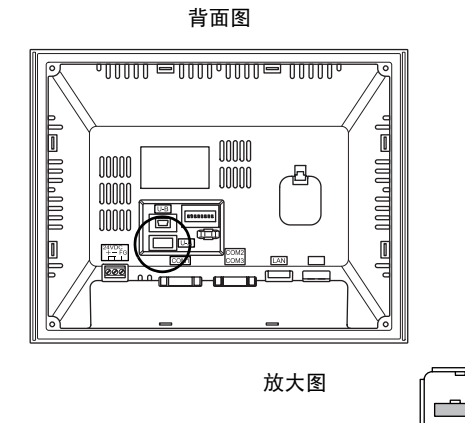

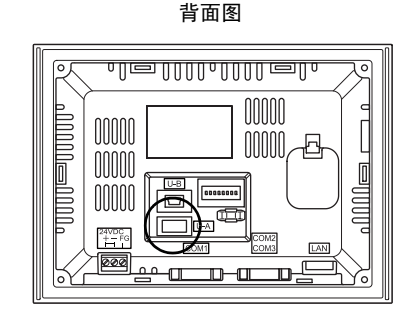

#### 打印机

将打印机连接到 TS 系列,可以打印屏幕数据、历史记录数据或数据表。

连接示例

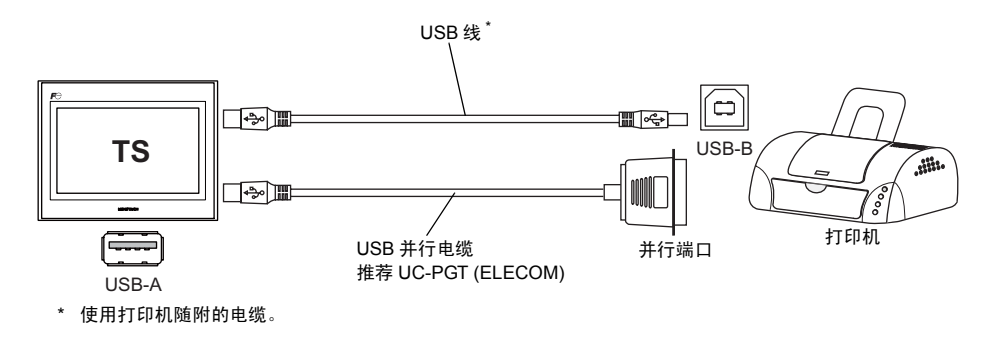

#### 可用的打印机

| 型号 <sup>*</sup>       | 打印机侧的端口 | 电缆     |
|-----------------------|---------|--------|
| PR-201<br>ESC-P       | 并行端口    | UC-PGT |
| EPSON STYLUS PHOTO 系列 | 并行端口    | UC-PGT |
| EPSON PX-V500         | USB-B   | USB 线  |

\* 有关可用打印机的详情,请访问我们的网站 (http://www.monitouch.com)。

#### V-SFT-5 设定

单击 [系统设定]→[连接机器设定]→[其他]→[打印机]。在选项卡窗口,[连接处:]选择 [USB A] 并设定 [ 类型 ] 选项。

USB 内存

将 USB 储存设备 (商用) 插入 TS 系列,可用于传输屏幕数据或保存历史数据。

连接示例

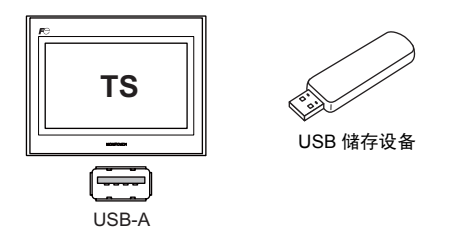

#### V-SFT-5 设定

单击 [系统设定]→[外存设定]。在对话框中为[外存连接目标]对象选择 [USB 端口]。

#### USB 储存设备的操作注意事项

- 1. TS 系列可以识别 FAT 或 FAT32 文件系统的 USB 储存设备。
- 2. TS 系列访问 USB 储存设备时切勿关闭设备。
- 3. 定期进行 USB 储存设备的备份。
- 4. 如果出现磁盘错误并禁用数据读取 / 写入操作,在 Windows 执行 ScanDisk 来恢复设备。 如果无法恢复,请将设备格式化。请注意格式化将彻底删除保存的数据。(有关在 Windows 中执 行 ScanDisk 的详情,请参阅 Windows 说明书。)
- 5. USB 储存设备的写入次数受到限制。因此,在短期内频繁使用写入会缩短 USB 储存设备的使用寿命。使用 USB 储存设备保存采样数据时,需要注意采样时间。同时避免使用 CYCLE 宏指令重复写入。
- 6. 断开 USB 储存设备时, 打开 [Main Menu] 屏幕或按下屏幕上 [ 取出外存 ] 开关。

#### USB CF 卡读取器 (USB-CFREC)

将 USB-CFREC 连接到 TS 系列, CF 卡可用于保存屏幕数据传输或历史数据。

#### 连接示例

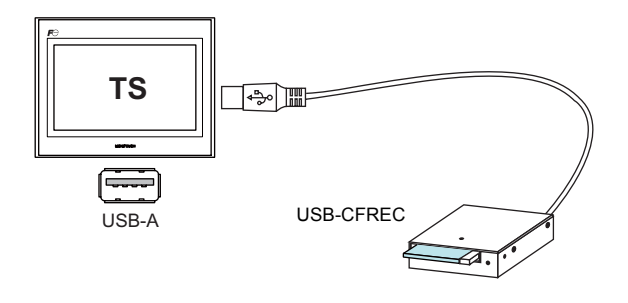

#### V-SFT-5 设定

单击 [系统设定]→[外存设定]。在对话框中为[外存连接目标]对象选择 [USB 端口]。

#### 操作 CF 卡的注意事项

- 1. TS 系列可以识别 FAT 或 FAT32 文件系统的 CF 卡。
- 2. TS 系列访问 CF 卡时切勿关闭设备。
- 3. 定期进行 CF 卡的备份。
- 4. 如果出现磁盘错误并禁用数据读取 / 写入操作,在 Windows 执行 ScanDisk 来恢复设备。 如果无法恢复,请将设备格式化。请注意格式化将彻底删除保存的数据。(有关在 Windows 中执 行 ScanDisk 的详情,请参阅 Windows 说明书。)
- 5. CF卡的写入次数有限制 (大约为 300,000 次)。因此,在短期内频繁使用写入会缩短 CF卡的使用寿命。使用 CF卡保存采样数据时,需要注意采样时间。同时避免使用 CYCLE 宏指令重复写入。
- 6. 断开 CF 卡时,打开 [Main Menu] 屏幕或按下屏幕上 [ 取出外存 ] 开关。
- 插入 CF 卡,注意不要颠倒插入方向 (区分正面和背面)。
  如果 CF 卡反向插入 USB-CFREC,会损坏卡、卡内保存的数据或 USB-CFREC 的插槽。

#### 条形码扫描器

将条形码扫描器连接到 TS 系列,可以通过条形码扫描器读取条形码数据。

#### 连接示例

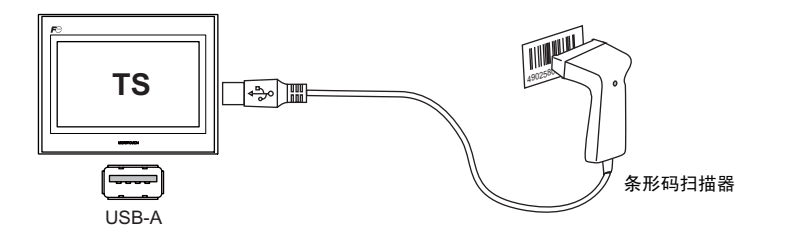

#### 可用的条形码扫描器

可以连接 USB-HID 兼容的条形码扫描器。 关于经过操作验证的条形码扫描器详情,请访问网站 (http://www.monitouch.com)。

#### V-SFT-5 设定

单击 [系统设定]→[连接机器设定]→[PLC n:条形码]。[连接处:]选择 [USB A]。 在 [通讯设 定]选项卡窗口,设定 [类型]选项。

#### 键盘

将键盘或数字键盘连接到 TS 系列可以输入数字或字符。

#### 连接示例

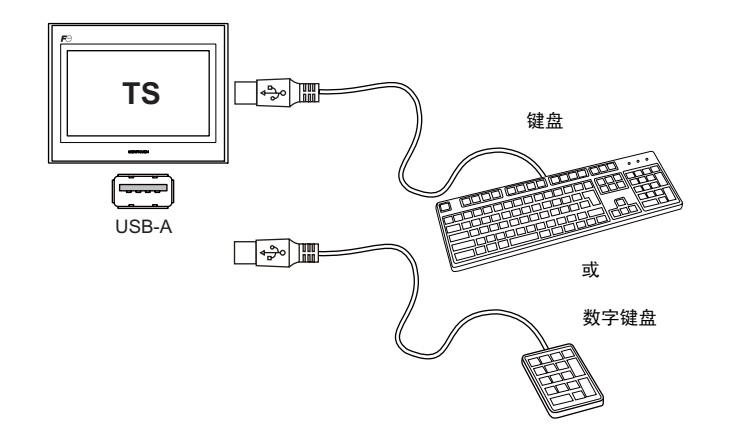

#### 可用的键盘

| 类型     | 备注                  |
|--------|---------------------|
| 日语键盘   | 106 键的键盘、 109 键的键盘等 |
| 美国标准键盘 | 101 键的键盘、 104 键的键盘等 |
| 数字键盘   |                     |

#### V-SFT-5 设定

必须在使用键盘的屏幕上注册 [ 输入 ] 图标。 此外,需要为数值或字符显示元件设定 [ 显示功能: 输入对象 ]。 有关详情,请参阅《V8 参考追加功能》。

#### TS 设备设定

在 [Main Menu] 屏幕,选择所连键盘的类型。 详情请参阅"键盘选择" 5-37 页。

#### 鼠标

将鼠标连接到 TS 系列可以用于操作设备上显示的屏幕。

#### 连接示例

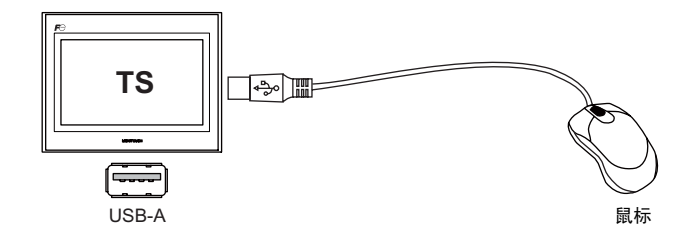

有关详情,请参阅《V8参考追加功能》。

#### USB 集线器

将 USB 集线器连接到 TS 系列可以同时使用例如打印机或 USB-CFREC 设备。

#### 连接示例

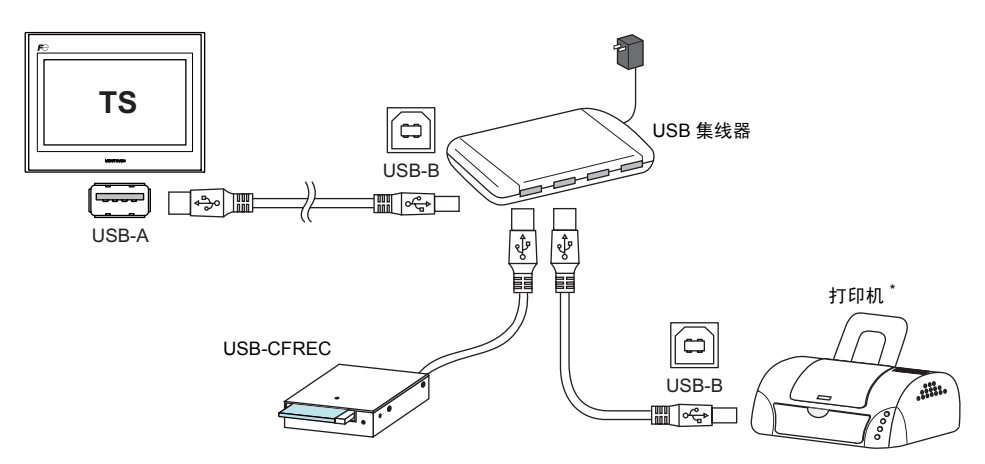

\* 还可连接并行打印机(前提是 TS 系列可以使用的型号,通过并行 USB 线进行连接(推荐 ELECOM UC-PGT 打印机))。有关可用打印机型号的详情,请访问本公司网站 (http://www.monitouch.com)。

#### V-SFT-5 设定

请参阅之前的"V-SFT-5设定"。

- 打印机 (2-12页)
- USB 内存 (2-13 页)
- USB CF 卡读取器 (USB-CFREC) (2-14 页)
- 条形码扫描器 (2-15 页)
- 键盘 (2-15 页 )

#### 注意

- 条形码扫描器和键盘无法同时连接到 USB 集线器。
- 两个或以上条形码扫描器或键盘无法同时连接到 USB 集线器。
- 最多可以连接两个 USB 集线器 (串联)到 TS 设备。 请注意连接两个 USB 集线器时会降低性能。
- USB 集线器连接到 TS 设备时通过附件电源适配器提供电源,请勿关闭适配器或断开适配器与 USB 集线器的连接器。

否则会造成 TS 设备供电不足,导致故障操作,例如不断重启。

- 连接两个 USB 集线器到 TS 设备时,每个 USB 集线器使用各自的附件电源适配器提供电源。
  即使只连接一个 USB 集线器,需要使用其电源适配器(如果随集线器一同提供)。
- 在断开USB设备或USB CF卡记录器USB-CFREC之前,打开设备的[Main Menu]屏幕或按下屏幕上的[取出外存]开关。

# USB-miniB (USB 从属端口)

此连接器用于屏幕数据传输或连接 PictBridge 兼容的打印机。 TS 系列上的 USB-miniB 端口兼容 USB 2.0 和 1.1 版本。

• TS1100

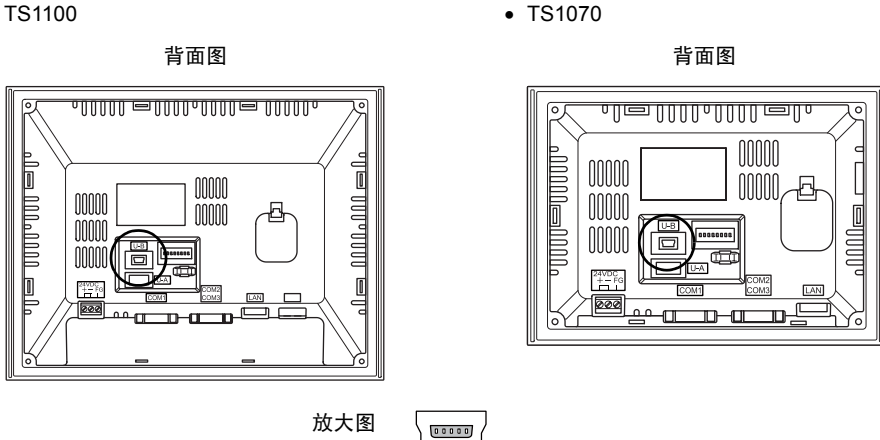

#### 打印机 (PictBridge)

连接 PictBridge 对应的打印机,可以进行画面的硬拷贝、履历数据和数据表的打印。

#### 连接构成例

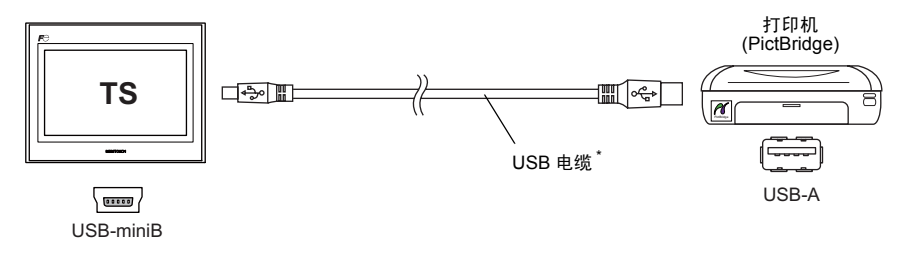

\* 请使用市售的 USB 电缆。 USB 电缆用屏蔽双芯绞合电缆,推荐电缆长 5 m 以下。

#### 可以连接打印机

可以连接与 PictBridge 规格对应的打印机。

#### V-SFT-5 设定

用 [系统设定]→[连接机器设定]→[其他]→[打印机]设定种类 [PictBridge]。

#### 画面转送

使用 USB-miniB (USB 从属端口)可以进行画面数据的传送。

务必在计算机上安装 TS 系列专用的 USB 驱动程序。关于安装步骤请参阅 「画面传送用的驱动程序的 安装步骤」 (2-19 页 )。

#### 连接构成例

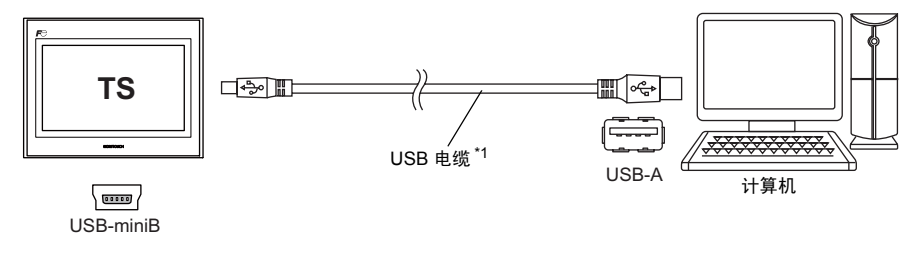

\*1 请使用市售的 USB 电缆。 USB 电缆用屏蔽双芯绞合电缆、推荐电缆长 5 m 以下。

#### 画面传送用的驱动程序的安装步骤

- 用于 Windows Vista/7/8
  - 1. 用 USB 电缆连接投入电源的 TS 系列的 USB-miniB 端口和启动的计算机。
  - 2. USB 驱动程序自动安装。在安装过程中,会在计算机的任务栏显示以下信息。

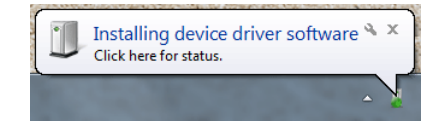

- 安装完成后会在计算机的任务栏显示以下信息。 如果安装由于错误中断,请重新安装 USB 驱动程序,请参阅 2-21 页。
  - 成功完成时

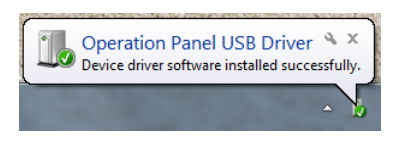

- 由于错误中止时

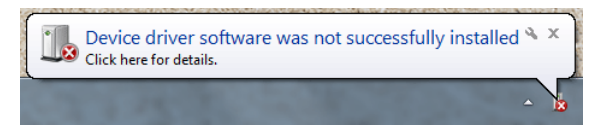
- 用于 Windows XP
  - 1. 用 USB 电缆连接投入电源的 TS 系列的 USB-miniB 端口和启动的计算机。
  - 在计算机上出现信息「发现了新的硬件」之后,显示驱动程序的安装向导。
     选择[否,暂时不],单击[下一步]。

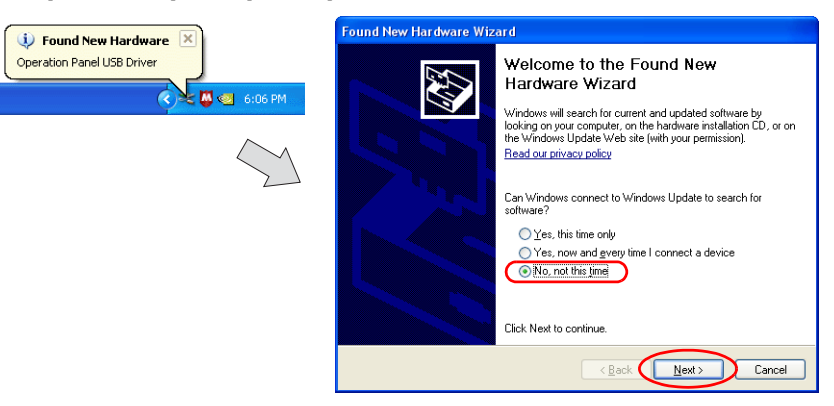

3. 在 [Hardware Update Wizard] 上选择 [Install the software automatically (Recommended)], 然 后单击 [Next]。

| Hardware Update Wizard |                                                                                                    |
|------------------------|----------------------------------------------------------------------------------------------------|
|                        | This wizard helps you install software for:<br>Operation Panel USB Driver<br>If your hardware came with an installation CD<br>of hoppy disk, insert it now.<br>What do you want the wizard to do?<br>(instal the software automatically (Recommended)<br>instal from a fist or genetic location (Advanced)<br>Click Next to continue. |
|                        | <back next=""> Cancel</back>                                                                                                    |

4. USB 驱动程序安装开始。

| rund New Hardware Wizard<br>Please wait while the wizard installs the software |                                      |  |  |
|--------------------------------------------------------------------------------|--------------------------------------|--|--|
|                                                                                |                                      |  |  |
| Operation Panel USB Driver                                                     |                                      |  |  |
| ~                                                                              |                                      |  |  |
| Ŕ                                                                              | <b>\$</b>                            |  |  |
| Calling a surban restore                                                       | units and backing on ald flag in     |  |  |
| case your system needs to be restored in the future.                           |                                      |  |  |
|                                                                                |                                      |  |  |
|                                                                                | < <u>B</u> ack <u>N</u> ext > Cancel |  |  |

2-21

5. 单击屏幕上的 [Finish] 按钮。

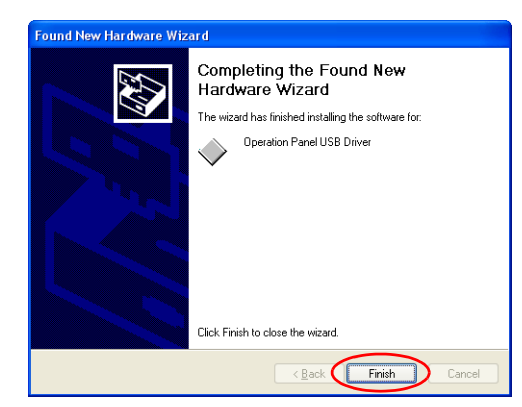

- 用于 Windows XP 之前的操作系统 有关详情,请参阅《V8 系列操作说明书》。
- USB 驱动程序安装失败时 如果 USB 驱动程序的自动安装失败,请按照以下步骤执行安装。
  - 1. 从 [My Computer] 或 [Windows Explorer] 打开以下文件夹。
    - 用于 Windows Vista/7/8 C:\MONITOUCH\V-SFT V5\INF
    - 用于 Windows XP C:\Program Files\V-SFT V5\INF
  - 2. 双击 "V-SFTV5\_USBDriver.exe"。

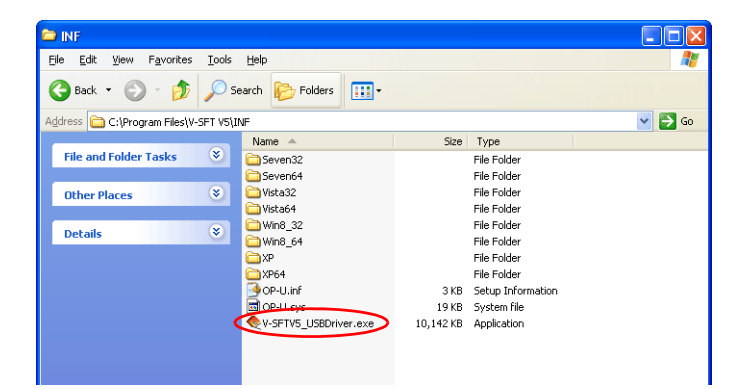

根据计算机上的操作系统,使用 Windows Vista/7/8 时将显示以下对话框。 单击 [Yes] 按钮。

| Do you want to allow the following program from an unknown publisher to make changes to this computer?                                                                 |
|----------------------------------------------------------------------------------------------------|
| Program name: V-SFTV5_USBDriver.exe<br>Publisher: Unknown<br>File origin: Hard drive on this computer<br>Show details Yes No<br>Change when these notifications appear |

| 3. | 单击屏幕上的 | [Next] 按钮。 | USB 驱动程序的安装开始。 |
|----|--------|------------|----------------|
|----|--------|------------|----------------|

| USB Driver |                                                                                                 |  |  |  |  |
|------------|-------------------------------------------------------------------------------------------------|--|--|--|--|
|            | Welcome to the setup for USB<br>Driver<br>This wizard will install USB Driver on your computer. |  |  |  |  |
|            | To continue, click Next.                                                                        |  |  |  |  |
|            | < Back Next > Cancel                                                                            |  |  |  |  |

4. 单击下列屏幕上的 [Finish] 按钮。

| USB Driver |                                                                                                    |
|------------|----------------------------------------------------------------------------------------------------|
|            | Install Complete                                                                                                    |
|            | The device driver installation wizard did not update any of your<br>software for your hardware devices because it was not better than<br>the software you currently have installed. |
|            | Driver Name Status<br>✓ Hakko Electronics Co., Ready to use                                                                                                    |
|            | < Back Finish Cancel                                                                                                    |

驱动程序安装完成。

#### 确认 USB 驱动程序

正常安装驱动程序时,在 [ 设备管理器 ] 中,显示 「Operation Panel - Operation Panel USB Driver」。

• 用于 Windows Vista/7/8

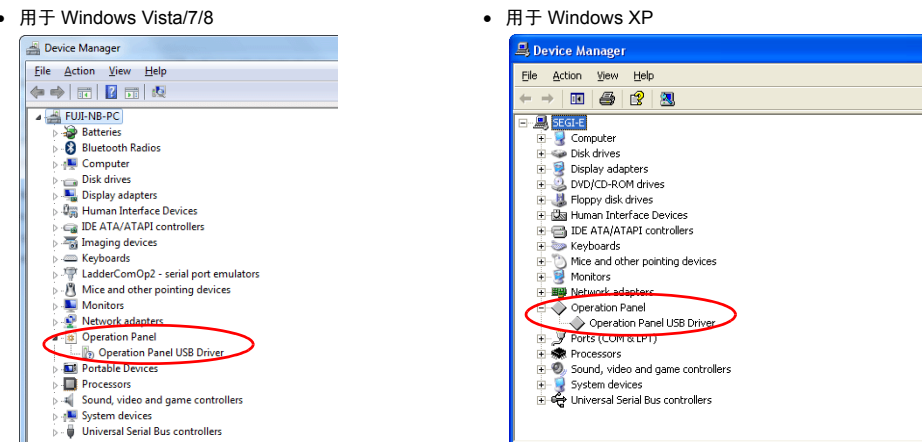

中止 USB 的连接后这个项目消失。

如果连接 USB 时显示 [Other Device] 或上述以外的信息,则表示无法识别 USB 驱动程序。没有正常识 别 USB 驱动程序。请删除 USB 驱动程序,再次安装。

2-22

2-23

## 固定 USB 线

USB 线可能会因安装条件不同从 TS 设备断开。 使用设备随附的线夹来防止类似问题。

#### 固定 USB 线

 准备线夹 如下图所示将线夹引入孔中。

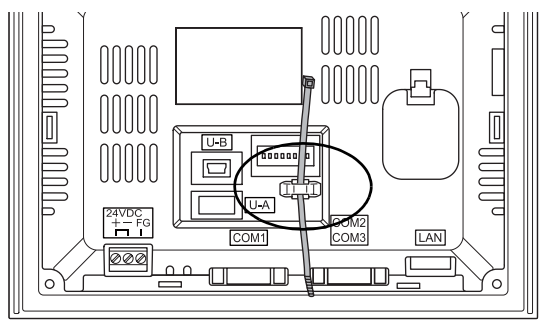

插入并固定 USB 线。
 插入 USB 线并用线夹固定。

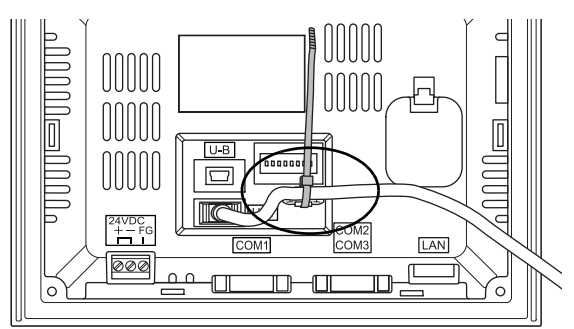

下图显示了只使用 USB-miniB 及同时使用 USB-A 和 USB-miniB 的示例。

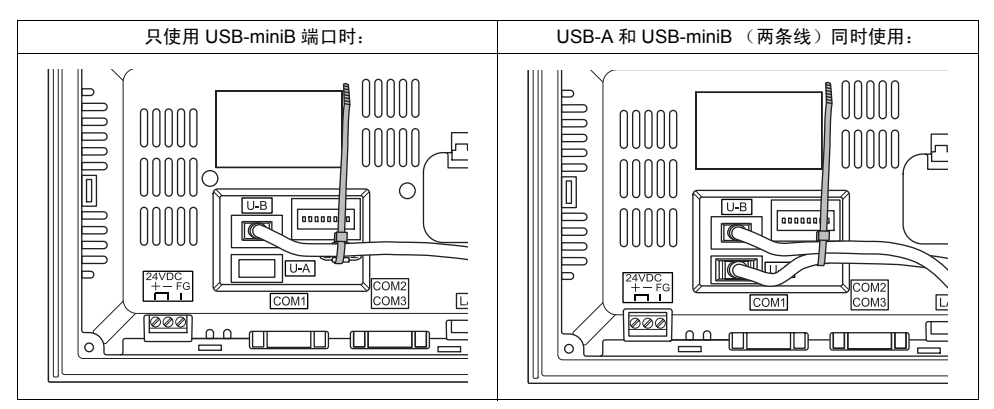

# 设备背后 USB 连接器的空间

连接 USB 线或 USB 储存设备的端口位于 TS 系列的背面。 由于这种设计结构,需要在设备背面留有空间。 为了连接 USB 线或 USB 储存设备, TS 设备的背面要预留 150.0 mm (或更多)空间。

示例: 连接一条 USB 线 (带铁氧体磁芯)

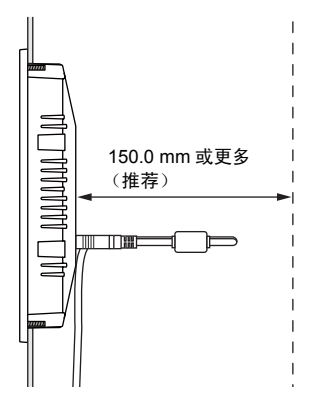

• TS1070

# 6. LAN 连接器 (仅限 TS1100i/TS1070i)

# LAN 连接器

此连接器用于通过以太网连接控制器。 LAN 连接器支持 100BASE-TX/10BASE-T。

• TS1100

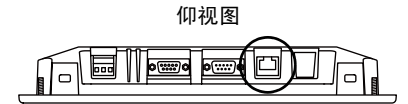

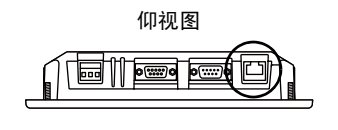

如下所示 LAN 连机器针与信号线的对应关系。 规格: IEEE802.3 (u) 兼容,支持 UDP/IP, TCP/IP 和 Auto-MDIX

| LAN             | 针号 | 信号  | 内容          |
|-----------------|----|-----|-------------|
|                 | 1  | TX+ | 以太网发送信号 (+) |
|                 | 2  | TX– | 以太网发送信号 (−) |
|                 | 3  | RX+ | 以太网接收信号 (+) |
| 2               | 4  | NC  | 未使用         |
|                 | 5  | NC  | 未使用         |
|                 | 6  | RX– | 以太网接收信号 (–) |
| 8 7 6 5 4 3 2 1 | 7  | NC  | 未使用         |
|                 | 8  | NC  | 未使用         |

如下所示 LAN 连接器与 LED 连接关系。

| LAN           | LED 状态 |        | 中容                |
|---------------|--------|--------|-------------------|
| LAN           | 绿色     | 橙色     | ·                 |
| 绿色 LED 橙色 LED | ON     | ON     | 通过 100 BASE-TX 连接 |
|               | ON     | OFF    | 通过 BASE-T 连接      |
|               | 闪烁     | ON/OFF | 发送 / 接收数据         |

# 布线

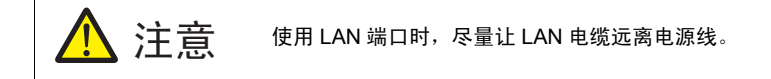

使用商用电缆。 使用自制的电缆会造成网络连接故障。

推荐电缆: 100 Ω UTP (无屏蔽双股线)电缆, 5 类,最长为 100 m \* 无论是否有集线器,直线和交叉线连接都可以使用。 2

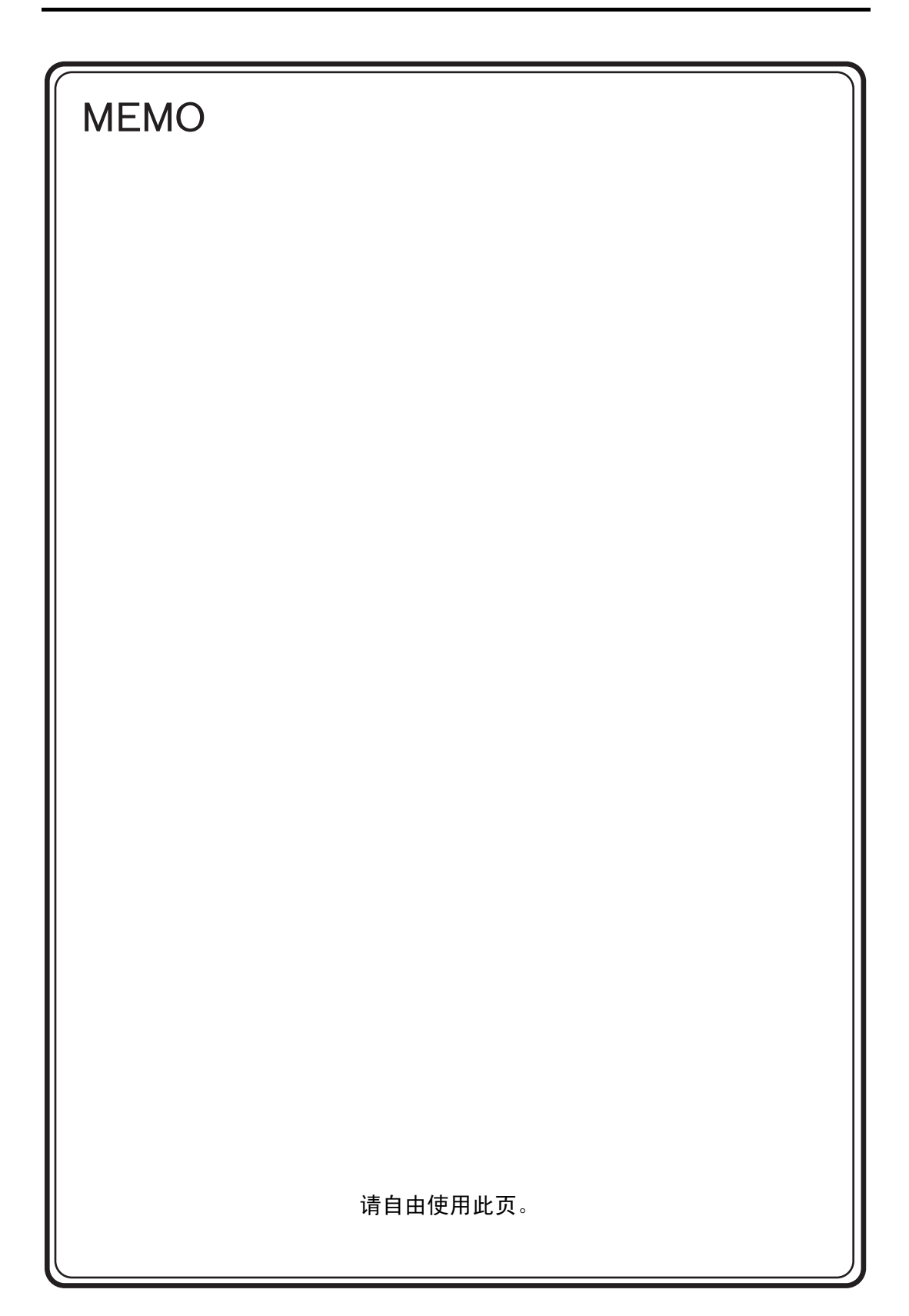

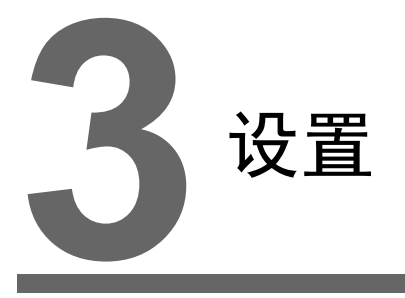

1. 安装方法
 2. 电力电缆的配线

# 1. 安装方法

# 安装方法

1. 将 TS 设备插入安装金属板 (最大板厚 5 mm)。

\* 使用可选防水垫圈 "TS1xx0-WP"时,将其牢牢夹在安装金属板和 TS 系列中间。 面板切割孔

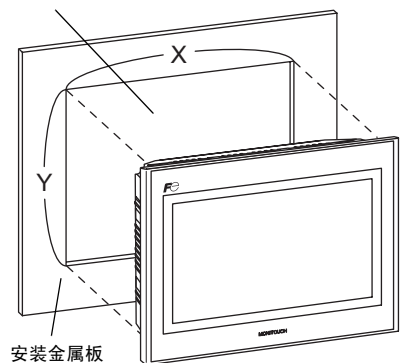

| 面板切割孔尺寸 |            |            |
|---------|------------|------------|
| 型号      | Х          | Y          |
| TS1100  | 257.0 +0.5 | 199.0 +0.5 |
| TS1070  | 189.0 +0.5 | 134.0 +0.5 |
|         |            | 单位: mm     |
|         | Х          |            |
| -       |            |            |
| f       |            |            |
| Y       |            |            |
|         |            |            |

2. 将提供的固定件安装到 TS 系列螺丝上。 使用随附的 4 个螺母拧紧。(拧紧扭矩: 0.3 到 0.4 N•m)
 \* TS 设备连接到安装金属板时,连接固定件和框架接地 (FG)。

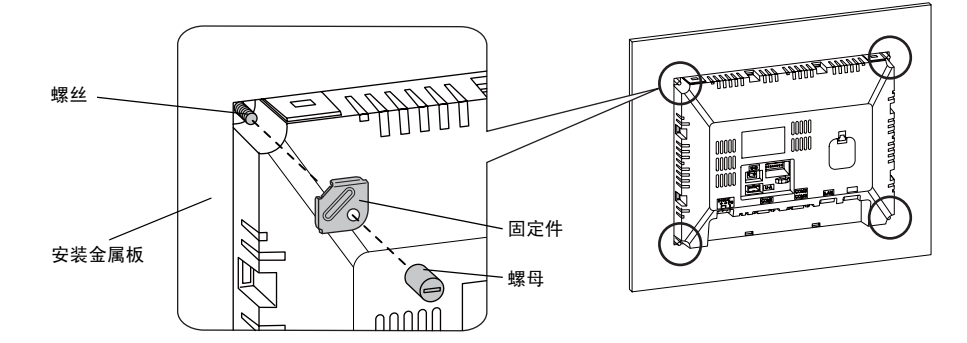

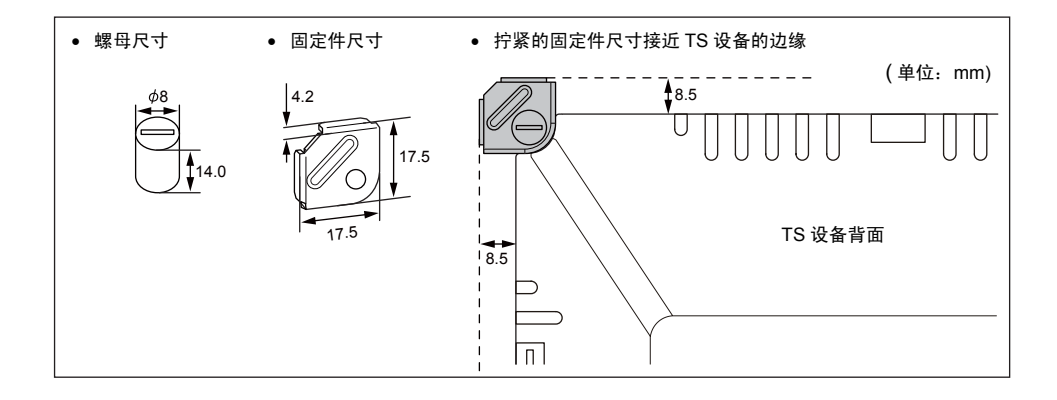

# 安装角度

安装角度如下图那样在 15°  $\sim$  135° 的范围内设置。

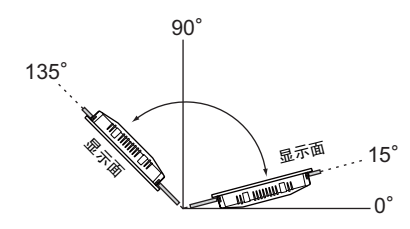

# 2. 电力电缆的配线

🕂 危险

否则,会发生触电。 请在未接通电源时进行电力电缆的配线。

# 电力电缆的配线

电力电缆连接到本体背面的端子。

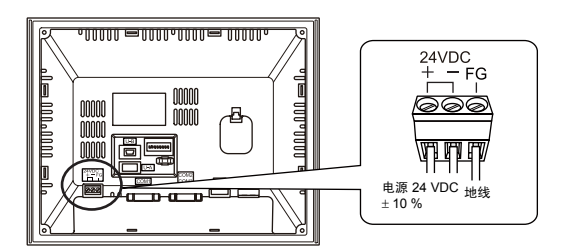

#### 电缆规格

有关端子板上螺丝的拧紧扭矩信息,请参阅下表。

| 拧紧扭矩     | 0.5 到 0.6 N•m (5 到 6 kgf•cm) |  |
|----------|------------------------------|--|
| 推荐用一字螺丝刀 | SZS 0.6 × 3.5 (菲尼克斯)         |  |

#### 使用裸电缆时

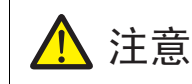

- 请勿焊接电源线接头部分。否则会损坏电触头。
- 电源线使用电缆股线时,确保股线缠绕正常。
   否则会造成杂散的股线与附近电极短路。

| 电缆尺寸 | 电源线:<br>框架接地 (FG): | AWG 18 到 AWG 14, 双股 / 单股 (直径 1.0 到 1.6 mm )<br>AWG 20 到 AWG 14, 双股 / 单股 (直径 0.8 到 1.6 mm) |
|------|--------------------|-------------------------------------------------------------------------------------------|
| 电线长度 |                    | 6.5 mm<br>★                                                                               |

#### 使用金属环时

| 推荐的金属环 (针类型) * | 菲尼克斯 | AI 0.75-6 GY |
|----------------|------|--------------|
|                |      | AI 1-6 RD    |
|                |      | AI 1.5-6 BK  |
| 推荐的压接工具        | 菲尼克斯 | CRIMPFOX 6   |

\* 根据电源线的横截面 (直径)选择金属环。

#### 电源电缆的布线

- 请在电源的容许电源电压变动范围内使用。
- 线间及与地面之间请使用噪音少的电源。
- 尽量使用粗电源线,最大程度减少电压下降和缠绕。
- 请勿将电源线与高电压、大电流的电缆接近并注意充分保持距离。

地线的布线

- 请使用专用接地地线。
- 接地用电缆请使用 AWG20 ~ AWG14 型号电缆。
- 接地点请置于主机附近,请尽量缩短与接地线间的距离。

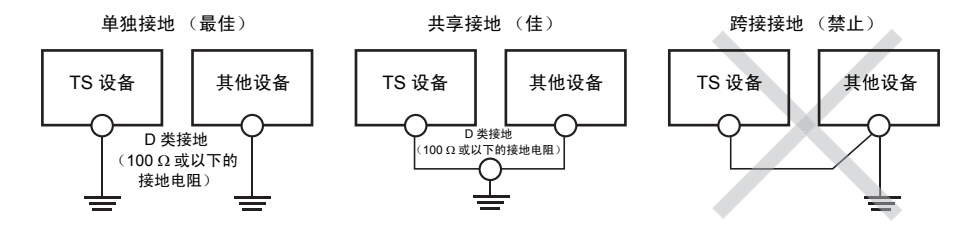

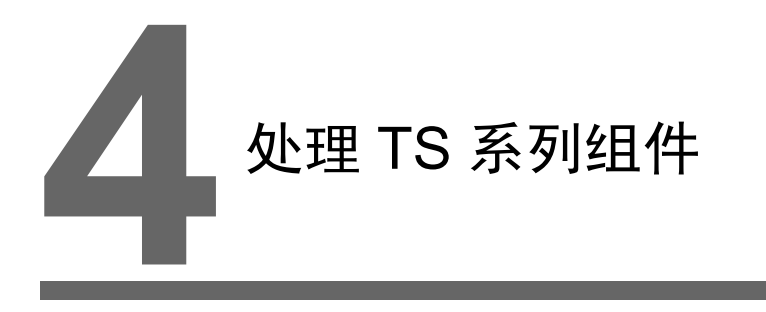

- 1. 硬币型锂电池
- 2. 双列直插开关

# 1. 硬币型锂电池

```
注意 电池在交货时已安装。
```

# 电池使用

此内存备份电池用于 SRAM (稳定内存 \$L 和 \$LD,采样数据)的用户内存区域和内置时钟。

# 电池更换期限

电池有效期限大约为出厂日期后的3年。 在接近电池更换期限时,将在 TS 设备的 [Main Menu] 底部显示 [更换电池后请按此开关]开关和信息 "电池需要改变"。

\* 有关主菜单屏幕的详情,请参阅 "Main Menu 屏幕" (5-3 页)。

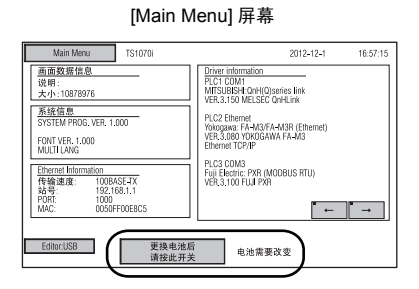

## 电池更换

#### 推荐的电池

推荐的电池制造商和电池型号如下:

| 推荐的制造商                             | 型号     |             |
|------------------------------------|--------|-------------|
| Mitsubishi Electric Home Appliance |        |             |
| Hitachi Maxell                     | CB3033 | · 东王则伊克沈子克沈 |
| Panasonic                          | 012032 | 使甲型理电池土电池   |
| FDK                                |        |             |

#### 处理电池的安全说明

锂电池含有易燃物质,例如锂或有机溶剂。 处理不当会造成过热、爆炸或燃烧引发火灾或伤害。 为了 避免事故,处理锂电池时请遵守以下注意事项。

| ▲ 注意 | 更换电池前确保释放体内的静电。<br>使用推荐的电池进行更换。<br>电池处理不当会引发火灾或化学废物危害。<br>切勿分解、燃烧或加热电池。<br>处理废弃电池时遵守当地和政府法规。<br>电池应远离儿童。 (如果误食,请立即咨询医生)<br>切勿给电池重新充电。 |
|------|----------------------------------------------------------------------------------------------------|
| •    | 如果电池泄漏或出现异味,泄漏的电池电解质会燃烧。 远离热源或易燃物。                                                                                                    |

#### SRAM 区域备份步骤

更换电池前,确保使用 V-SFT-5 编辑器备份 SRAM 中储存的数据。

#### 使用 V-SFT-5 编辑器时:

- 启动 V-SFT-5 编辑器 在计算机上启动 V-SFT-5 编辑器。
- 3) 显示 [传送]对话框 单击 [传送]图标。显示 [传送]对话框。
- 选择要传输的数据 选择[传送设备:显示]和[传送数据: SRAM 数据]。
   不要选择[□使用模拟器]。
- 5) 开始 SRAM 数据传输 单击 [ 传送 ] 下面的 [PC <--] 按钮。数据开始从 SRAM 传输。</p>
- 6) 保存 SRAM 数据 传输 SRAM 数据后,在计算机上显示 [Save As] 对话框。将数据另存为备份。 扩展名为 "\*.RAM"。
  - \* 如若传输另存为备份的 "\*.RAM"数据到 TS 设备,单击第 5 步中 [ 传送 ] 下面的 [PC ->] 按钮。

#### 使用外存时:

有关数据备份到外存 (例如 USB 储存设备)的详情,请参阅 "保存 SRAM 的备份拷贝" (5-24 页 )。

#### 电池更换步骤

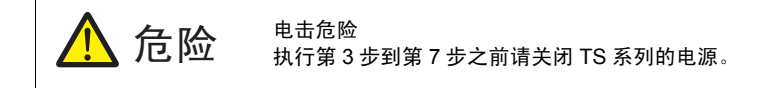

- 创建 SRAM 区域的数据备份。
   有关备份步骤详情,请参阅「SRAM 区域备份步骤」 4-2 页。
- 2. 关闭 TS 设备。
- 按照下图标记的箭头方向拉出并卸下电池托盘的护盖。 示例:TS1070

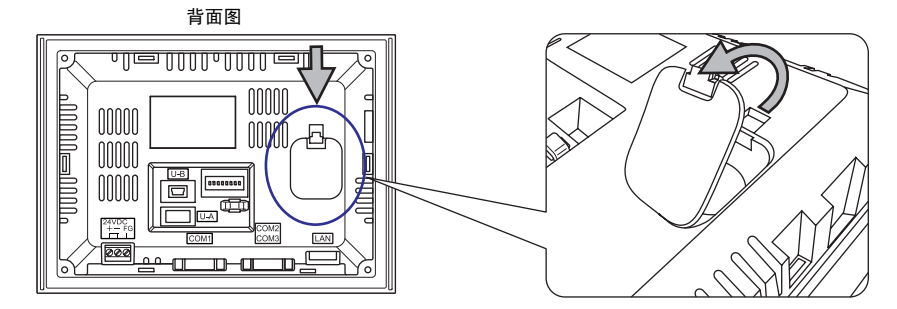

4. 按照箭头方向按下电池右侧的锁扣。

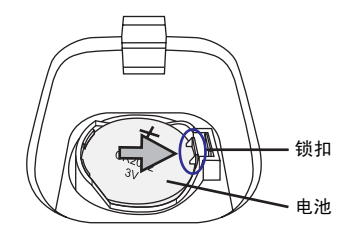

5. 电池右侧升起时,按照箭头指示的方向将手指放在电池下面取出电池。

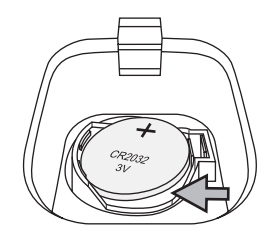

6. 将新电池从左侧滑入电池托盘,"+"面朝上。按电池的右侧直到完全卡住。

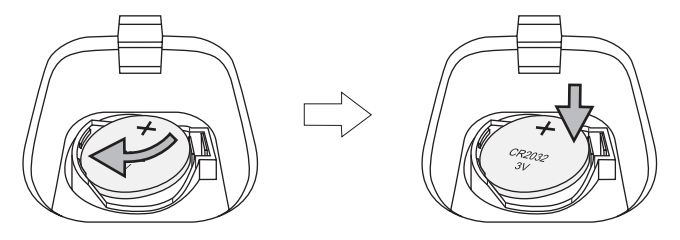

7. 将电池托盘下面的锁扣插入 TS 设备。 按下护盖顶部直到卡住。

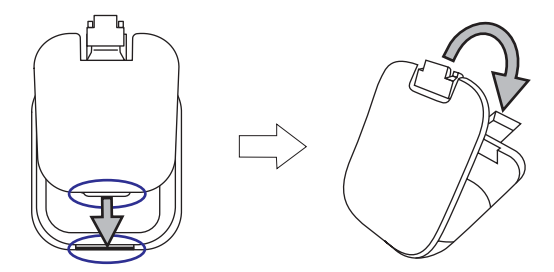

- 启动 TS 设备。 打开 [Main Menu] 屏幕,按下 [电池更换完成] 开关。 将显示以下确认对话框。 按 [ 结束 ]。
  - \* 如果未更换新电池,按[取消]。

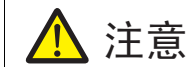

4-4

如果在未安装新电池的情况下按 [结束]开关,则不会提供电源保持时钟和 SRAM。 按 [结束]之前完成新电池的更换。

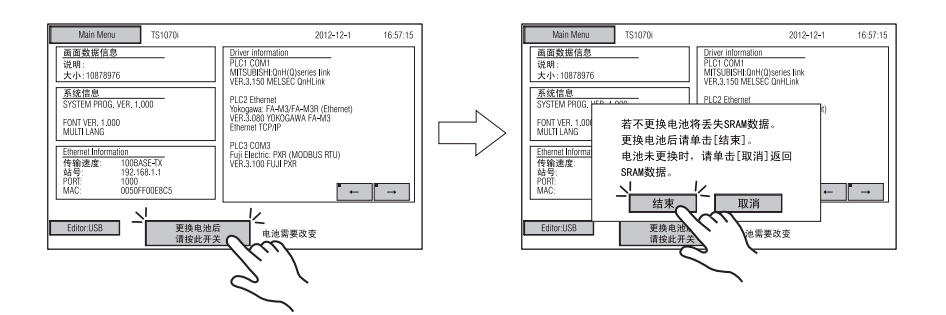

9. 检查 [更换电池后请按此开关]开关和信息 "电池需要改变"是否从 [Main Menu] 屏幕底部消失。

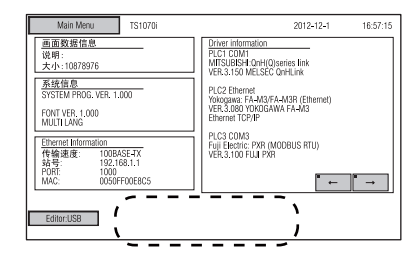

10. 保存"\*.RAM"备份文件后,将其传输到 TS 系列。

# 电池注意事项: EU Directive 2006/66/EC

根据欧盟国家的 EU directive 2006/66/EC, TS 系列及 TS 系列的包装盒带有如下标记:

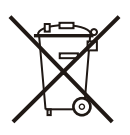

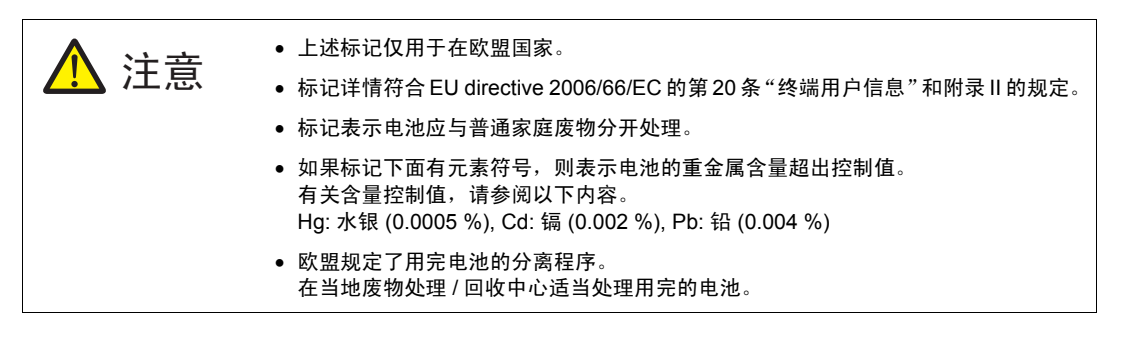

# 2. 双列直插开关

# 双列直插开关 (DIPSW) 设定

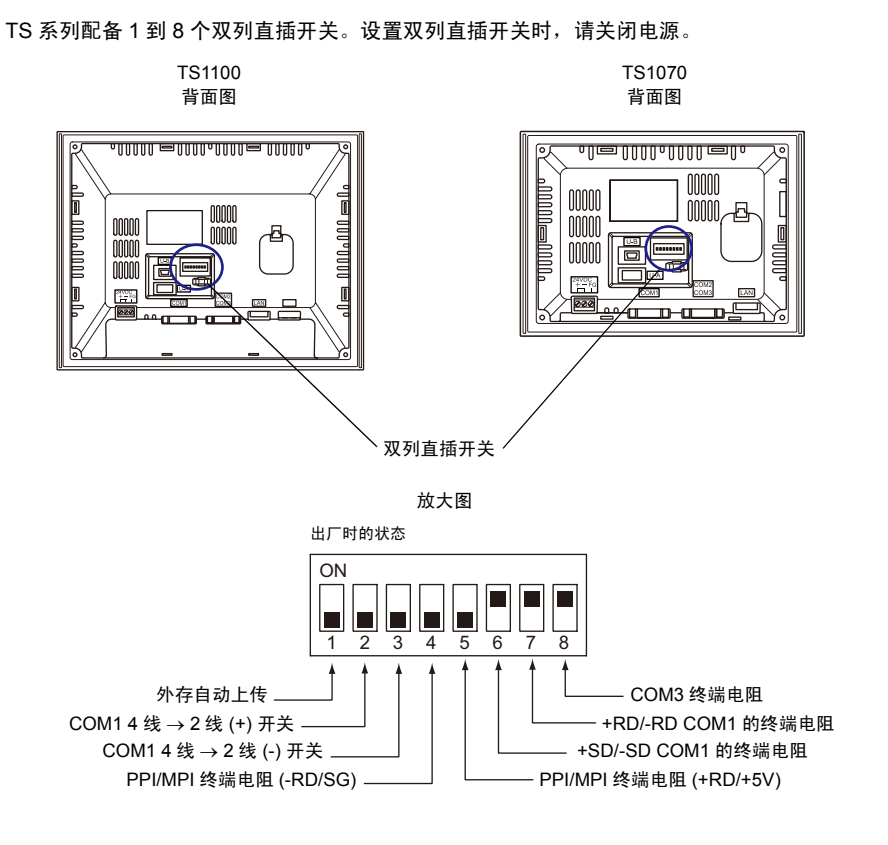

#### DIPSW1<sup>\*</sup>(外存自动上传)

屏幕数据从外存自动上传时将 DIPSW1 设置为 ON,例如 USB 储存设备。

#### 步骤

- 外存准备 准备从 V-SFT-5 写入屏幕数据的外存,例如 USB 储存设备。(有关加载步骤的详情,请参阅 《V8 系列参考手册》)
- 外存的连接
   关闭 TS 设备。 将外存连接到 USB-A 端口。
- 双列直插开关设定 将 DIPSW1 设置为 ON。
- 自动上传开始 启动 TS 设备。屏幕数据自动上传到 TS 设备的闪存。
  - \* 自动上传完成后确保将 DIPSW1 设置为 OFF。

#### DIPSW2 和 DIPSW3 (在4线和2线间切换的 COM1)

- 通过 RS-422/485 (2 线连接) 将控制器连接到 COM1 时,将 DIPSW2 和 DIPSW3 设置为 ON。
- 通过 RS-422/485 (4 线连接) 将控制器连接到 COM1 时,将 DIPSW2 和 DIPSW3 设置为 OFF。

#### DIPSW4 和 DIPSW5 (PPI/MPI 终端电阻设定)

将 Siemens PLC (PPI/MPI) 连接到 COM1 时,将 DIPSW4 和 DIPSW5 设置为 ON。

#### DIPSW6, DIPSW7 和 DIPSW8 (终端电阻设定)

- 通过 RS-422/485 (2 线连接)将控制器连接到 COM1 时,将 DIPSW7 设置为 ON。
- 通过 RS-422/485 (4 线连接) 将控制器连接到 COM1 时,将 DIPSW6 和 DIPSW7 设置为 ON。
- 通过 RS-422/485 (2 线连接) 将控制器连接到 COM3 时,将 DIPSW8 设置为 ON。

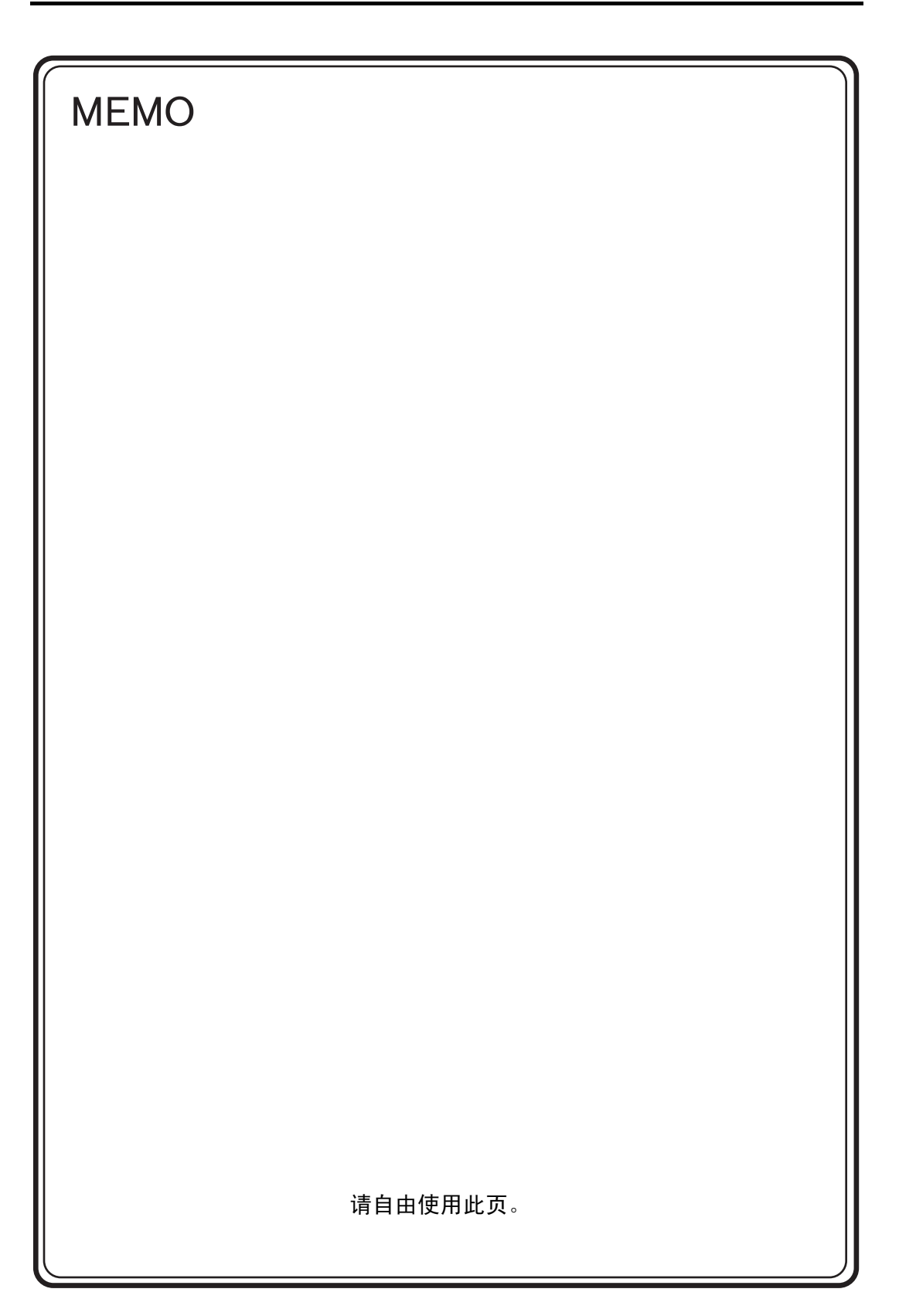

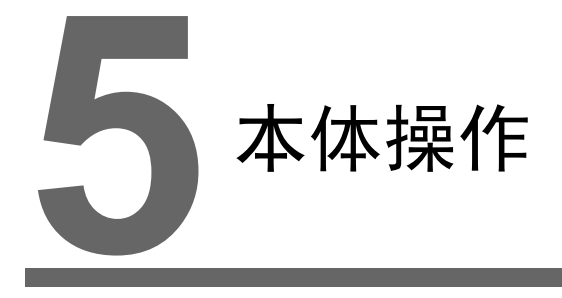

- 1. 操作前
- 2. Main Menu 屏幕
- 3. 系统菜单

# 1. 操作前

## 到运转开始 (RUN) 的流程

- 进行 TS 系列的安装,设置及电源的配线。
   详细内容请参阅第3章。
- 进行 PLC 和温调器等外部设备的设置及配线。
   注意事项等,请参阅另外的 『TS 连接手册』。

新品的情况

3. 投入 TS 系列的电源。

| <b>F</b> P                |                                      |
|---------------------------|--------------------------------------|
|                           |                                      |
| Transfer the screen data. | Shaqee B'Addess<br>(Diglid) (Diglid) |
| 画面データを転送して下さい。            | 310-0 0*7413<br>Liqueno Liqueno      |
| 请输送画面数据                   | NG 7.8%<br>Gradied Gradied           |
| 請傳送畫面程式                   | Status<br>Instrum<br>Instrum         |
| 화면데이터를 전송하여 주십시오.         | 38±± ₽0.58±<br>Gaussi                |
|                           |                                      |
|                           |                                      |

| _ | 不是新品时        |
|---|--------------|
|   | F            |
|   | Data Loading |
|   | MONTOUCH     |

- 4. 传送制作的画面数据。
  - 新品的情况请参阅
     「新品的画面数据传送」 5-2 页。
  - 不是新品时 想与其他画面数据更换时,请参阅『V8 Operation Manual』。
- 开始运转。关于 RUN 模式的切换方法,请参阅 「Main Menu 屏幕」 5-3 页。 和各控制器的连接确立后,显示为 RUN 画面。
  - \* 运转不正常,在本体出现错误时,参阅第6章或 『V8 系列参考手册』,清除错误的原因。

## 新品的画面数据传送

首次使用时有4种传输屏幕数据的方法。

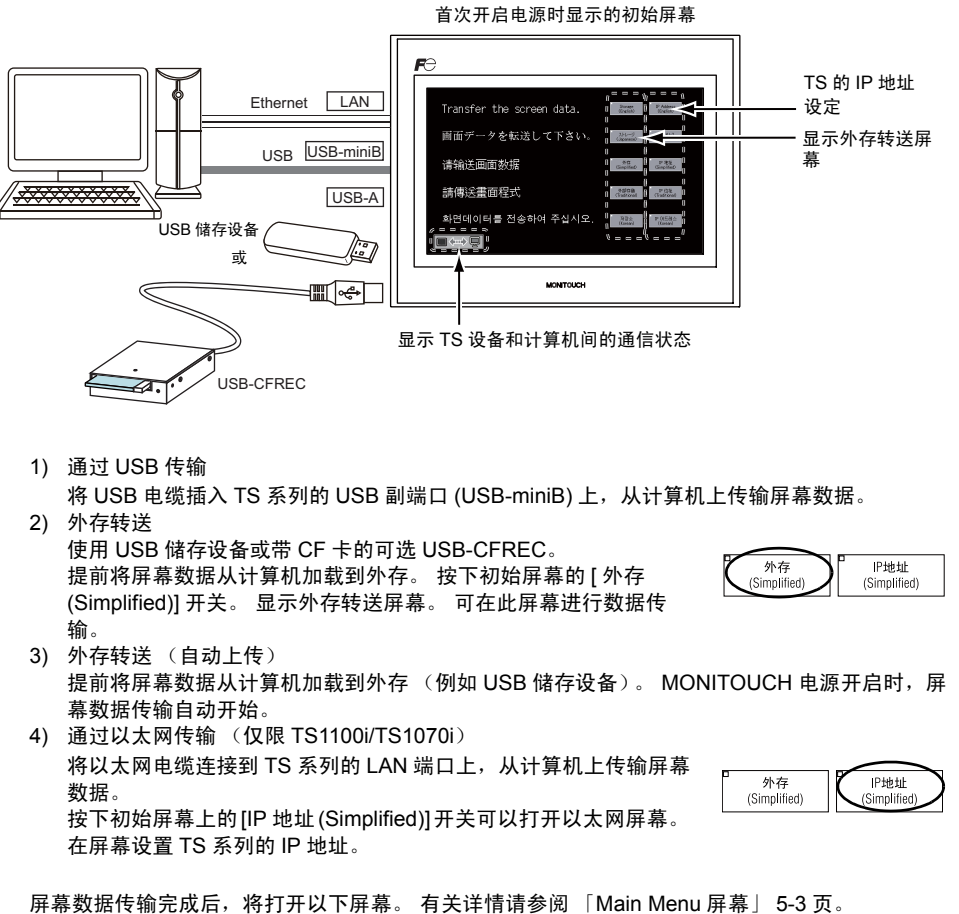

# 2. Main Menu 屏幕

# [Main Menu] 屏幕的切换方法

从 RUN 画面显示 [Main Menu] 屏幕,使用 TS 系列本体四角和系统菜单<sup>\*</sup>的 [MODE] 开关进行切换。

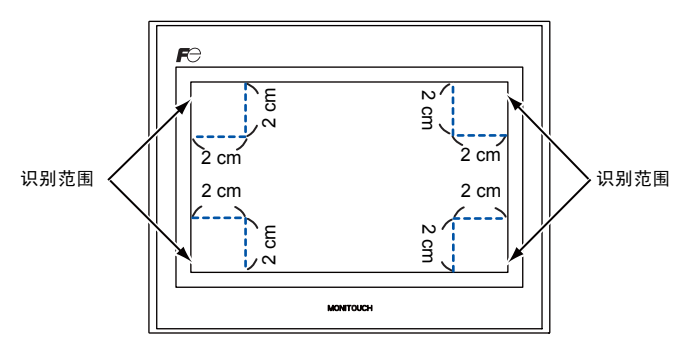

- \* 关于系统菜单的详细内容,请参阅 「系统菜单」 (5-43 页 )。
- 1. 按四个角中某1个2秒钟以上后,手指离开。

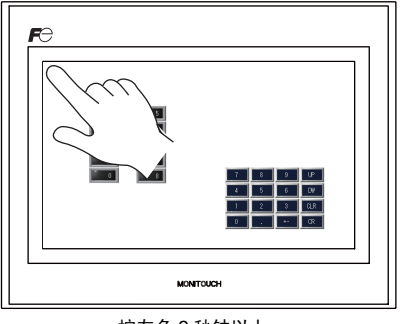

按左角 2 秒钟以上

2. 此后 1 秒钟以内,按残余三个角的任意 1 个 2 秒以上,显示系统菜单。

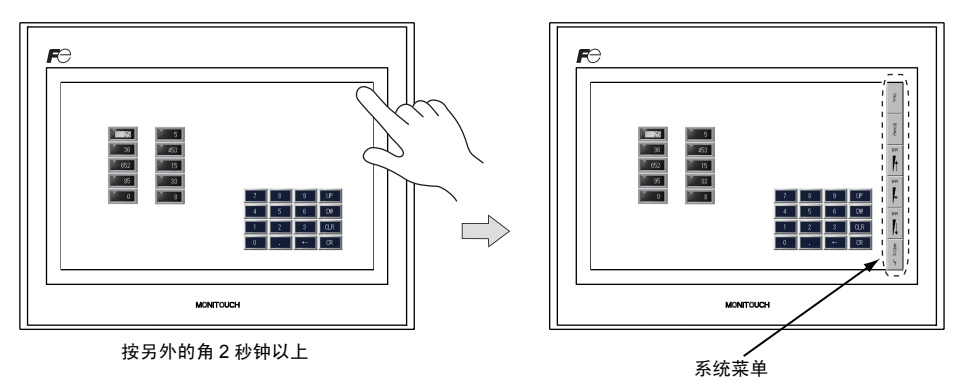

\* 在所按部位配置开关、开关附带数据显示、显示领域、滑块开关、滚动条、表形式数据时不做动作。请按没有配置上述项目的角。并且,四角配置上述的所有项目时,则切换屏幕,按照上述步骤进行 [Main Menu] 屏幕的切换。

3. 显示系统菜单的期间,按 [MODE] 开关,切换为 [Main Menu] 屏幕。

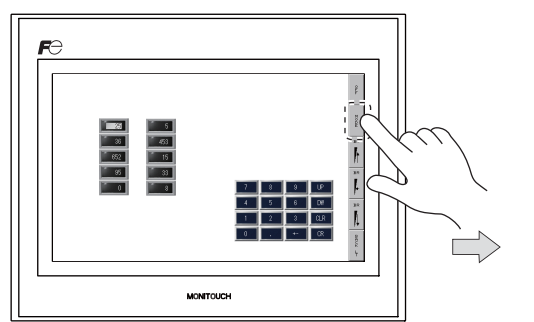

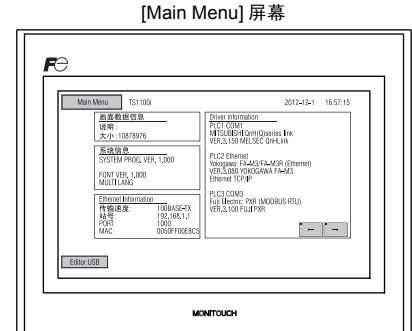

# 关于 [Main Menu] 屏幕

在 [Main Menu] 屏幕显示 TS 系列的型式,系统信息和画面数据信息。 并且也有计算机~ TS 系列本体间画面数据传送时的系统画面的作用。

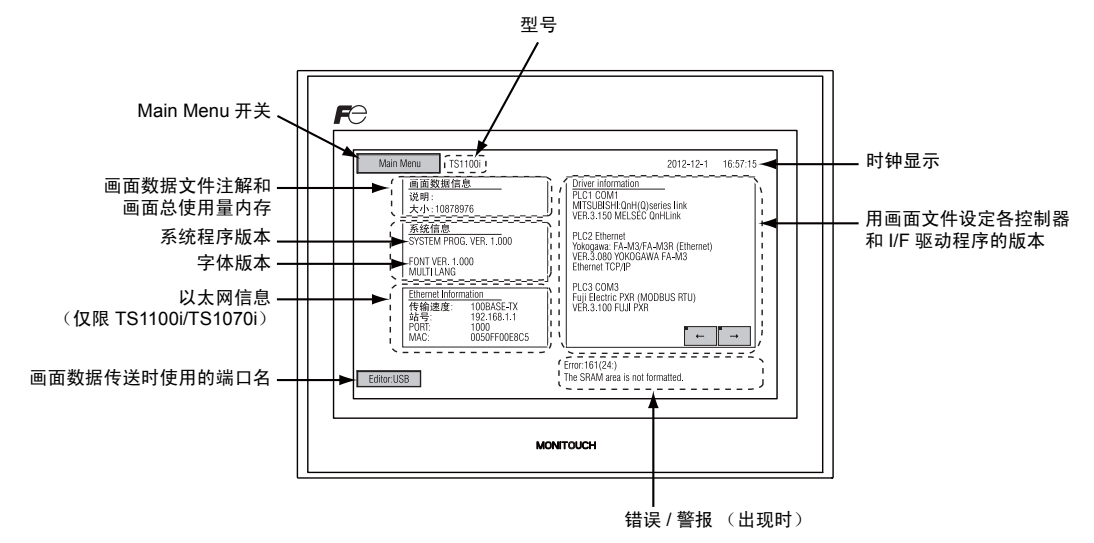

# [Main Menu] 开关

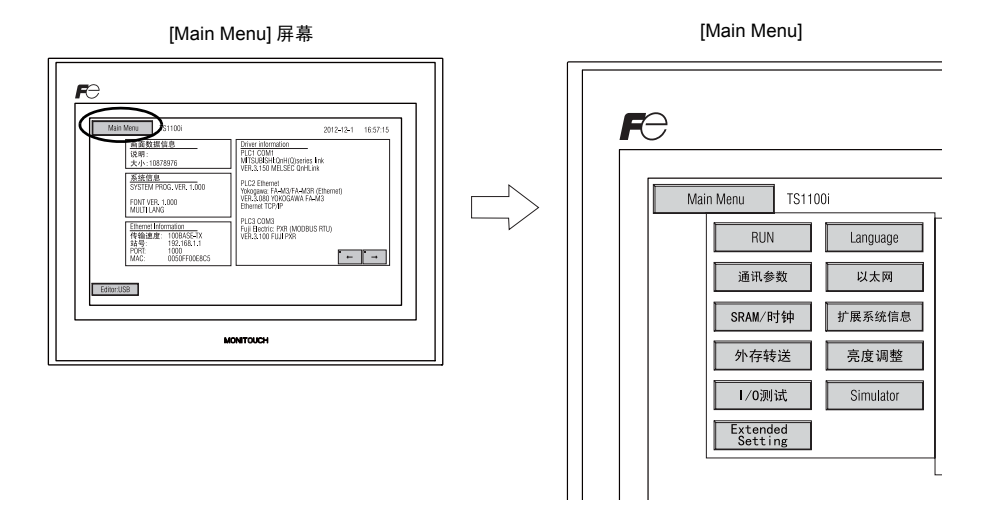

按 [Main Menu] 开关,显示下列的菜单。

# [Main Menu] 屏幕的构成

[Main Menu] 屏幕是以下构成的。

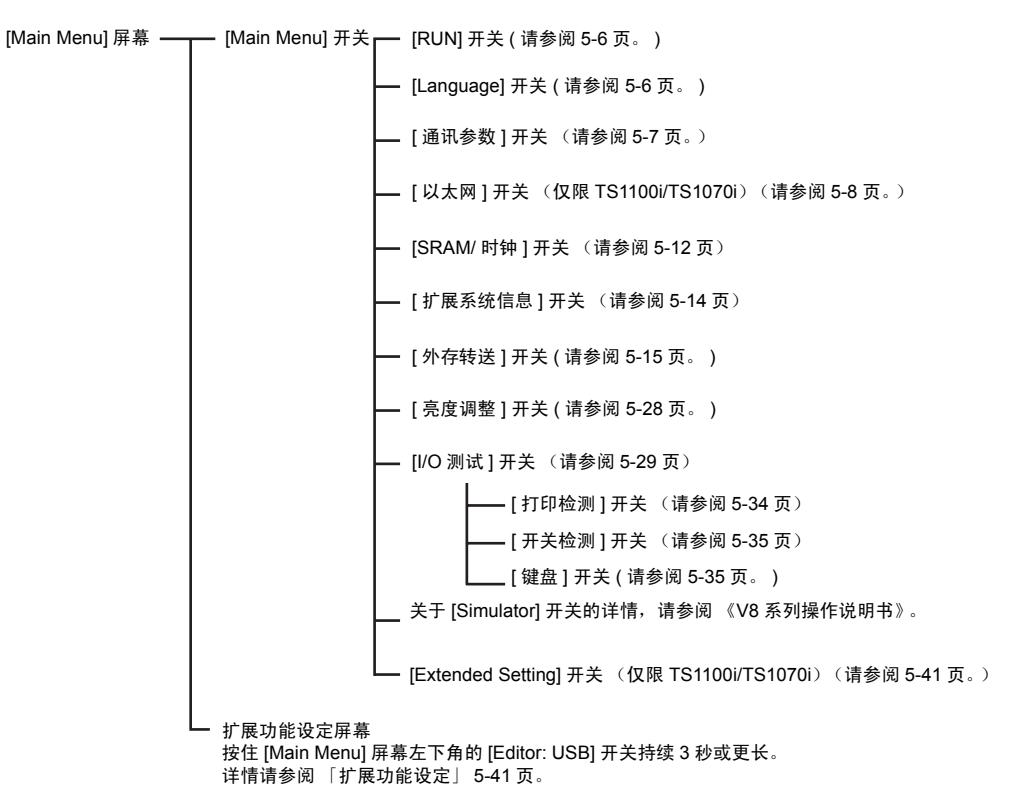

# 1. RUN

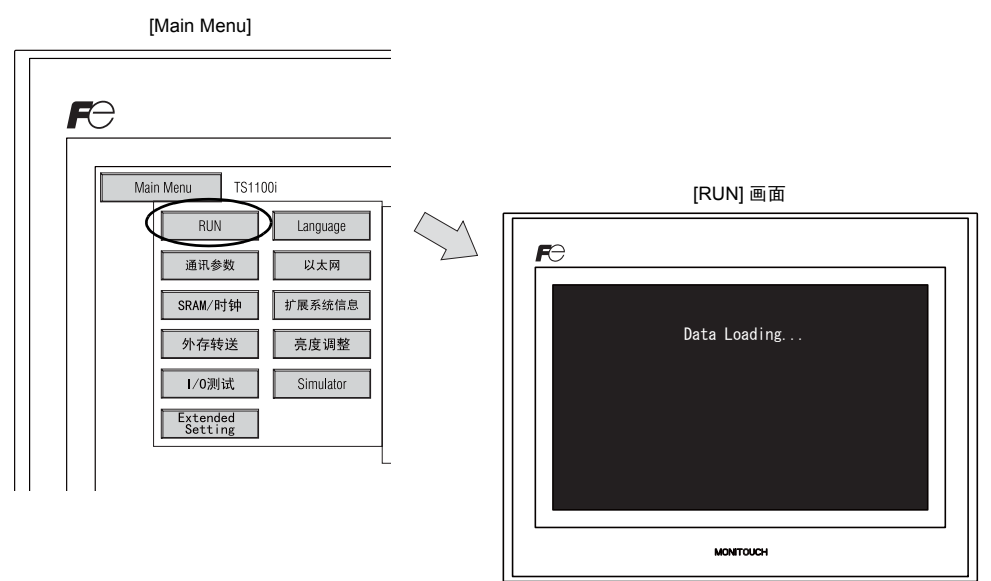

#### 按 [Main Menu] 内的 [RUN] 开关,可以切换到 RUN 画面。

## 2. 切换语言

按 [Main Menu] 内的 [Language] 开关,显示 [Language Selection] 画面。 在这个画面显示 V-SFT-5 [ 字体设定 ] 选择的语言开关 (\*),切换为 [Main Menu] 屏幕的显示语言。

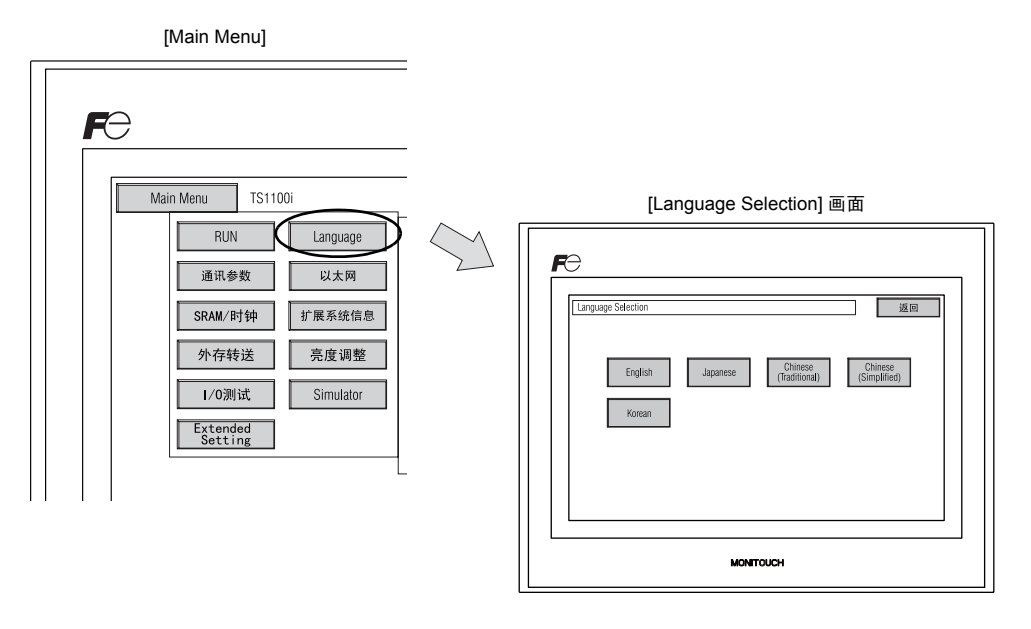

\* [Main Menu] 屏幕上可以显示的语言,有英语,日语,中文 (繁体字),中文 (简体字),韩语 5 种。可以经常显示英语。

5-7

# 3. 通讯参数

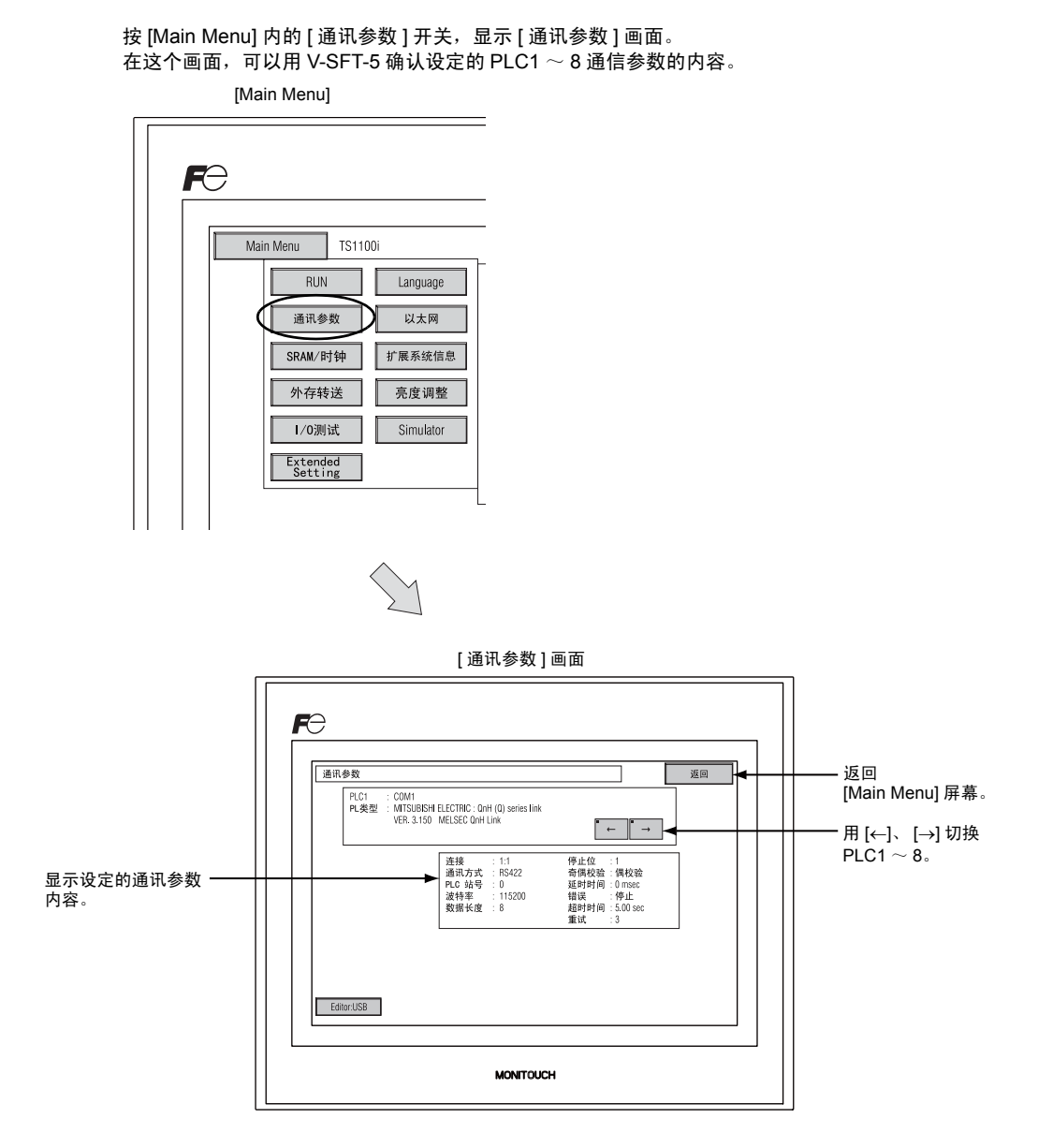

5

# 4. 以太网 ( 仅限 TS1100i/TS1070i )

按 [Main Menu] 下拉窗口中的 [ 以太网 ] 开关,显示 [ 以太网 ] 屏幕。 此屏幕用于设置 TS 设备的 IP 地址。

[Main Menu] 下拉窗口

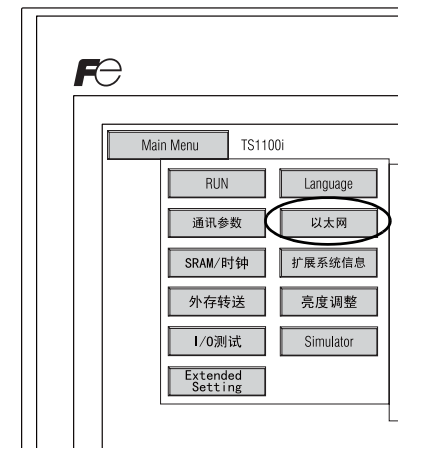

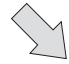

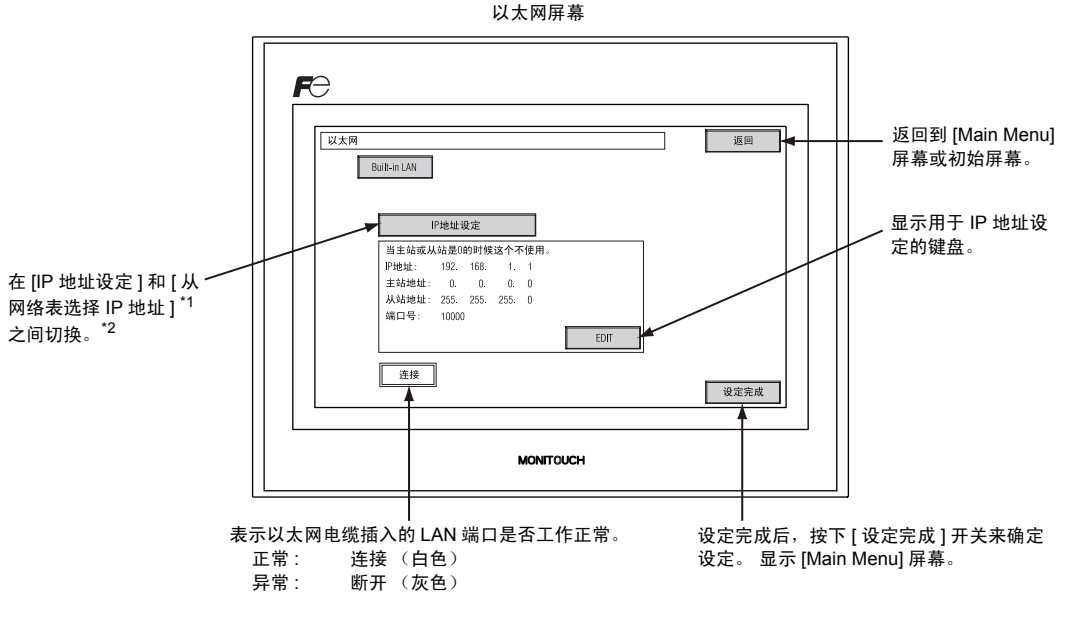

\*1 有关详情请参阅《TS 系列连接手册》。

\*2 使用 V-SFT 编辑器设置 [IP 地址设定] (5-10 页) 时不显示此开关。

5-8

## 4-1. TS 系列的 IP 地址设定

设置 TS 设备的 IP 地址用于进行以太网通讯。 IP 地址可以在 TS 设备或使用 V-SFT 编辑器在屏幕数据 上设置。

#### TS 设备上的设定

- 1. 按 [Main Menu] 下拉窗口中的 [ 以太网 ] 开关,显示 [ 以太网 ] 屏幕。
- 2. 按 [EDIT] 开关来设置每个项目。

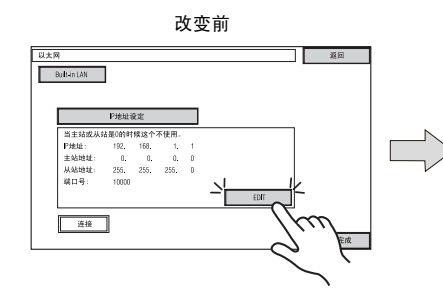

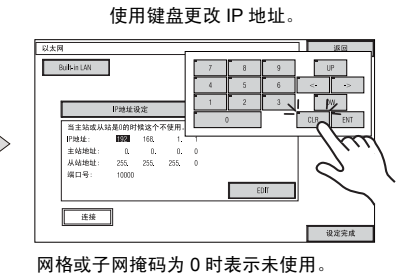

3. 按下 [ 设定完成 ] 开关确定 IP 地址。 在 [Main Menu] 屏幕上的 [Ethernet Information] 中确认 IP 地址。

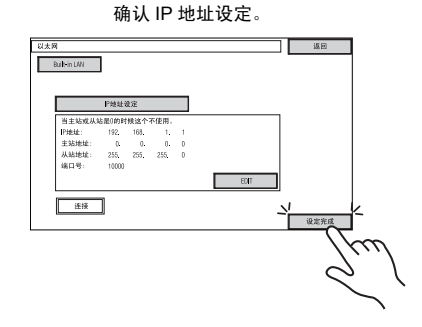

#### 使用 V-SFT 编辑器设定

- 在 V-SFT 编辑器上选择 [系统设定]→[以太网通讯]→[本地站 IP 地址]。显示 [IP 地址设定]对 话框。
- 2. 选择 [IP 设置] 复选框并设置每个项目。

| P地址设定                | ×  |
|----------------------|----|
| IP地址设定               |    |
|                      |    |
| □从网络表格选择IP地址 号. □ 💲  |    |
| IP地址 0.0.0.0         |    |
| □ 默认网关 0 . 0 . 0 . 0 |    |
| □子网摘码 0.0.0.0.0      |    |
| 站号. 10000            |    |
| 发送间隔时间 15 *sec       |    |
| 重试次数 3               |    |
|                      |    |
|                      |    |
| OK Cance             | el |

| □ 从网络表格选择 IP 地址     | TS 的 IP 地址已在网络表中注册时才有效。 选择 0 到 99 的网络表号来设置 IP 地址。                                          |  |
|---------------------|--------------------------------------------------------------------------------------------|--|
| IP 地址 <sup>*</sup>  | 设置 TS 的 IP 地址。                                                                             |  |
| □ 默认网关 <sup>*</sup> | 设置默认网关。                                                                                    |  |
|                     | 设置子网掩码。<br>未勾选此复选框时,会根据 IP 地址最左侧的字节自动分配子网掩码。                                               |  |
| ☐ 子网掩码 <sup>*</sup> | 示例:<br>IP 地址 172.16.200.185: 设置为 "255.255.0.0"。<br>IP 地址 192.168.1.185: 设置为 "255.255.0.0"。 |  |
| □ 站号*               | 设置 1024 到 65535 的端口号, 8001 除外。                                                             |  |
| 发送间隔时间              | 设置 SEND、 EREAD 或 EWRITE 或 MES 宏指令的传输超时期限。                                                  |  |
| 重试次数                | 0 到 255<br>设置出现超时时重试的次数。                                                                   |  |
| 内存保护                | 选择任一复选框设定计算机或其他站的内存写入保护。                                                                   |  |

\* 关于设定的详细内容,请参阅 5-11 页。

- 3. 单击 [OK]。
- 4. 传输屏幕数据到 TS 设备。 在 [Main Menu] 屏幕上的 [Ethernet Information] 中确认 IP 地址。

5-11

| ID +th+th                                                                                                    |                                                           |                                                               |                                                           |                                     |                                                 |
|----------------------------------------------------------------------------------------------------|-----------------------------------------------------------|---------------------------------------------------------------|-----------------------------------------------------------|-------------------------------------|-------------------------------------------------|
| IF 地址                                                                                                    | - 网句人共占 月方                                                | N住 W+                                                         |                                                           |                                     |                                                 |
| IP 为 32 位数据,包                                                                                                    | 【两母节节点,具有<br>【括网络地址和主机】                                   | 唯一任。<br>地址,根究网络大小回                                            | J以分为 A 到 C 类。                                             |                                     |                                                 |
| A 类                                                                                                    | 0         网络地址 (7)         主机地址 (24)                      |                                                               |                                                           |                                     |                                                 |
| B 类                                                                                                    | 10         网络地址 (14)         主机地址 (16)                    |                                                               | (16)                                                      |                                     |                                                 |
| C 类                                                                                                    | 110                                                       | 网络地址 (14)                                                     |                                                           | 主机地址 (8)                            |                                                 |
| 进制<br>32 位的字符<br>示例:C 类<br>110                                                                                       | 串分成 4 个部分,4<br>IP 地址显示为                                   | 每个部分由句号以十进<br>2.128.1.50"。<br>00000001 00110010               | ŧ制分隔。                                                     |                                     |                                                 |
| <ul> <li>无法使用的 IP 地址</li> <li>最左侧的一个字</li> <li>最左侧的一个字</li> <li>最左侧的一个字</li> <li>最左侧的一个字</li> <li>主机地址只包含</li> </ul> | 节指定为 "0"。 :<br>节指定为 "127"<br>节指定为 "224" 重<br>"0" 或 "255"( | 示例: 0.x.x.x<br>(返回地址)。 示例:<br>成更大数值 (组播或穿<br>播放地址)。 示例:       | 127.x.x.x<br><sub>5</sub> 验)。 示例:224<br>128.0.255.255, 19 | .x.x.x<br>2.168.1.0                 |                                                 |
|                                                                                                    |                                                           |                                                               |                                                           |                                     |                                                 |
| 端口编号                                                                                                    |                                                           |                                                               |                                                           |                                     |                                                 |
| 每个节点上运行多个<br>用。 端口号作为识<br>PLC 通讯 (按照需<br>机,设置 256 到 65                                                               | ╰应用,每个应用的<br>別符。 端口号为 16<br>求指定)和模拟器<br>535 之间的端口号,       | 通讯在节点之间进行。<br>位数据 (0 到 65535<br>(8020)。 在 1024 到<br>推荐使用较大的编号 | 因此,需要有一新<br>)。 TS 系列使用端<br>J 65535 之间指定一<br>。             | 钟方式来识别数据作<br>□进行屏幕数据传<br>-个唯一的数字。ヌī | 专输到哪一个应<br><sup>:</sup> 输 (8001)、<br>†于 PLC 或计算 |
| 野认网关                                                                                                    |                                                           |                                                               |                                                           |                                     |                                                 |
| 网关和路由器用于在<br>网关(路由器)的                                                                                                | E不同网络间进行通<br>IP 地址应设置与其(                                  | 讯。<br>他网络的节占通讯。                                               |                                                           |                                     |                                                 |
|                                                                                                    |                                                           |                                                               |                                                           |                                     |                                                 |
| 子网掩码                                                                                                    |                                                           |                                                               |                                                           |                                     |                                                 |
| 子网掩码用于将一个<br>指定主机地址中的                                                                                                | ╰网络地址分割成多<br>─部分作为子网地址                                    | 个网络(子网)。<br>。                                                 |                                                           |                                     |                                                 |
| B 类                                                                                                    | 10                                                        | 网络地址 (14)                                                     | 主机均                                                       | 址 (16)                              |                                                 |
|                                                                                                    |                                                           | 255 255                                                       | 255                                                       | 1                                   | 0                                               |
| 子网络                                                                                                    | <sup>••••</sup> <sup>•</sup>                              | 11111111                                                      | 11111111                                                  | 00000000                            |                                                 |
|                                                                                                    |                                                           | 网络地址                                                          | 子网地址                                                      | 主机地址                                |                                                 |
| <ul> <li>无法使用的子网掩码</li> <li>全部位设置为 '</li> <li>全部位设置为 '</li> </ul>                                                    | 马<br>'0"。 0.0.0.0<br>'1"。 255.255.255                     | 5.255                                                         |                                                           |                                     |                                                 |

# 5. SRAM/ 时钟

按 [Main Menu] 内的 [SRAM / 时钟 ] 开关,显示 [SRAM / 时钟调整 ] 画面。 在该画面,使用 TS 系列本体内置时钟时,进行日期、时间修正和 SRAM 领域的格式化。

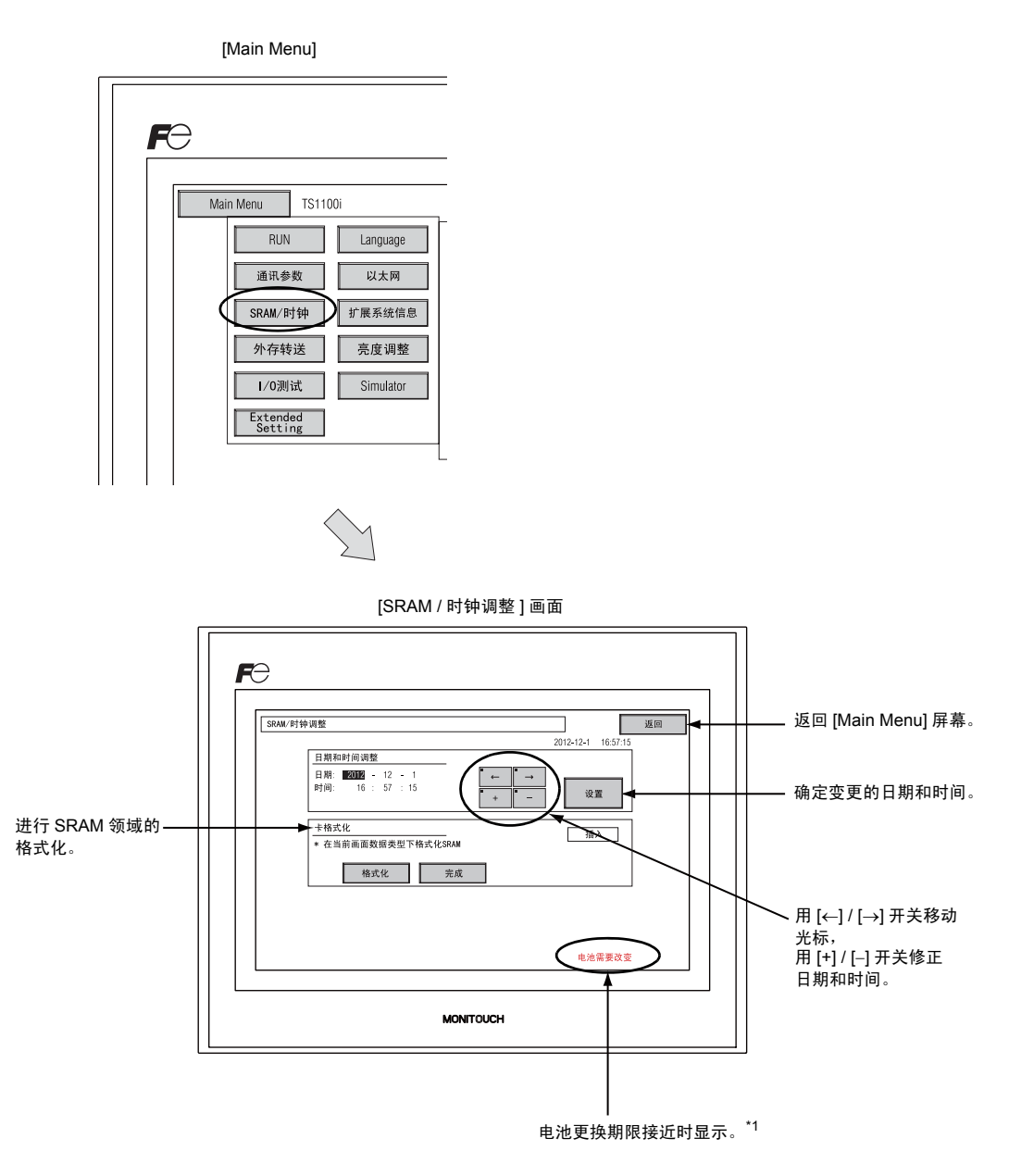

\*1 确保更换电池。 电池电量耗尽时无法保留 SRAM 和时钟时间。 有关更换电池的详情,请参阅 「硬币型锂电池」 4-1 页。

## 5-1. 调整日期和时间

使用 TS 系列的内置时钟时,可以在这个画面上进行修正。

用 V-SFT-5 [ 系统设定 ] → [ 本体设定 ] → [SRAM / 时钟 ] → [SRAM/ 时钟设定 ] 对话框 → [ 使用内置时 钟 ] 设定使用 TS 系列的内置时钟,还是读入 PLC 侧的时钟。

- 1. 用 [←] / [→] 开关 移动光标,用 [+] / [–] 开关修正日期和时间。
- 2. 修正后,按[设置]开关,进行确定。更新右上的时间。

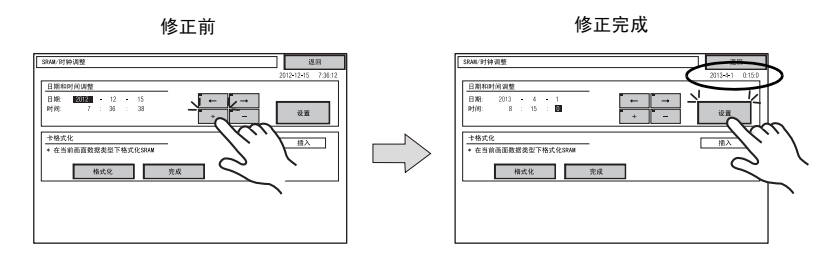

3. 用 [返回]开关,返回到 [Main Menu] 屏幕。

# 5-2. SRAM 的格式化

进行 SRAM 领域的格式化。

进行 SRAM 领域的格式化,前面的数据 (SRAM 保存的履历数据,内存 \$L 等 ) 消失了。请充分注意进 行格式化。

1. 按[格式化]开关,再按[完成]开关。

用现在画面数据设定的 SRAM 领域的形式进行格式化。格式化完成后显示 [\*\* 格式化完成 \*\*] 的信息。

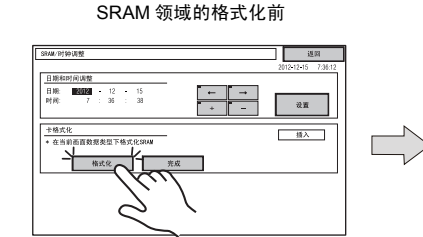

# SAME 714 8世 原稿 日秋日51 96日 11 - 15 日秋日51 96日 12 - 15 日秋日51 96日 12 - 15</t

SRAM 领域的格式化完成

2. 用 [返回]开关,返回到 [Main Menu] 屏幕。

本体操作

#### 扩展系统信息 **6**.

按 [Main Menu] 内的 [ 扩展系统信息 ] 开关,显示 [ 扩展系统信息 ] 画面。在这个画面上,能确认梯形 传送功能、模拟器等的程序版本。

| Main Menu TS1100i<br>RUN Language<br>通讯参数 以太网<br>SRAM/时钟 扩展系统信息<br>外存转送 亮度调整<br>1/0测试 Simulator<br>Extended<br>Setting |
|----------------------------------------------------------------------------------------------------|

[扩展系统信息]画面

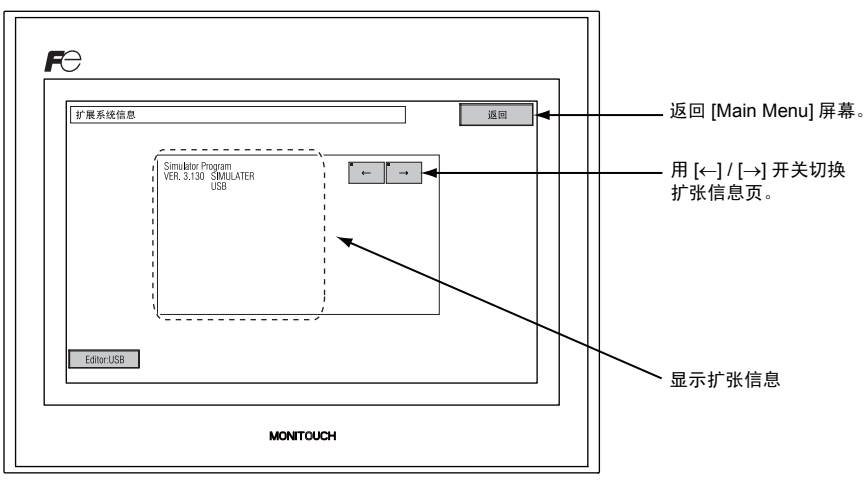

[Main Menu]
# 7. 外存转送

按 [Main Menu] 下拉窗口中的 [ 外存转送 ] 开关,显示 [ 外存转送 ] 屏幕。 此屏幕用于在 TS 系列与 USB 储存设备或 CF 卡 (带有可选 USB-CFREC)之间传输屏幕数据。

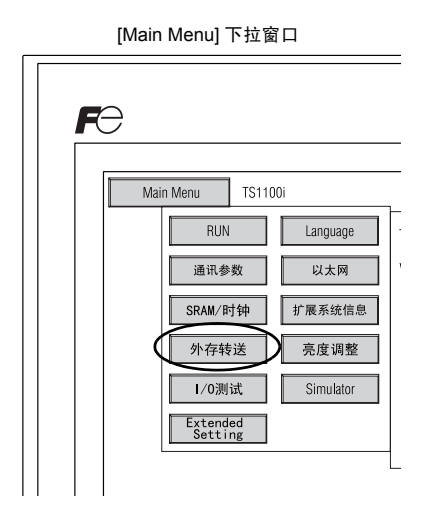

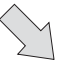

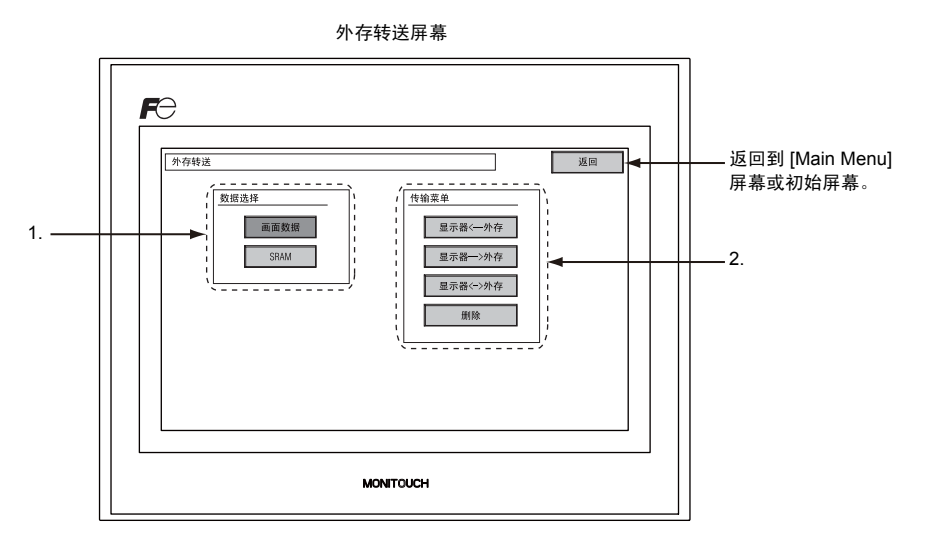

- 1. [数据选择]字段
  - [画面数据]
    - 此开关用于来回传输外存的屏幕。
  - [SRAM]
  - 此开关用于更换电池或从储存设备上传到 SRAM 之前,将 SRAM 中的数据从 TS 系列备份到 外存。

- 2. [传输菜单]字段
  - [显示器 <--- 外存] 此开关用于将数据从外存传输到 TS 系列。
  - [显示器 ---> 外存] 此开关用于将数据从 TS 系列传输到外存。
  - [显示器 <--> 外存]
  - 此开关用于比较 TS 系列与外存中保存的数据。
  - [删除] 此开关用于删除外存的数据。

### 7-1. 外存文件夹配置

下表列出了外存的文件夹、文件夹中的文件及包含的数据。 详细内容请参阅《V8 系列参考手册》。

#### 外存(USB 储存设备 /CF 卡)

| 文件夹名称<br>(固定) | 内容                                               | 文件名                                      | 传输方向                              |
|---------------|--------------------------------------------------|------------------------------------------|-----------------------------------|
| BITMAP        | 图形数据(bitmap)                                     | BMPxxxx.BIN                              | TS ← 外存                           |
| CARD          | 使用 V6 兼容的内存管理器功能的配方数据                            | MCMHEAD.BIN<br>MCMxxxx.BIN               | TS ↔ 外存                           |
| DSP           | 屏幕数据                                             | DSP0000.BIN                              | TS ↔ 外存                           |
| FONT          | Gothic 字体或语言数据                                   | xxxxxx.FTD                               | TS ← 外存                           |
| HDCOPY        | 硬拷贝镜像<br>(JPEG/BIN 格式,可选择 128 色显示) <sup>*1</sup> | HDxxxx.JPG<br>HDxxxx.BIN                 | TS → 外存 <sup>*4</sup>             |
| JPEG          | JPEG 文件 (一些型号除外)                                 | xxxxx.JPG<br>JPxxxxx.JPG                 | TS ← 外存                           |
| LADDER        | 梯形监控功能相关的梯形数据 <sup>*2</sup>                      |                                          | TS ← 外存                           |
| MEMO          | 记事本数据                                            | MEMxxxx.BIN                              | TS → 外存 <sup>*5</sup>             |
| MSG           | 信息文件                                             | MSGxxyyy.BIN<br>MSGxxyyy.TXT             | TS ← 外存                           |
| OPELOG        | 操作日志文件 <sup>*3</sup>                             | OPELOG_hhmmss.BIN                        | TS ↔ 外存                           |
| RECIPE        | 配方数据 <sup>*1</sup>                               | RECxxxx.CSV<br>xxxxxxxx.CSV              | TS ↔ 外存                           |
| SAMPLE        | 日志和警报历史数据                                        | SMPxxxx.BIN<br>SMPxxxx.CSV               | TS $\rightarrow$ 外存 <sup>*5</sup> |
|               | 标题文件                                             | SMHxxxx.CSV                              | TS ← 外存                           |
|               | 标头文件                                             | SCHEADER.BIN                             |                                   |
| SCRN          | 屏幕文件<br>组件元件 (宏块、采样信息)                           | SCxxxx.BIN<br>MCRxxxx.BIN<br>MSGxxxx.BIN | TS ← 外存                           |
|               | 3D 元件文件                                          | 3Dxxxx.BIN                               |                                   |
|               | Windows 字体文件 (图形、信息)                             | WFSxxxx.BIN<br>WFMxxxx.BIN               |                                   |
| SRAM          | SRAM 的备份拷贝                                       | SRM0000.BIN                              | TS ↔ 外存                           |
| WEBSERV       | 网络浏览器访问的文件                                       | *.SHT, *.HTML, *.TXT 等                   | TS ← 外存                           |
| *4 注金词 //     | (조利克会老) *4 网/                                    |                                          |                                   |

\*1 请参阅 《V 系列宏参考》。 \*2 请参阅 《V8 系列梯形显示器技术规格》。

\*4 网络服务器上: TS ← 外存 \*5 TS 上创建的文件: TS ← 外存

\*3 请参阅《V8 系列参考:附加功能》。

外存 (USB 储存设备 /CF 卡)

DSPDEF (屏幕自动上传文件夹:固定文件夹名)

| 文件夹名称<br>(固定) | 内容                                             | 文件名        | 传输方向    |
|---------------|------------------------------------------------|------------|---------|
| DSP           | 在设备上完成双列直插开关的设定后,外存插入 TS 设备时,<br>屏幕数据会自动上传到设备。 | DSPDEF.BIN | TS ← 外存 |

(其他文件夹与"访问文件夹"相同)

#### 7-2. 传输屏幕数据

本章节介绍了如何在 USB 储存设备与 TS 系列之间传输数据。

- USB 储存设备连接 将 USB 储存设备连接到 USB-A 端口。
- 外存转送屏幕显示 打开 [Main Menu] 屏幕上的 Main Menu 下拉窗口。 按窗口上的 [选择数据] 开关。 显示外存转送屏幕。
  - \* 此时切勿拔出和插入 USB 储存设备。
- USB 储存设备数据选择
   从[数据选择]字段选择[画面数据]。

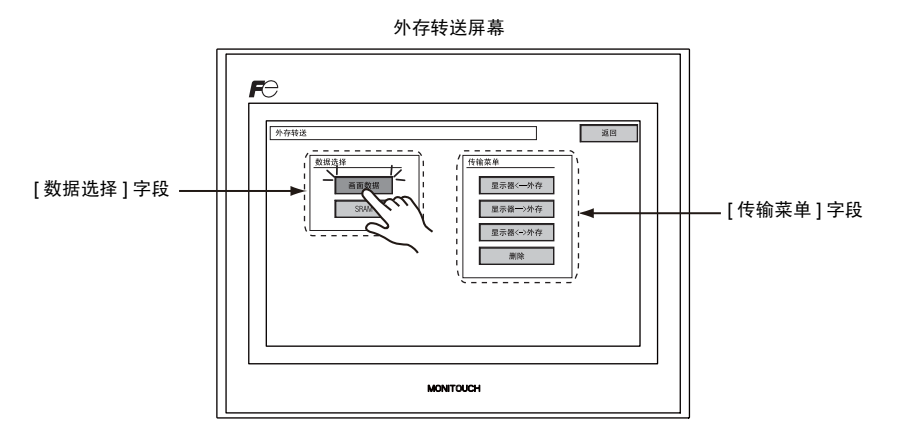

- 4. [传送菜单]字段
  - 请参阅 「选择 [显示器 <--- 外存] 时: 」 5-19 页。
  - 请参阅 「选择 [显示器 ---> 外存] 时: 」 5-22 页。
  - 请参阅 「选择 [显示器 <---> 外存] 时: 」 5-23 页。

#### 选择 [显示器 <--- 外存] 时:

1. 选择 [显示器 <--- 外存]时,显示如下外存转送屏幕。

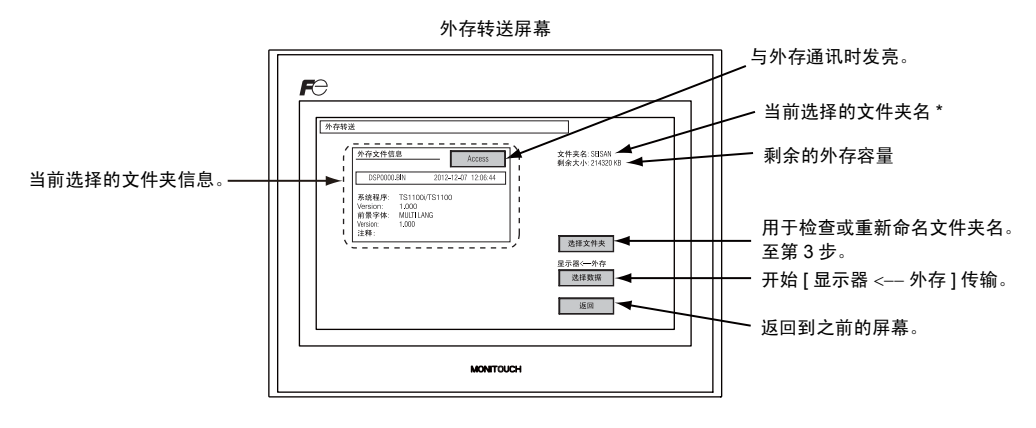

- \* 屏幕数据设置的访问文件夹名显示为默认。 如果 TS 系列内无屏幕数据,则显示 "DAT0000"。
- 访问文件夹确认 选择[文件夹名],[剩余大小]和[外存文件信息]。确定所选文件夹后,继续第4步。如若更改文件夹,返回到第3步。
- 访问文件夹更改(显示外存中的文件夹) 将访问文件夹更改为另外一个文件夹时,按[选择文件夹]开关。 显示选择文件夹屏幕。选择所需的文件夹并按下[确定]开关。

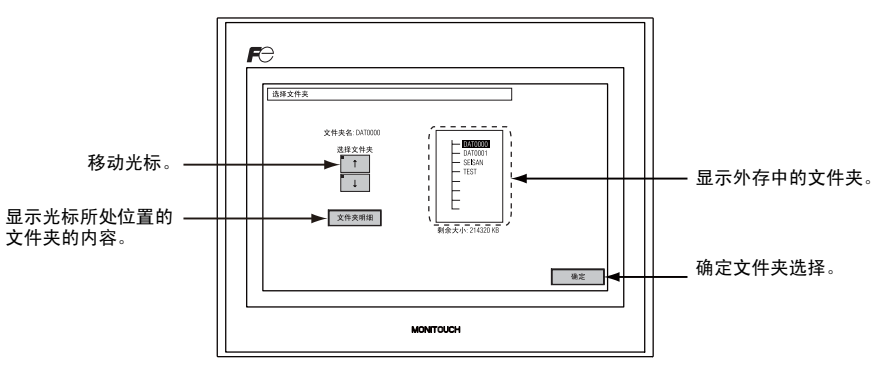

选择文件屏幕

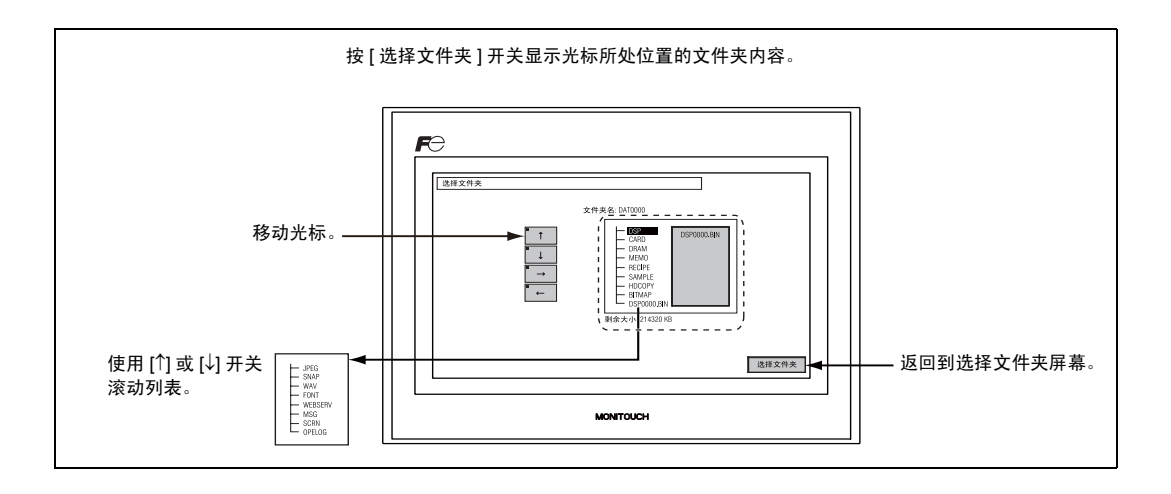

 传输数据库选择 选择文件夹后,按[选择数据]开关。
 显示[选择数据]对话框,[选择数据]切换为[开始]。

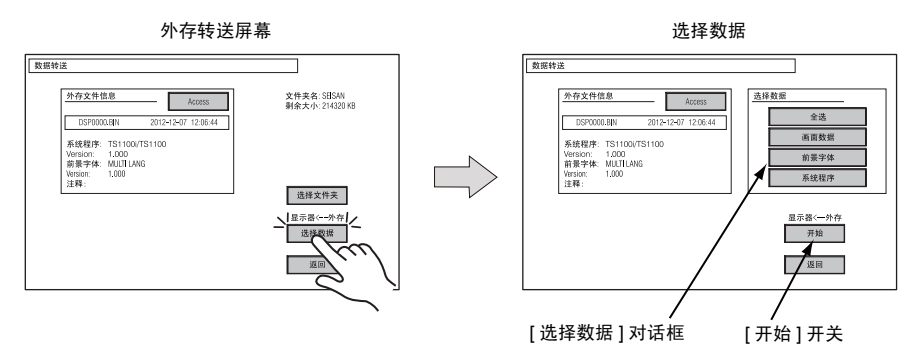

\* 如若取消 [选择数据]对话框,按[返回]开关。

#### 5. 数据传输开始

选择所需的数据并按下[开始]开关。[开始]切换成[传输中]。

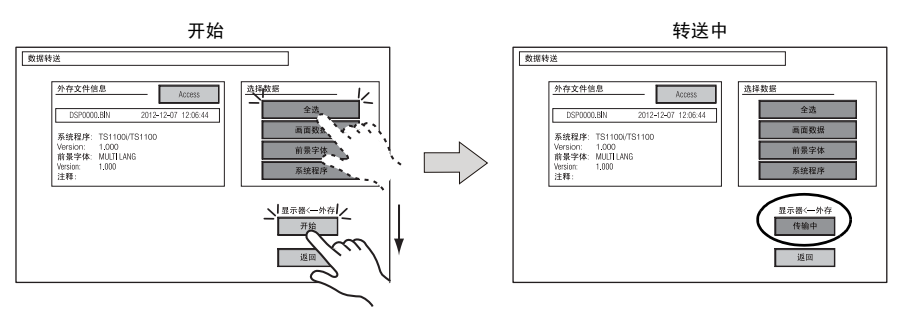

5-20

6. 数据传输完成

数据成功传输后,显示以下信息对话框。按[确定]开关。 如果在[选择数据]对话框选择[系统程序]或[全选],在数据传输完成后自动显示[Main Menu] 屏幕。

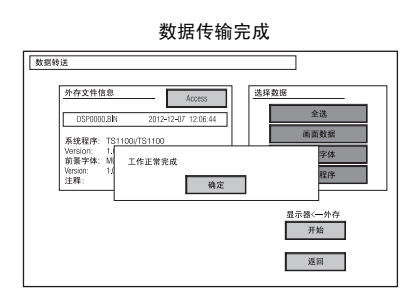

\* 如果显示其他信息,请参阅 「数据传输时显示的信息对话框 (TS 与外存之间) 」 5-27 页。

#### 选择[显示器 ---> 外存] 时:

1. 选择 [显示器 ---> 外存]时,显示如下外存转送屏幕。

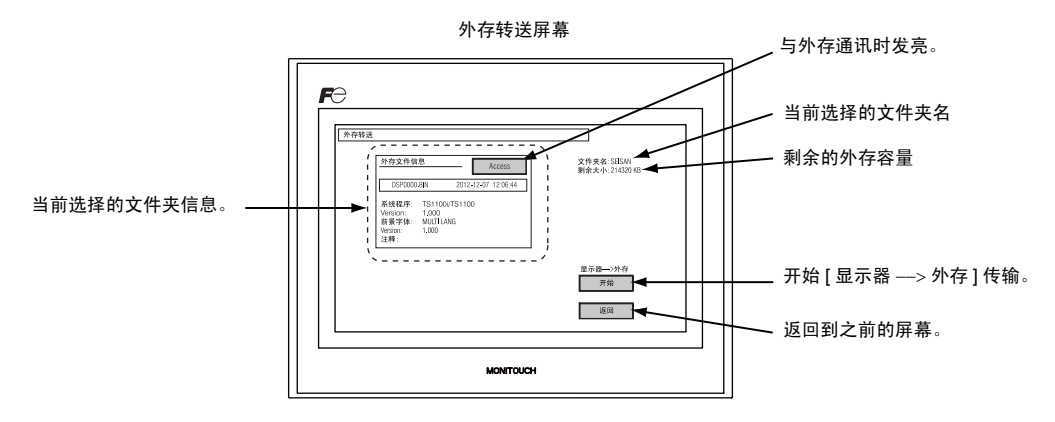

2. 数据传输开始

选择 [文件夹名] 和 [外存文件信息], 然后按 [开始] 开关。

- \* 如果屏幕数据和外存的访问文件夹名称相同,则会覆盖外存中的文件夹。 如果 [ 外存文件信息 ] 字段为空白,则会在访问文件夹下的 DSP 文件夹中创建新文件 "DSP0000.BIN"。
- 数据传输中到数据传输完成 数据传输中,[开始]切换成[传输中]。数据成功传输后,显示以下信息对话框。按[确定]开 关。

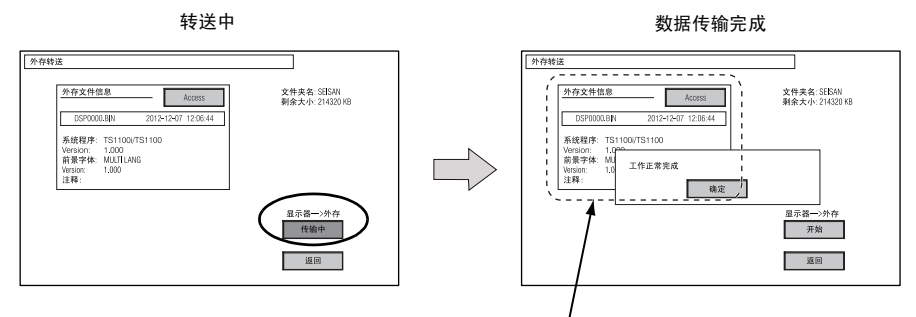

[外存文件信息] 切换到传输的数据信息。

\* 如果显示其他信息,请参阅 「数据传输时显示的信息对话框 (TS 与外存之间) 」 5-27 页。

#### 选择[显示器 <---> 外存] 时:

选择 [显示器 <---> 外存]时,显示如下外存转送屏幕。
 设备中的屏幕数据与访问文件夹中的屏幕数据(DSP 文件夹中)比较。

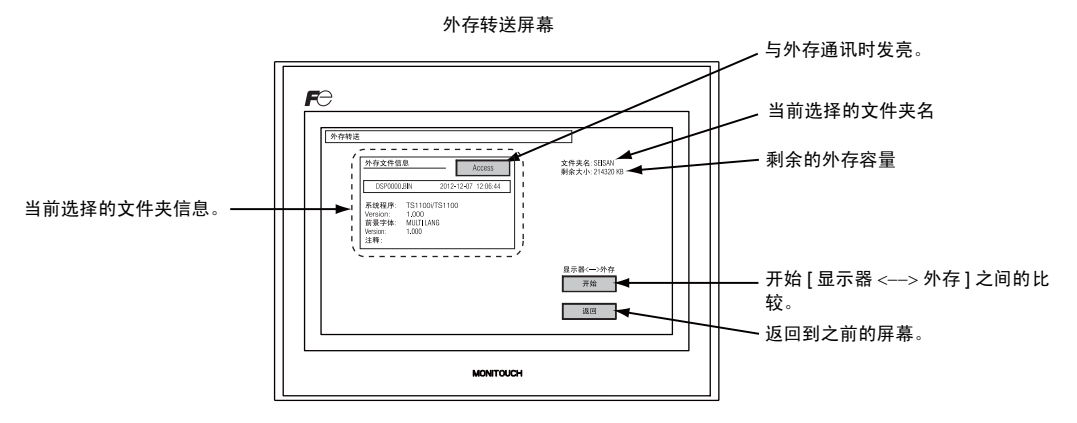

- 数据比较开始 按[开始]开关。
- 数据比较中到数据比较完成 数据比较中,[开始]切换成[传输中]。成功完成后显示以下信息对话框。按[确定]开关。

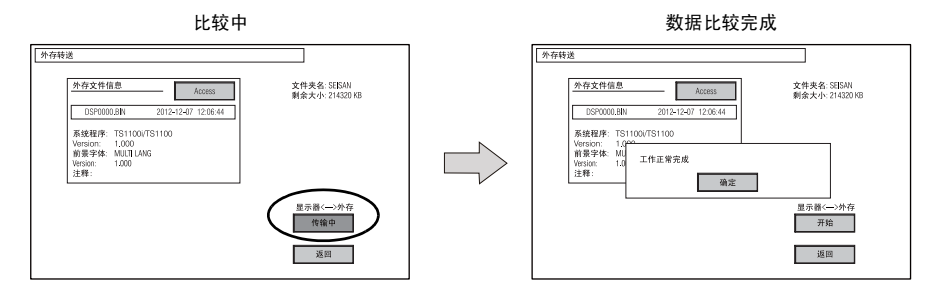

\* 如果显示其他信息,请参阅 「数据传输时显示的信息对话框 (TS 与外存之间)」 5-27 页。

### 7-3. 保存 SRAM 的备份拷贝

本章节介绍了更换电池时保存 SRAM 内存备份数据的步骤。

- 数据选择 按外存转送屏幕上的 [SRAM] 开关。开关按下时表示选中。
- 2. 传输操作选择
   从[传输菜单]选择[显示器 <--- 外存],[显示器 ---> 外存]或[显示器 <---> 外存]。

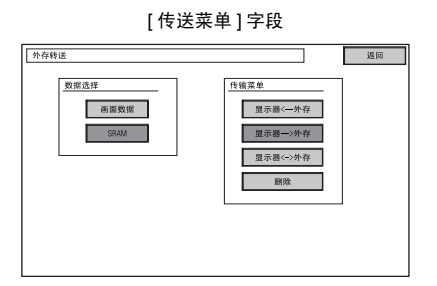

- 3. 访问文件夹确认和选择 显示 SRAM 传送屏幕。
  - 选择[显示器 ---> 外存] 或[显示 <---> 外存] 时:
     在外存中选择与 TS 设备中屏幕数据相同的访问文件夹名称。显示所选的文件夹名。

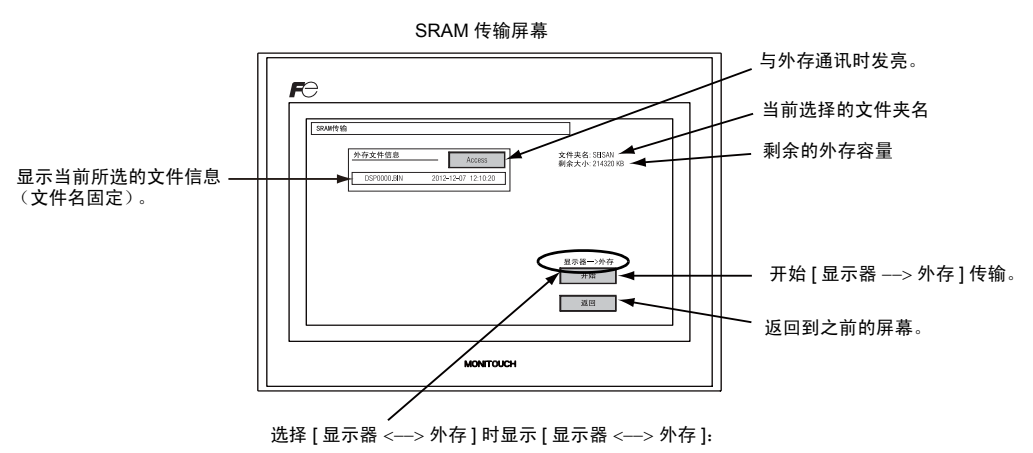

• 选择 [显示器 <--- 外存] 时:

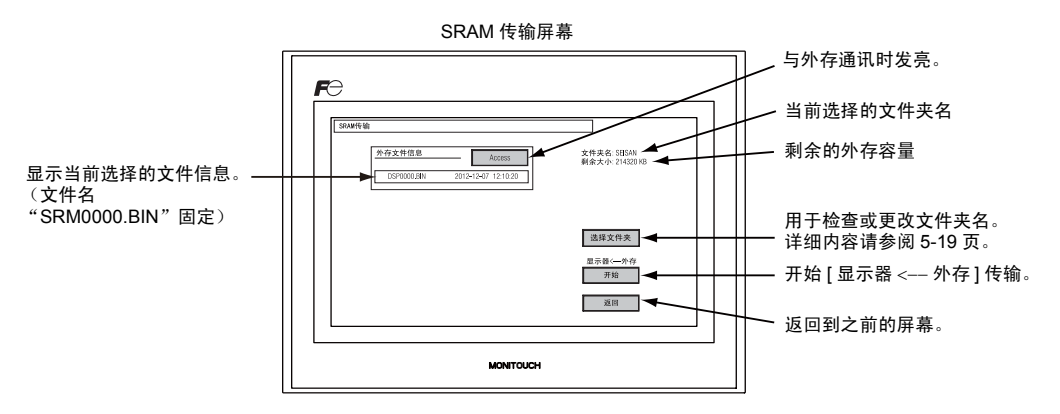

 传输或比较开始 选择[文件夹名],[剩余容量]和传输方向。按[开始]开关。 数据传输或比较中,[开始]切换成[传输中]。

| 传输或比较开                                                                         | F始                              |   | 数据传输或比较                                                                         | 交中                              |
|--------------------------------------------------------------------------------|---------------------------------|---|---------------------------------------------------------------------------------|---------------------------------|
| SRAM传输                                                                         |                                 | ] | SRAM传输                                                                          |                                 |
| 外存文件信息         Access           DSP0000.BN         2012-12-07         12:10:20 | 文件夹名: SBISAN<br>剩余大小: 214320 KB |   | 外存文件信息         Access           DSP0000.8IN         2012-12-07         12:10:20 | 文件夹名: SEISAN<br>剩余大小: 214320 KB |
|                                                                                | 选择文件夹                           |   |                                                                                 | 选择文件夹                           |
|                                                                                | 显示器<一外存<br>开始                   |   |                                                                                 | 显示器<外存<br>传输中                   |
|                                                                                | 返回                              |   |                                                                                 | 返回                              |

5. 数据传输完成

成功完成后显示以下信息对话框。按[确定]开关。

数据传输或比较完成

| 「SexMH油 <t< th=""><th></th></t<> |  |
|----------------------------------|--|
| 8年後(一)か7<br>  方形<br>  近日         |  |

\* 如果显示其他信息,请参阅「数据传输时显示的信息对话框 (TS 与外存之间)」 5-27 页。

### 7-4. 外存数据删除

数据可从外存完全删除。 如若删除数据,请按照如下步骤进行。

1. 传输操作选择

选择 [传输菜单]字段中的 [删除]来显示外存屏幕中要删除的数据。 如若返回到之前的屏幕,按[返回]开关。

[传输菜单]字段

删除外存屏幕中的数据

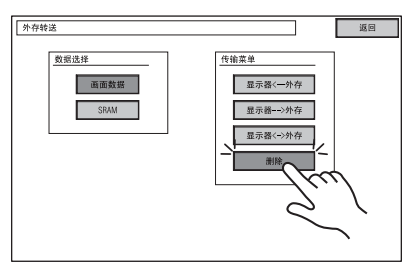

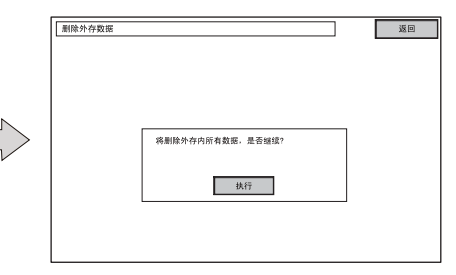

 数据删除执行到执行中 如果要删除外存中的全部数据,按[执行]。开关发亮一段时间。

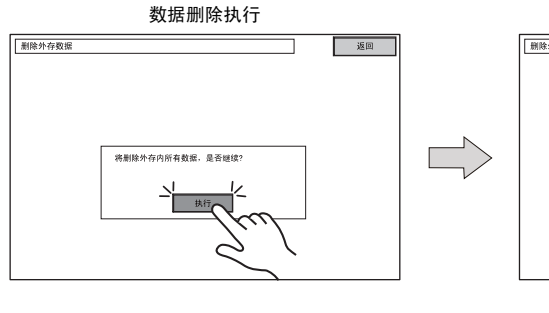

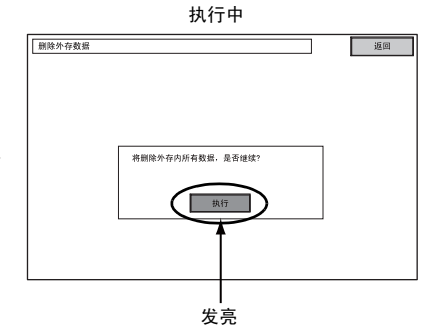

3. 数据删除完成

数据完全删除后,显示信息 "删除完成"。 数据将被完全删除。 按 [返回]开关。 重新显示外存 转送屏幕。

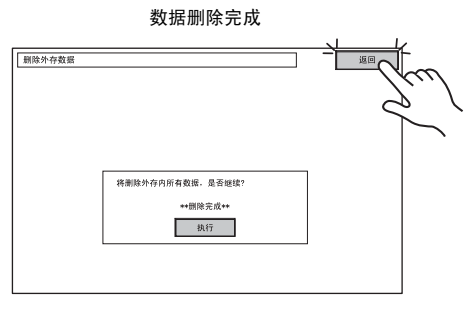

\* 外存中的数据完全删除。 但是,按 [返回]开关重新显示 [Main Menu] 屏幕会自动创建传输到 MONITOUCH 的访问文件夹。

5-27

# 7-5. 数据传输时显示的信息对话框 (TS 与外存之间)

如果数据传输时出现错误,则在右侧显示信息对话 框。

| 无法连接外存。 |    |  |
|---------|----|--|
|         | 确定 |  |

显示如下信息内容。

| 信息       | 内容                                                                       | 外存 |
|----------|--------------------------------------------------------------------------|----|
| 工作正常完成   | 指定操作正常完成。                                                                | 0  |
| 无法连接外存   | 未插入外存。                                                                   | 0  |
| 超出外存容量   | 由于 TS 设备中的数据大小超过外存的容量,无法将数据写入外存。                                         | 0  |
| 写保护:开启   | 由于外存设置写入保护,无法将数据写入外存。                                                    | -  |
| 写错误发生    | 写入外存时出现错误。                                                               | 0  |
| 选定的数据不存在 | 读取目标中无数据。                                                                | 0  |
| 数据类型不同   | 写入 TS 设备时,外存中的数据类型与 TS 设备中的不匹配。                                          | 0  |
| 选定的数据不能读 | 无法读取外存中的数据。                                                              | 0  |
| 读错误发生    | 写入 TS 设备的闪存 ROM 时出现错误。                                                   | 0  |
| 数据差异     | 数据比较发现外存与 TS 之间存在差异。                                                     | 0  |
| TS 数据坏掉  | 从外存传输超过当前数据大小的字体数据到 TS 设备时出现 TS 设备中数<br>据损坏的警告。<br>(按[确定]继续操作,重新传输屏幕数据。) | 0  |
| 不明错误发生   | 由于上述以外的原因出现错误。                                                           | 0  |
| 残缺格式     | 无法识别外存中文件系统的格式。<br>在计算机中重新将其格式化为 FAT 或 FAT32。                            | 0  |

# 8. 亮度调整

按 [Main Menu] 下拉窗口中的 [ 亮度调整 ] 开关,显示 [ 亮度调整 ] 屏幕。 此屏幕用于调整 TS 系列的亮度。

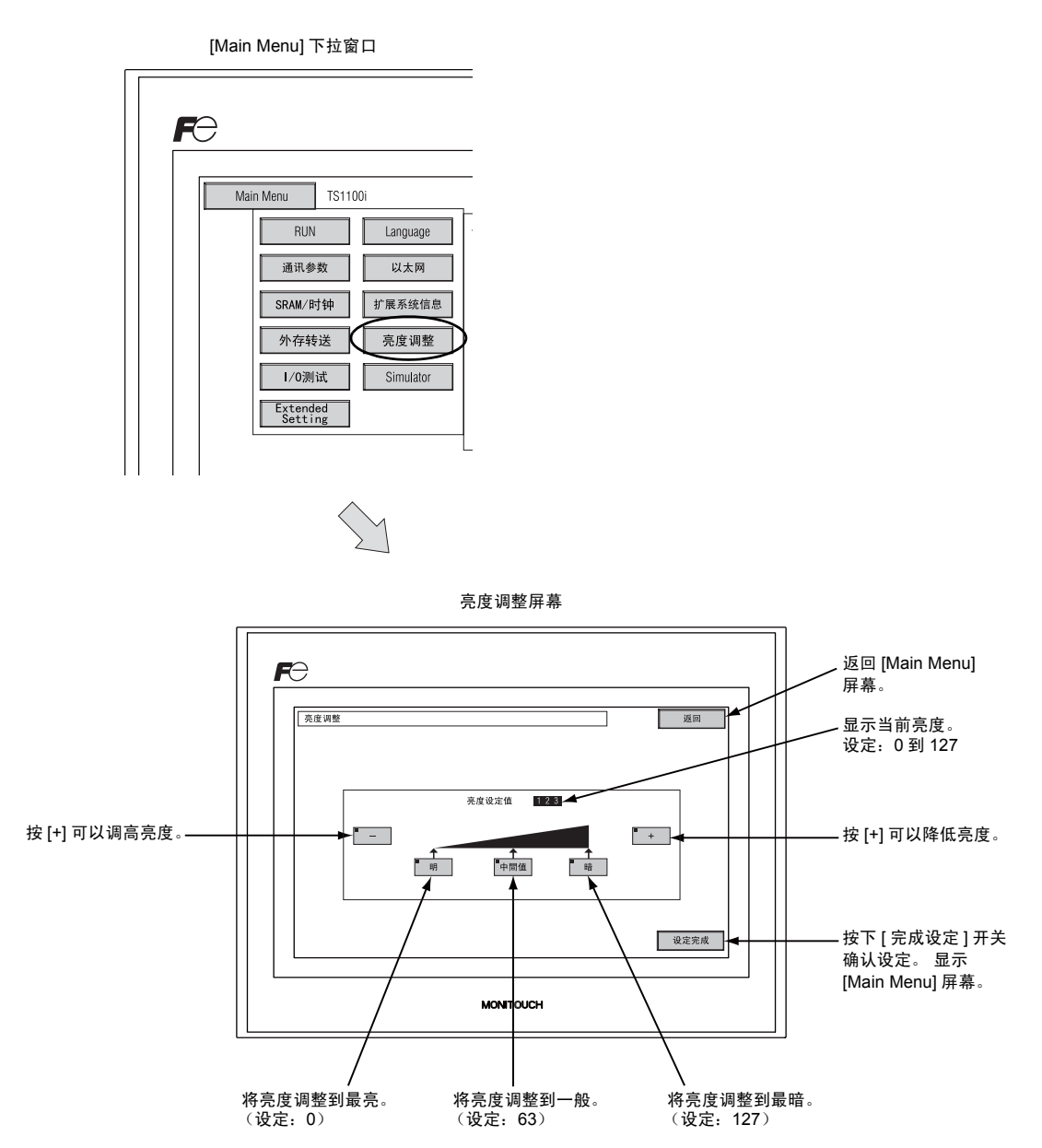

5-29

# 9. I/O 测试

按 [Main Menu] 内的 [I/O 测试 ] 开关,显示 [I/O 测试 ] 画面。 在这个画面上确认 TS 本体的接口或触摸开关是否正常。

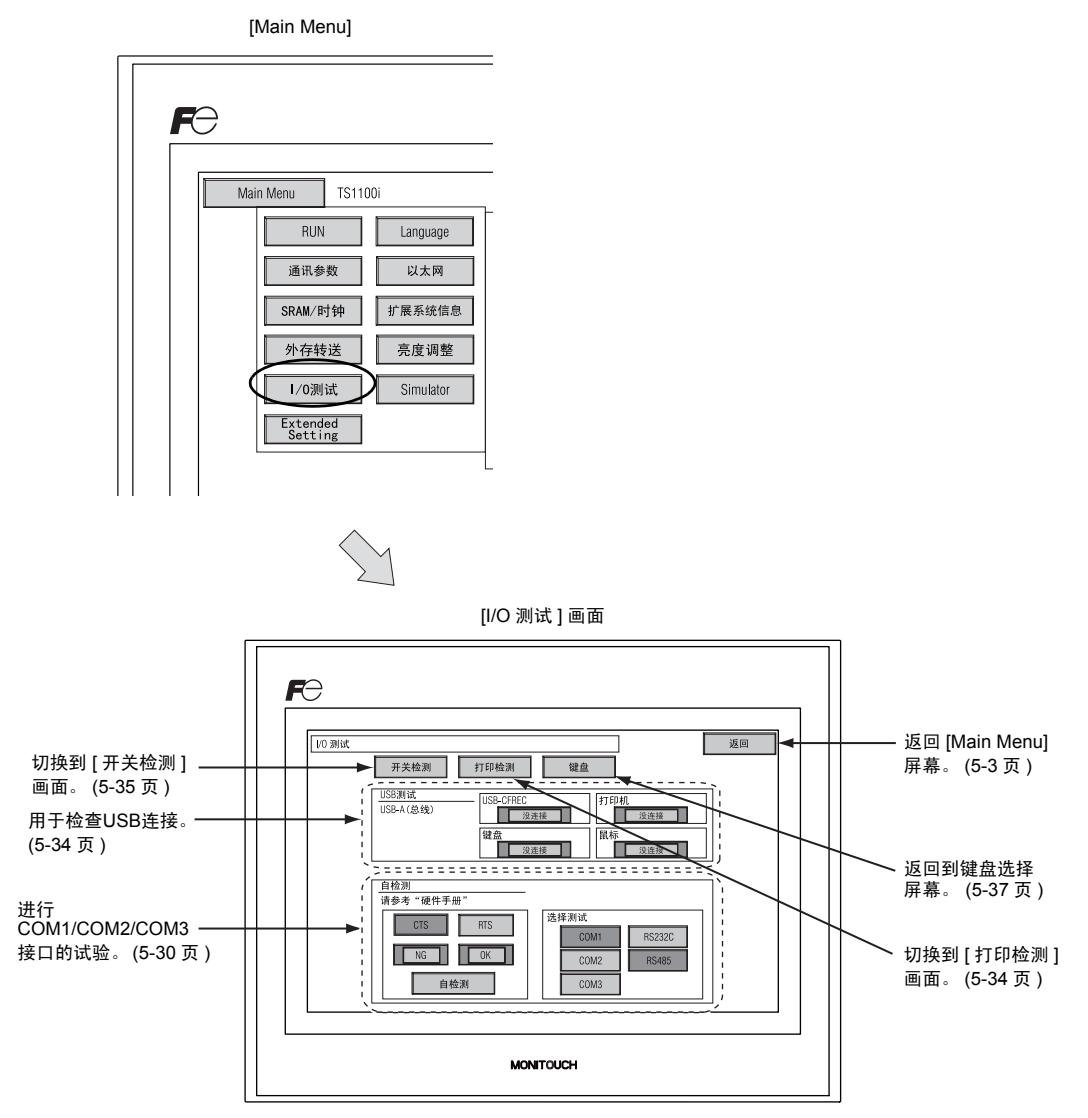

### 9-1. 自循环实验

检查 COM1、 COM2、 COM3 的连接器通信时的信号。 用 COM1, COM2, COM3 连接各控制器 (PLC,温调器等 ),不能正常通讯时检查。

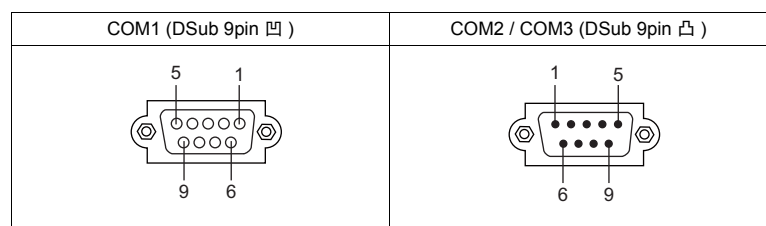

#### COM1 RS-485 信号试验

#### SD/RD 试验

勾选 [SD], [RD] 的信号。

- 1. 将2号和3号双列直插开关设置为OFF。
  - \* 设置双列直插开关时关闭电源。
- 2. TS 系列 COM1 的 1 号针和 4 号针、 2 号针和 3 号针,分别进行跳线。

| Name | No. |  |
|------|-----|--|
| +RD  | 1   |  |
| -RD  | 2   |  |
| -SD  | 3   |  |
| +SD  | 4   |  |

3. 按 [选择测试]字段中的 [COM1] 开关。 [RS485] 灯亮。

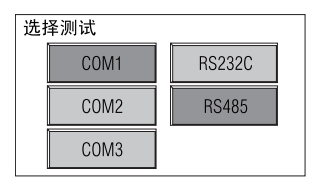

4. 按 [ 自检测 ] 开关, [OK] 的灯亮则 OK。

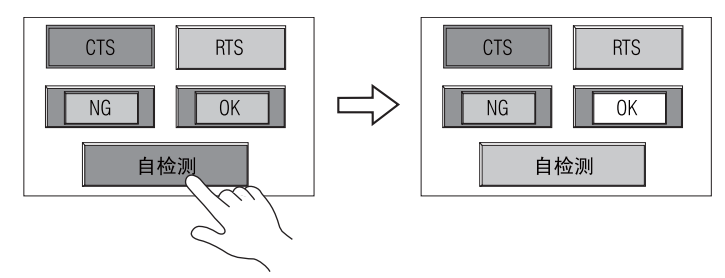

\* [NG] 灯亮时,应考虑某个针的故障。请通知本公司技术咨询窗口。

#### COM2 RS-232C 的信号试验

#### SD/RD 试验

勾选 [SD], [RD] 的信号。

1. 进行 TS 系列 COM2 的 2 号针和 3 号针跳线。

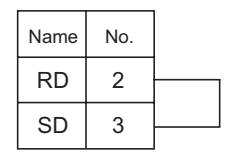

2. 按 [ 选择测试 ] 字段中的 [COM2] 开关。 [RS232C] 灯亮。

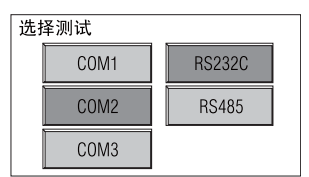

3. 按[自检测]开关, [OK]的灯亮则正常。

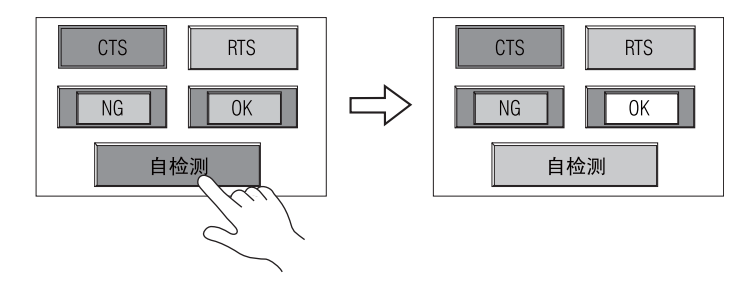

\* [NG] 灯亮时,应考虑2号针,3号针的故障。请通知本公司技术咨询窗口。

#### CTS/RTS 试验

检查 [CTS], [RTS] 的信号。

1. 进行 TS 系列 COM2 的 7 号针 (RTS) 和 8 号针 (CTS) 的跳线。

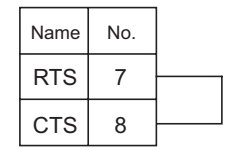

2. 按 [ 选择测试 ] 字段中的 [COM2] 开关。 [RS232C] 灯亮。

| 选打 | 泽测试  |        |
|----|------|--------|
|    | COM1 | RS232C |
| [  | COM2 | RS485  |
|    | COM3 |        |

3. 按 [RTS] 开关时,同时打开 [RTS] 灯和 [CTS] 灯,同样地,如果同时关闭 [RTS] 和 [CTS] 就可 以了。

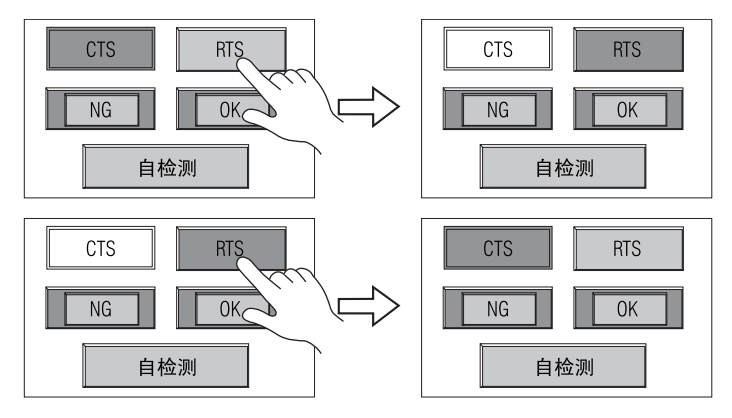

#### COM3 RS-485 信号测试

#### SD/RD 测试

勾选 [SD] 和 [RD] 的信号。 提前确保 "COM1 RS-485 信号试验" (5-30 页) 中的设定无误。

- 1. 将 2 号和 3 号双列直插开关设置为 ON。
  - \* 设置双列直插开关时关闭电源。
- 2. 在 TS 系列上,连接 COM1 的 1 针与 COM3 的 6 针, COM1 的 2 针与 COM3 的 1 针。

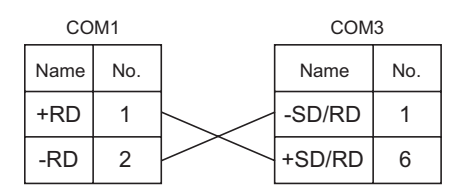

3. 按 [选择测试]字段中的 [COM3] 开关。 [RS485] 灯亮。

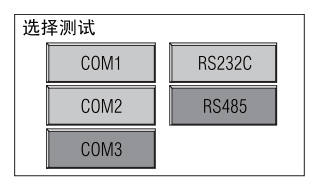

4. 按[自检测]开关。[OK]灯亮表示测试成功完成。

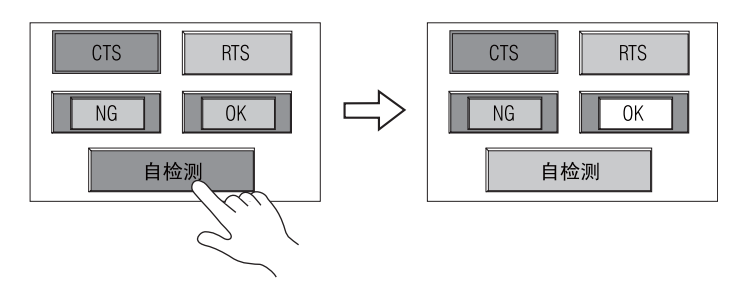

\* [NG] 灯亮表示某个针出现故障。 请联系当地经销商。

本体操作

#### 9-2. USB 测试

本章节介绍了如何检查 USB-A (主)端口的连接。

#### 检查连接状态

如果屏幕上的灯显示 [ 没连接 ],表示无法识别 USB 设备。 灯显示 [ 连接 ] 时,表示可以识别 USB 设备。

示例:检查 USB 储存设备或 USB-CFREC 的连接

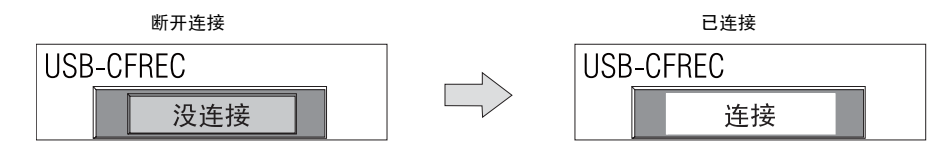

## 9-3. 打印检测

按 [I/O 测试 ] 画面上的 [ 打印检测 ] 开关,显示为 [Print 测试 ] 画面。在这个画面上,连接打印机,进 行打印机的打字试验。

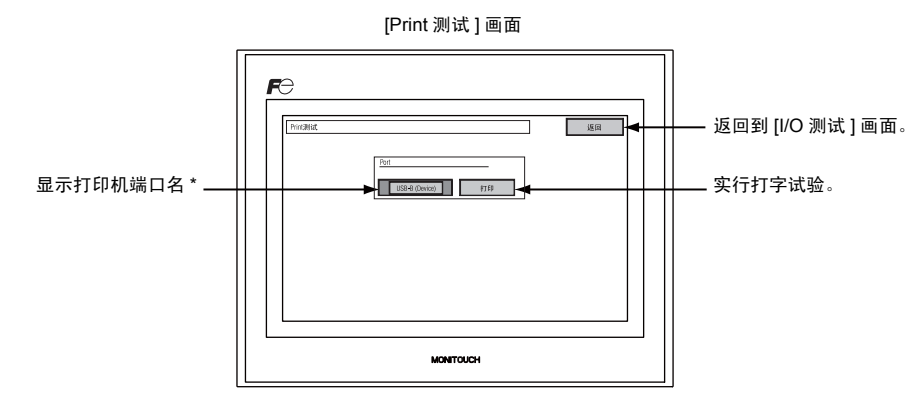

\* 显示 V-SFT-5 编辑器中指定的打印机端口名称。显示 [USB-A ( 总线 )] 或 [USB-B (Device)]。

#### 打字试验例

按[打印]开关,可以正常打印如下。

| !"#\$%&@<br>!"#\$%&@<br>!"#\$%&@<br>!"#\$%&@<br>!"#\$%&@<br>!"#\$%&@ | 0123456789<br>0123456789<br>0123456789<br>0123456789<br>0123456789<br>0123456789<br>0123456789<br>0123456789 | ABCDEFGHIJKLMNO<br>ABCDEFGHIJKLMNO<br>ABCDEFGHIJKLMNO<br>ABCDEFGHIJKLMNO<br>ABCDEFGHIJKLMNO<br>ABCDEFGHIJKLMNO<br>ABCDEFGHIJKLMNO |  |  |
|----------------------------------------------------------------------|----------------------------------------------------------------------------------------------------|----------------------------------------------------------------------------------------------------|--|--|
|                                                                      |                                                                                                    |                                                                                                    |  |  |

#### 9-4. 触摸开关测试

即使按开关也不反应,或不按开关却做动作时,请检查在 TS 系列的面板上的触摸开关是否异常。

 [触摸开关]画面 按[开关检测]开关后,显示分割屏幕的画面。

[I/O 测试 ] 画面

[触摸开关]画面

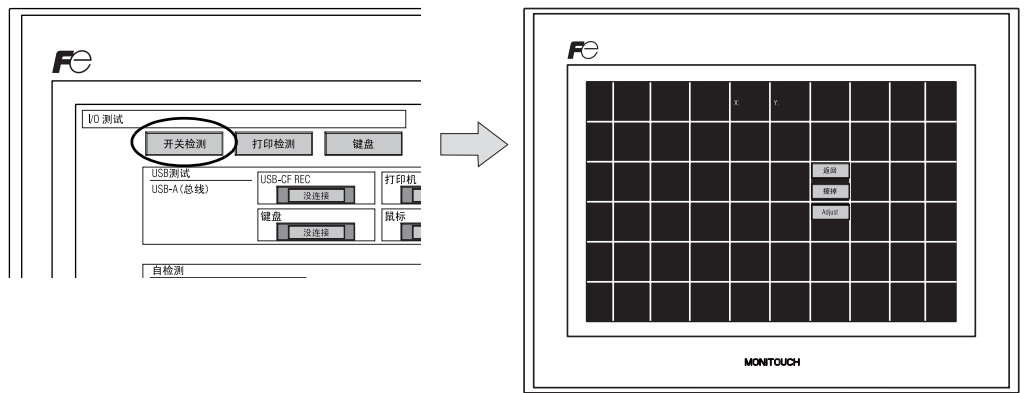

2. 开关输出确认

按面板后,确认按过的地方是否变为白色。按过的部位变成白色,则开关正常。要返回到原来的 [I/O 测试] 画面,按 [ 返回 ] 开关。要删除,按 [ 擦掉 ] 开关。

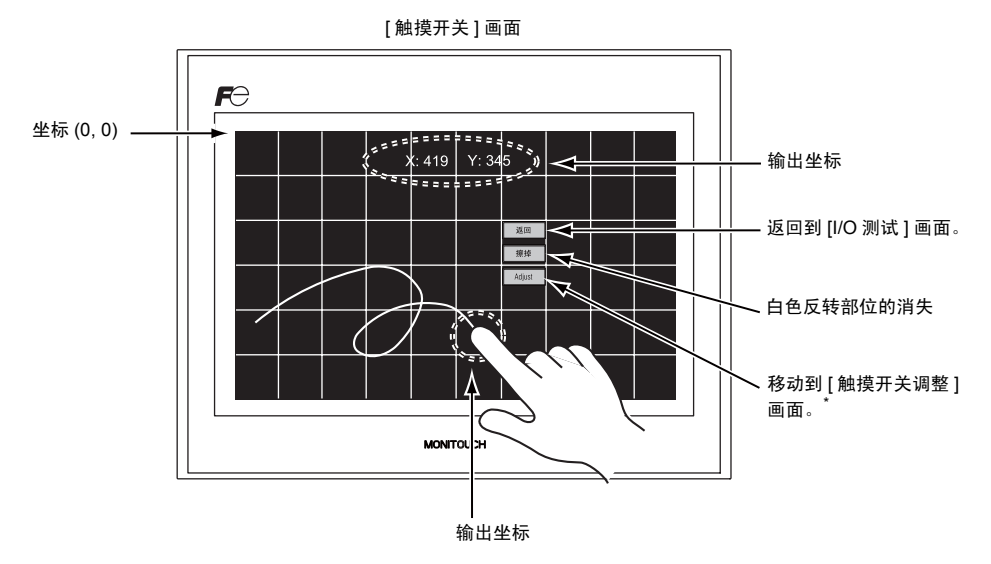

\* 按位置和显示位置偏离时,按照下一页的 「触摸开关调整方法」, 调整触摸开关的位置。

#### 触摸开关调整方法

在上述的 [触摸开关] 画面上,按的位置和显示的位置偏离时,用以下的步骤调整触摸开关的位置。

- 1. 在 [ 触摸开关 ] 画面上,按 [Adjust] 开关,则显示 [ 触摸开关调整 ] 画面。
  - [触摸开关]画面

[触摸开关调整]画面

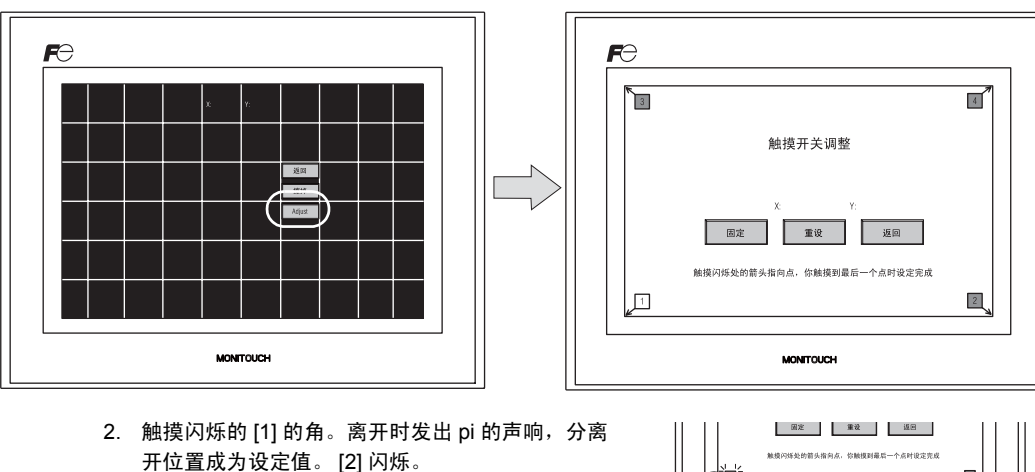

 >1. 触摸闪烁的 [2] 的角。离开时发出 pi 的声响,分离 开位置成为设定值。 [3] 闪烁。

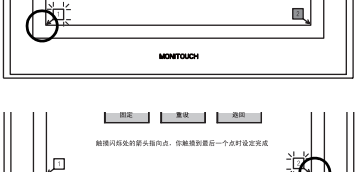

MONITOUCH

- 4. 触摸闪烁的 [3] 的角。离开时发出 pi 的声响,分离 开位置成为设定值。 [4] 闪烁。
- 触摸闪烁的 [4] 的角。离开时发出 pi 的声响,分离 开位置成为设定值。

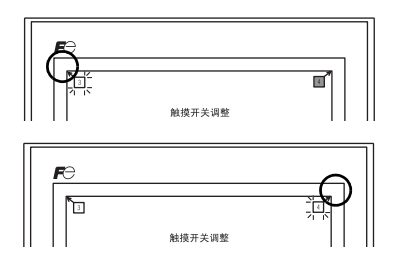

- 再设定时,按[重设]开关返回到2. 状态。
- 取消设定时,按[返回]开关就返回 到[触摸开关]画面。
- 确定设定时,按[固定]开关,则响 长的蜂鸣音,确定触摸位置,返回到 [触摸开关]画面。

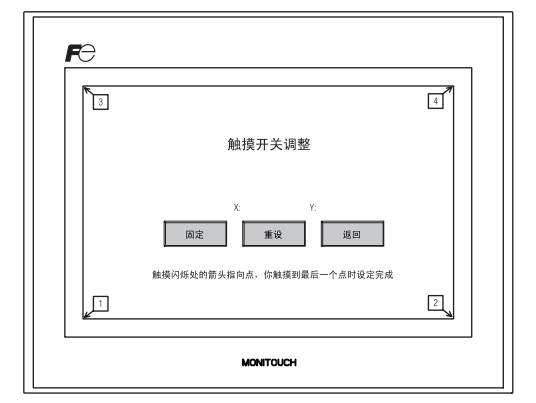

#### 键盘选择 9-5.

本章节介绍了如何选择连接到 USB-A (主)端口的键盘类型。

1. 键盘选择屏幕 按[键盘]开关显示键盘选择屏幕。

I/O 测试屏幕

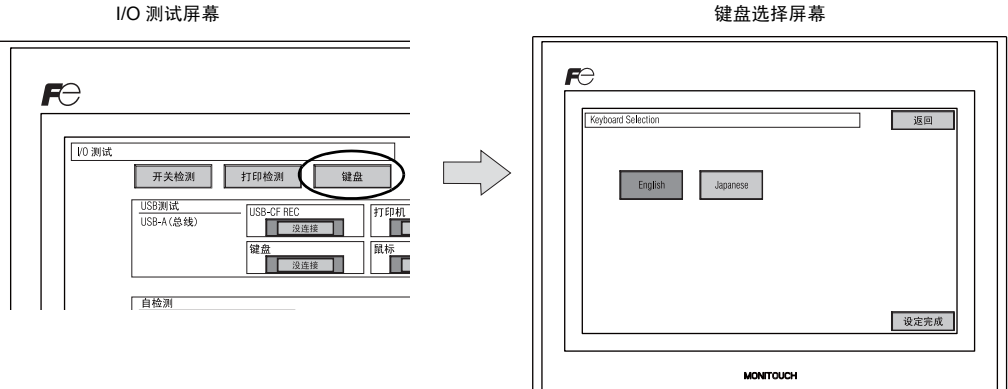

2. 键盘类型选择

按 [English] 或 [Japanese] 开关选择键盘类型。

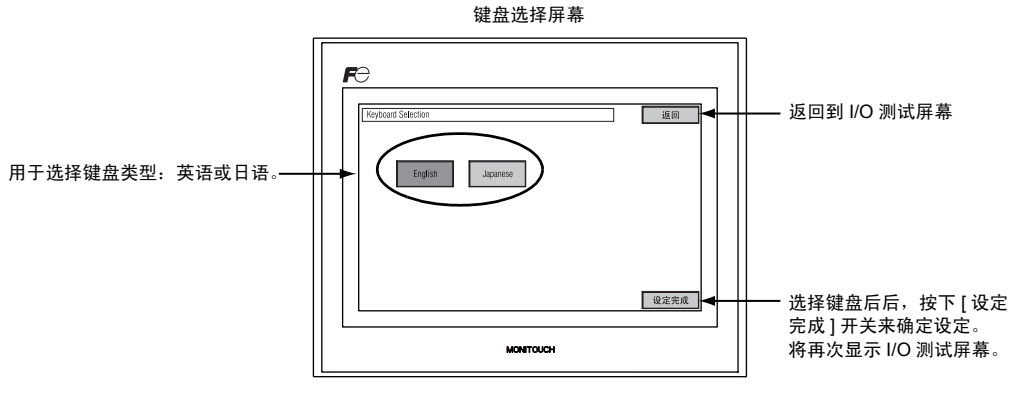

\* 默认选择为 [English]。 从键盘选择屏幕选择键盘类型后按[设定完成]开关,即使在重启后键盘选择仍然有效。

3. 按下 [设定完成]开关确认设定。将再次显示 I/O 测试屏幕。

# 10. 扩展设定 (仅限 TS1100i/TS1070i)

按 [Main Menu] 下拉窗口中的 [Extended Setting] 开关,显示 [Extended Setting] 屏幕。 在此屏幕可以注册或取消注册远程桌面功能的许可。

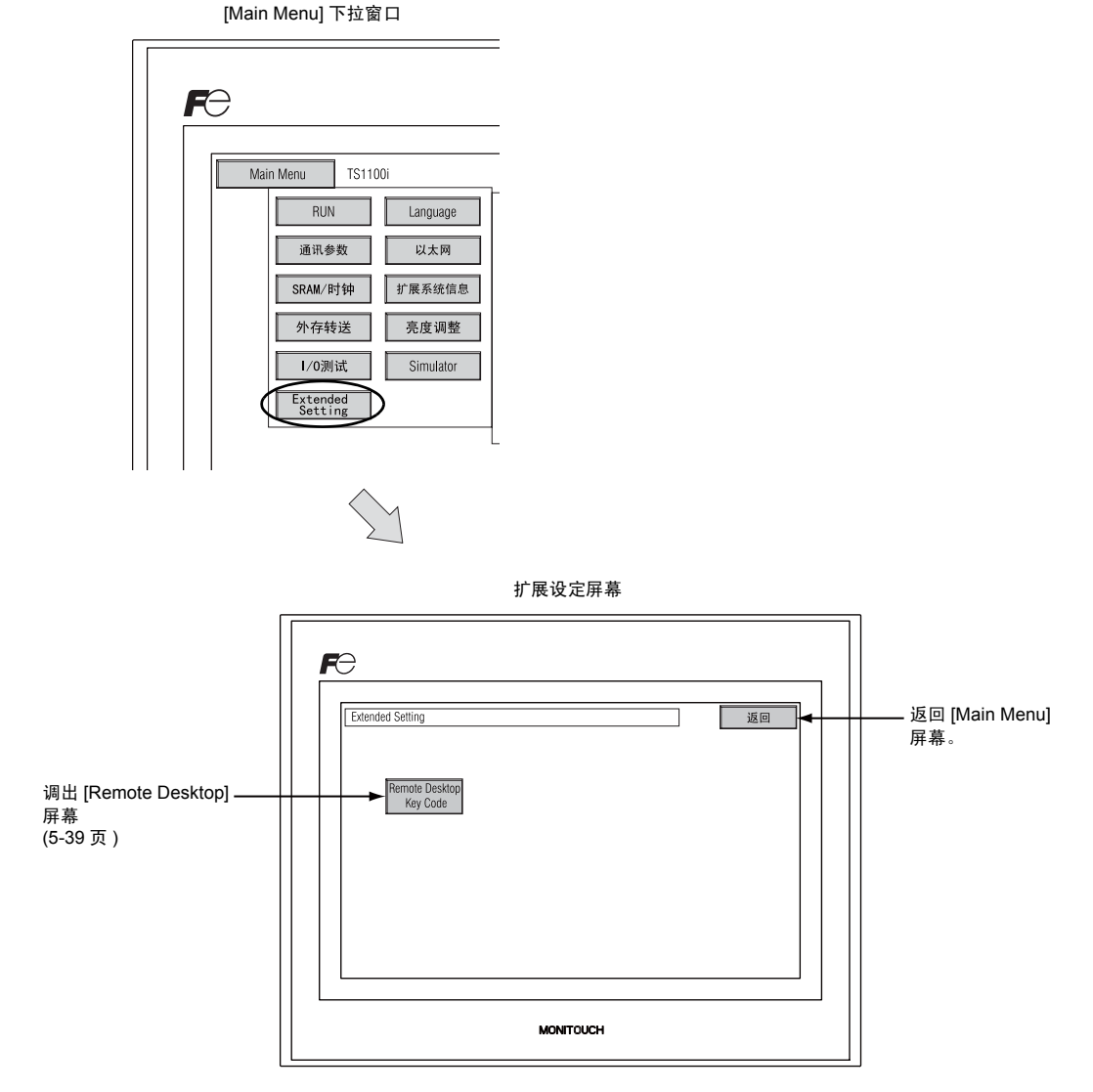

北屏幕可以汪册或取消汪册远桯杲面功能問

# 10-1. 注册 / 取消注册远程桌面功能的许可

按下扩展设定屏幕上的 [Remote Desktop] 开关将打开远程桌面屏幕。 此屏幕用于注册或取消注册远程 桌面功能的许可。 使用远程桌面功能需要许可。 每台 TS 设备授权一个许可。

\* 有关购买 [V-RemoteDT],请联系当地经销商。

#### 注册许可

1. 按[设定完成]开关在键盘输入键码(8位数字)和代码。

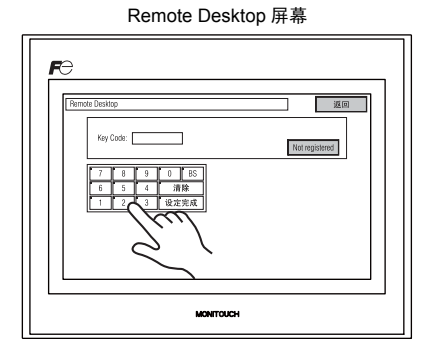

2. 注册完成后,屏幕返回到 [Main Menu] 屏幕。

#### 取消注册许可

注册到 TS 系列的许可能取消注册。

- \* 如果再次使用远程桌面功能,请重新注册键码。 小心保管键码,遗失不另补。
- 1. 按 [Delete] 开关。 出现对话框后按 [执行] 开关。

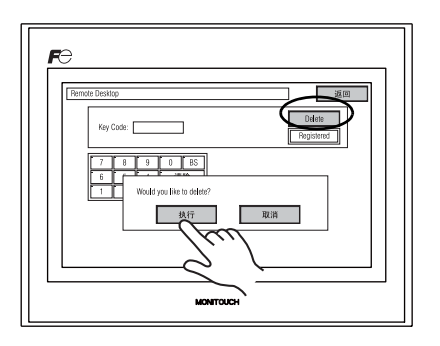

2. [Delete] 开关消失后,显示 [Not registered] 开关。

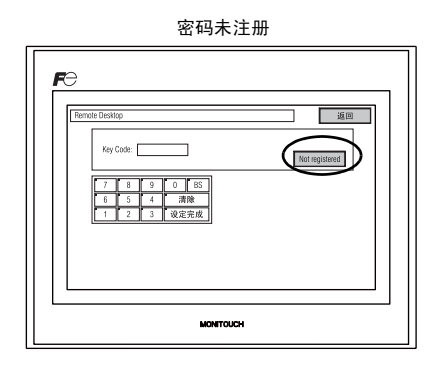

3. 完成取消注册。

5-40

# 11. 扩展功能设定

按 3 秒钟 [Main Menu] 屏幕上的 [Editor : USB] 开关,则显示 [ 扩展功能设定 ] 画面。在该画面中,进 行 V-Link, Modbus slave、多重链接的站号设定。

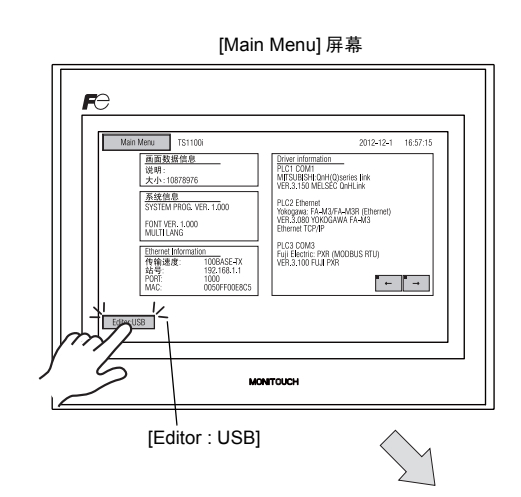

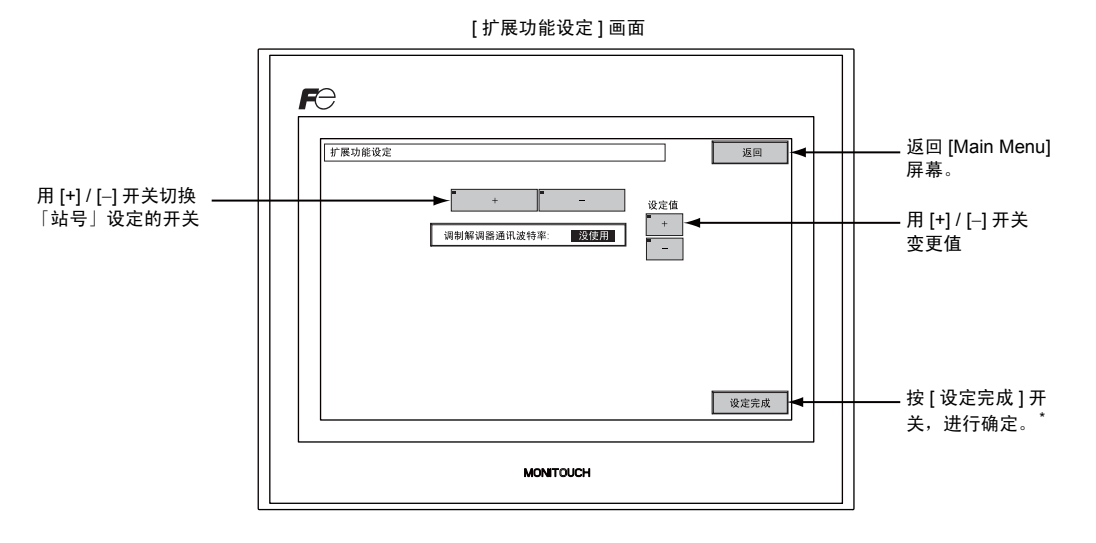

\* 按 [ 设定完成 ] 开关之后 15 秒钟, [Main Menu] 屏幕的开关无效。

#### 11-1. 站号设定

V-Link、 Modbus slave 和多重链接通信时,从 [Main Menu] 屏幕上设定站号。

(V-SFT-5 [ 系统设定 ] → [ 连接机器设定 ] → [PLCn: V-Link], [PLCn: Modbus slave (RTU)], 或 [ 通讯 设定 ] → [ 连接形式 : 多重链接 ], 勾选 [ 在主菜单画面设定本地端口号 ] 时,可以进行设定。)

- 切换到[站号]设定画面 按[↓]开关,切换[站号]设定画面。
- [站号]设定
   用设定值的[+]/[-]开关指定站号。[站号]可以设定为1~254。
   用[设定完成]开关完成设定。

[站号]设定画面

设定完成

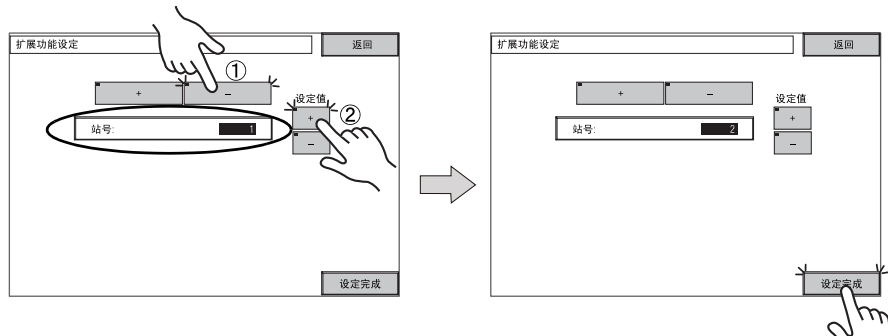

3. 自动返回到 [Main Menu] 屏幕。

# 3. 系统菜单

# [系统菜单]开关的种类

系统菜单开关包括 4 种开关: [OFF], [MODE], [BR] 和 [BACK LT]。 关于系统菜单的显示方法,请参阅 「[Main Menu] 屏幕的切换方法」 (5-3 页 )。

# [系统菜单]开关的功能

|                 | 功能       | 规格                   |                                                                                        | TS      |
|-----------------|----------|----------------------|----------------------------------------------------------------------------------------|---------|
| OFF             | 系统菜单 OFF | 不显示系统菜               | <b>〔</b> 单。                                                                            |         |
| MODE            | 模式切换     | 从 RUN 画面             | 切换为 [Main Menu] 屏幕。                                                                    |         |
| BR ↑            |          | 亮度                   |                                                                                        | [       |
| $BR \leftarrow$ | 亮度调整     | 中                    |                                                                                        |         |
| BR ↓            |          | 暗                    |                                                                                        |         |
|                 |          | 平时 ON                | _                                                                                      | TOPA    |
|                 |          | 自动 1<br>自动 2<br>自动 3 | <ul> <li>用 [BACK LT] 开关,关闭背光。</li> <li>系统内存的读取区n+1的背光控制位(第11位)为<br/>「0」时有效。</li> </ul> | ber<br> |
| BACK<br>LT      | 背光控制     | 手动                   | 用 [BACK LT] 开关,关闭背光。触摸画面可打开背<br>光。                                                     | A ROLL  |

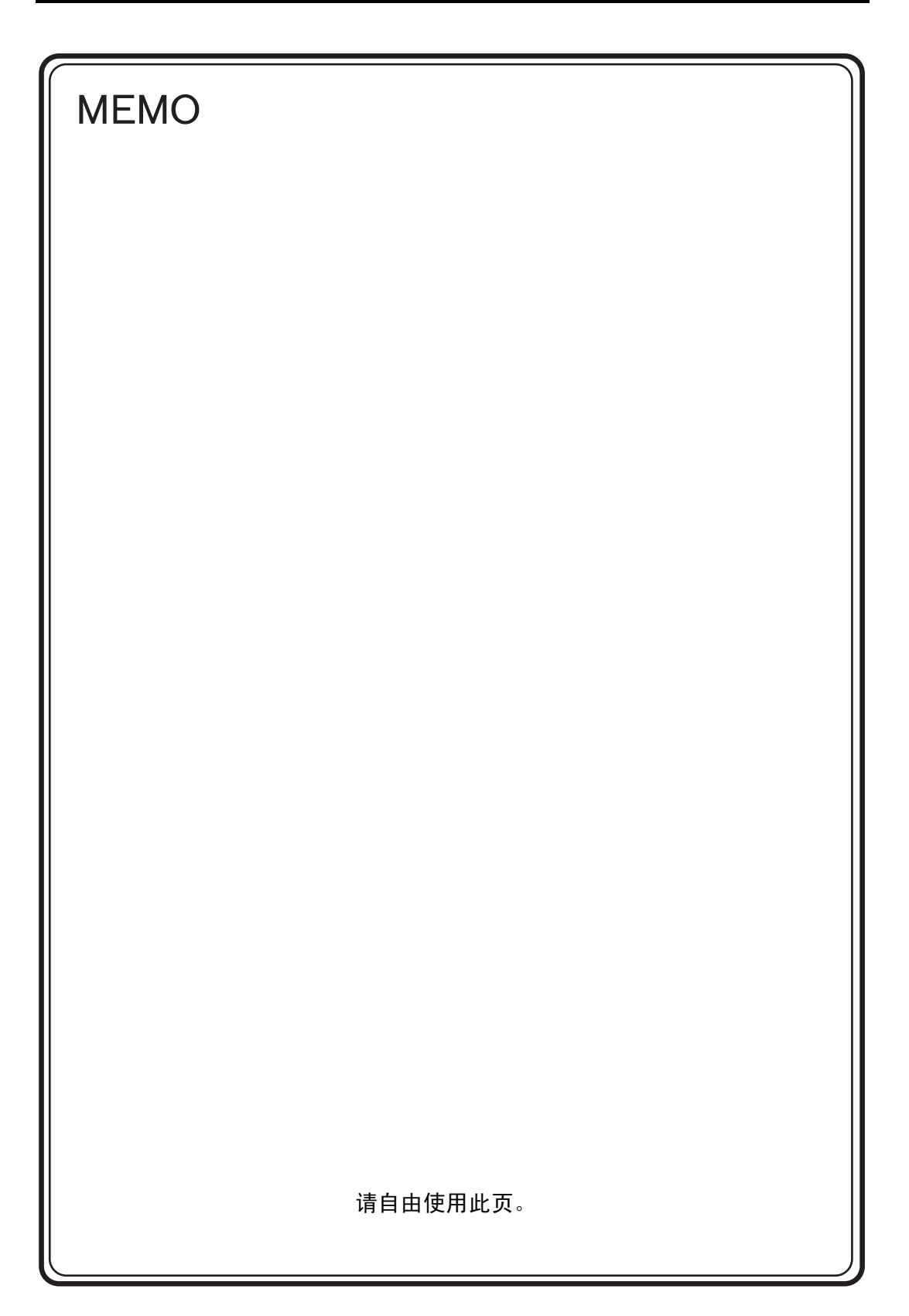

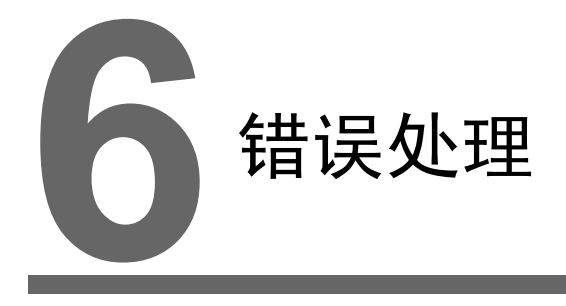

1. 错误信息
 2. 查找故障

6-1

# 1. 错误信息

TS 系列上显示的错误信息有以下 5 种。

- 1. 通讯错误
- 2. Data Loading
- 3. Warning
- 4. 触摸开关处于激活状态

### 1. 通讯错误

用 TS 系列和各控制器不能通信和查出了异常 ( 噪音等 ) 时,通信错误,在 TS 系列上显示为以下的信息。

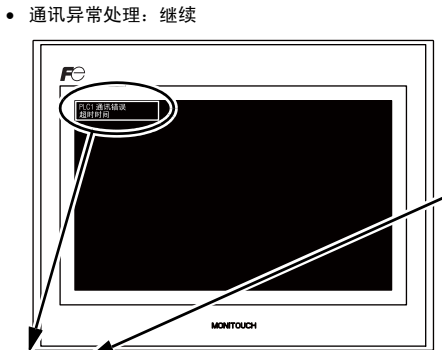

• 通讯异常处理: 停止

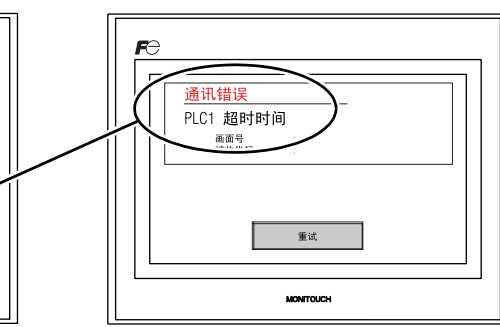

| 错误信息 | 内容                               | 对策                                             | 备注 |
|------|----------------------------------|------------------------------------------------|----|
| 招时时间 | 即使在各控制器中发出送信要求,在时间               | 1. 确认 [连接机器设定] → [通讯设定]<br>2. 确认电缆的配线          | 1  |
|      | 内也没有回答                           | <ol> <li>由于噪音可能引起数据紊乱,采取噪音<br/>对策</li> </ol>   | 2  |
|      |                                  | 1. 确认电缆的配线                                     | 1  |
| 校验   | 校验错误                             | <ol> <li>由于噪音可能引起数据紊乱,采取噪音<br/>对策</li> </ol>   | 2  |
| 取景   | 停止位务必是 [1] 但却查出了 [0]             | 1. 确认 [ 连接机器设定 ] → [ 通讯设定 ]<br>2. 电缆的接触不良,确认配线 | 1  |
|      |                                  | <ol> <li>由于噪音可能引起数据紊乱,采取噪音<br/>对策</li> </ol>   | 2  |
|      |                                  | 1. 确认 [ 连接机器设定 ] → [ 通讯设定 ]                    | 1  |
| 结束运行 | 按收 — 丁子何归, 在内部处理无成前接收<br>了下一个字符。 | <ol> <li>由于噪音可能引起数据紊乱,采取噪音<br/>对策</li> </ol>   | 2  |
|      |                                  | 1. 确认 [ 连接机器设定 ] → [ 通讯设定 ]                    | 1  |
| 检查代码 | 用各控制器的回应检查代码不正确。                 | <ol> <li>由于噪音可能引起数据紊乱,采取噪音<br/>对策</li> </ol>   | 2  |

\* 没有正常通讯就出现上述错误时,请采取「备注」栏:「1」的对策。突然出现上述的错误时,请 采用 「备注」栏:「2」的对策。

| 错误信息                               | 内容                   | 对策                                                       |
|------------------------------------|----------------------|----------------------------------------------------------|
| 接收的错误码                             | 各控制器出现的错误码<br>(NAK)  | 请调查各控制器的错误代码并采取对策。                                       |
| 破碎                                 | 各控制器侧的 SD 为 LOW 水平状态 | 确认各控制器侧的 SD, TS 系列侧的 RD 接线                               |
| Invalid memory<br>( 三菱 CPU)        | 指定超过连接中 PLC 内存范围的地址  | 请确认设定内存的种类和范围                                            |
| 格式化                                | 接收的数据与规定代码不同         |                                                          |
| 对照<br>(HIDIC S10)                  | 发送数据和接收数据不相同         |                                                          |
| NAK                                | 接收了 NAK 代码           | <ol> <li>请确认链接单元的设定</li> <li>(设定后请关闭一次控制器的电源)</li> </ol> |
| Transaction Error<br>(A、 B 制 PLC)  | 发送事务处理数据和接收事务处理数据不一致 | <ol> <li>         子: (新山)</li></ol>                      |
| 通讯错误                               | 查出了不明的通讯错误           |                                                          |
| Count error<br>(三菱 CPU 及 Q 链接单元)   | 期待的数据与计数值有差异。        | 3. 时市及土埔庆,时考虑田丁喋首寺引起通<br>讯错误                             |
| Command Error<br>(三菱 CPU 及 Q 链接单元) | 回应的代码与期待的代码不同        |                                                          |

# 2. Data Loading...

RUN 模式切换时,如果用画面数据查出了错误,在 TS 系列上显示为以下的信息。

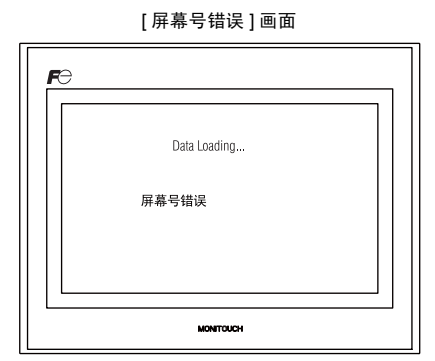

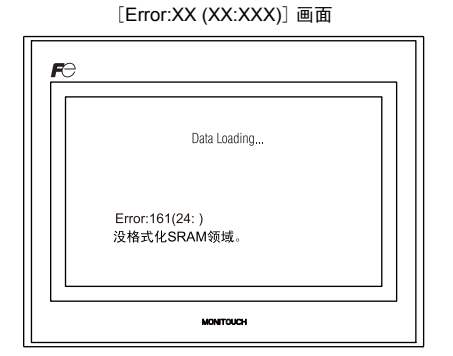

| 错误信息                  | 内容          | 对策                                                                                                    |
|-----------------------|-------------|----------------------------------------------------------------------------------------------------|
| 屏幕号错误                 | 未设定接收号的屏幕   | 通讯开始时, TS 系列将进入「读取区域」 n+2 的值作为屏幕<br>No. 判断显示。<br>请检查控制器,「读取区域」n+2 值是否成为实际没有制作的屏<br>幕号。                       |
| Error : XX (XX : XXX) | 制作的画面数据上有错误 | 从 TS 系列上确认显示的项目 No 和项目内 No 上发生了错误的<br>编辑画面,确认和修正错误内容 (= 错误 No)。<br>Error: XX (XX: XXX)<br>项目内号<br>项目号<br>错误号 |
|                       |             | 关于项目 No 和项目内 No 请参阅其他的 『V8 系列参考手册』。                                                                          |

# 3. Warning

有时会在 [Main Menu] 屏幕上显示 Warning 错 误。这是警告信息。 关于警告内容及应对方法请参阅其他的 『V8 系 列参考手册』,修正画面。

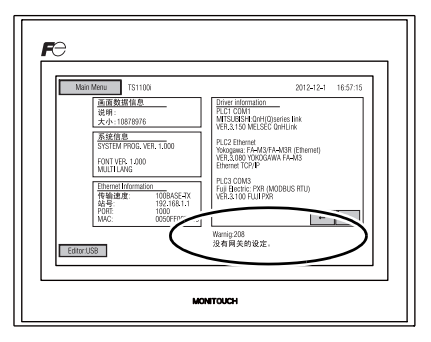

# 4. 触摸开关处于激活状态

在按着触摸开关的状态下投入电源后,在本体上显示如右侧所示的错误。请把手离开画面。 即使手离开后,错误显示也不消失时,请与技术咨询窗口联系。

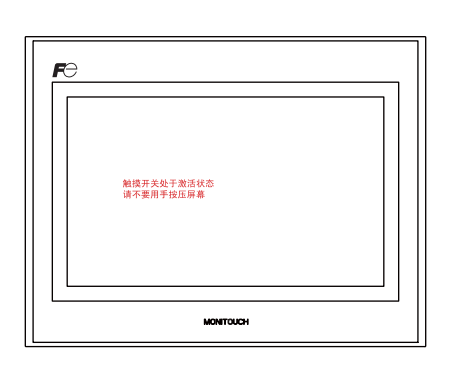

# 2. 查找故障

# 如果发生错误

请按以下的步骤。

- 1. 勾选下列的「常出现的症状一览」的症状,有符合的内容时,请进行处理和对应。
- 在 1. 中没有符合的症状时,请与本公司技术咨询窗口(封底记载)联系。
   那时,预先确认详细的信息(本体的型式,串行号,本体的故障状态,本体上显示的错误信息内容等),再联系,敬请合作。

# 常见症状一览

| 症状                                                                                                    | 原因                                                | 处理                                                                                     |
|----------------------------------------------------------------------------------------------------|---------------------------------------------------|----------------------------------------------------------------------------------------|
| 尽管与各控制器相连但根本不能<br>通信。本体上显示为 「通讯错误                                                                                                    | 可以考虑以下的原因。                                        | 对应如下。                                                                                  |
| :超时」。                                                                                                    | 1) 连接电缆的配线错误,断线                                   | 1) 请确认电缆。                                                                              |
| • 通讯异常处理: 连续                                                                                                    | <ol> <li>各控制器侧的参数设定错误,与 TS 系列<br/>侧不一致</li> </ol> | 2) 请再一次确认各控制器侧的参数。                                                                     |
|                                                                                                    | 3) 本体不良                                           | <ol> <li>请在本体的 [I/O 测试] 画面上,进行自检<br/>查试验(参阅 5-30 页)。<br/>如果出现 NG,请立即返还到本公司。</li> </ol> |
|                                                                                                    |                                                   |                                                                                        |
|                                                                                                    |                                                   |                                                                                        |
| ● 週讯异常处理: 停止<br>                                                                                                    |                                                   |                                                                                        |
| В           Р.С.1 вирини           Вирини           Вирини           Вирини           Вирини           Вирини           Вирини           Вирини           Вирини           Вирини           Вирини |                                                   |                                                                                        |

6-5

| 症状                                                                 | 原因                                                                                  | 处理                                                                              |
|--------------------------------------------------------------------|-------------------------------------------------------------------------------------|---------------------------------------------------------------------------------|
| 通讯成功完成。 但是,打开一些<br>页面会造成"通讯错误:错误代<br>码 xxxx"或"通讯错误:接收的             | 异常代码显示着来自各控制器侧的错误<br>(NAK) 代码。                                                      |                                                                                 |
| <ul><li>错误码"错误。</li><li>通讯异常处理: 连续</li></ul>                       | <ol> <li>如果仅在某画面上出现错误代码,有可<br/>能是将各控制器侧没有的内存地址配置<br/>在 TS 系列画面上。</li> </ol>         | <ol> <li>请用那个画面上设定各控制器侧的内存,<br/>确认是否有超过范围的地址。</li> </ol>                        |
|                                                                    | 2) 电源投入时如果出现错误,有可能是[系<br>统设定]→[连接机器设定]→[读取/写<br>入区],缓冲区域设定,初期以宏等设定<br>各控制器侧没有的内存地址。 | 2) [系统设定]→[连接机器设定]→[读<br>取/写入区],缓冲区域设定,初期以宏<br>等设定着的各控制器侧的内存,请确认是<br>否有超过范围的地址。 |
| • 通讯异常处理: 停止                                                       |                                                                                     |                                                                                 |
| E<br>I<br>I<br>I<br>I<br>I<br>I<br>I<br>I<br>I<br>I<br>I<br>I<br>I |                                                                                     |                                                                                 |
| 尽管现在通信正常,但可以突然<br>出现 「通讯错误 : 校验」「通讯<br>错误 : 取景」等。                  | 由于噪音引起错误的可以性高。                                                                      | 请确认是否充分地采取了噪音对策。<br>例)                                                          |
| • 通讯异常处理: 连续                                                       |                                                                                     | <ul> <li>是否通信电缆与动刀线等捆绑在一起。</li> <li>是否试着在电缆上安装铁氧体磁心。</li> </ul>                 |
|                                                                    |                                                                                     | <ul> <li>是否不能在电源上安装噪声过滤器等。</li> </ul>                                           |
| • 通讯异常处理: 停止                                                       |                                                                                     |                                                                                 |
| ROI NOR                                                            |                                                                                     |                                                                                 |
| 症状               | 原因                                                                                                    | 处理                                                                                            |  |  |
|------------------|----------------------------------------------------------------------------------------------------|-----------------------------------------------------------------------------------------------|--|--|
| 开关无效。            | <ol> <li>RUN 中无效。发出 PiPi 的声音。</li> <li>↓</li> <li>在开关上是否挂上联锁?</li> </ol>                                                                              | 1) 请用 V-SFT-5 确认开关功能等的设定。                                                                     |  |  |
|                  | <ol> <li>触摸开关偏移,发生反应。</li> <li>从 [Main Menu] 屏幕进入 [I/O 检测] 画</li> <li>面,[开关检测]上,按画面后,偏离地</li> <li>方发生反应。</li> <li>↓</li> <li>有可能是开关偏差。</li> </ol>     | 2) 请进行触摸开关的校准(参阅 5-36 页)。                                                                     |  |  |
|                  | <ol> <li>3) 即使 STOP 也无效。</li> <li>从 [Main Menu] 屏幕进入 [I/O 检测] 画</li> <li>面,即使 [开关检测] 上按画面也没有反</li> <li>应。</li> <li>↓</li> <li>有可能是本体的开关不良。</li> </ol> | 3) 请返还给本公司。                                                                                   |  |  |
| 画面变得很暗。<br>画面发暗。 | <ol> <li>1) 触摸画面后,就变为原来的明亮画面。</li> <li>↓</li> <li>背光的设定只是自动地变动着。</li> </ol>                                                                           | 1) 如果变更关闭背光的时间,就请变更<br>V-SFT-5 的设定。                                                           |  |  |
|                  | <ol> <li>2) 即使触摸画面也不恢复。</li> <li>↓</li> <li>有可能是背光的寿命或本体的错误。</li> </ol>                                                                               | 2) 请返还到本公司。                                                                                   |  |  |
| 不能传送画面。          | 1) 实行屏幕传送时在计算机侧显示错误。<br>↓<br>可能是以太网或 USB 的设定有问题。                                                                                                    | 1) 通过 USB 传输<br>USB 驱动是否能识别? 驱动是否成功安<br>装 (2-19 页)?                                           |  |  |
|                  |                                                                                                    | 通过以太网传输<br>检查 V-SFT-5 编辑器与 MONITOUCH 上<br>的 IP 地址是否相同。<br>同时检查 MONITOUCH 上是否出现以太<br>网连接造成的错误。 |  |  |
|                  |                                                                                                    | 如果问题持续存在,请联系当地经销商。                                                                            |  |  |

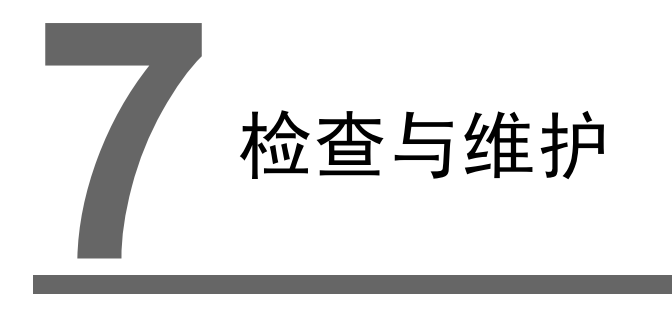

- 1. 检查与维护
- 2. 保修条例

7-1

# 1. 检查与维护

危险 进行检查或维护之前确保关闭电源。否则,会引发触电或损坏设备。

日常检查

- 检查 TS 系列的螺母是否牢牢拧紧。
- 检查与其他设备的连接器和端子螺丝是否牢牢拧紧。
- 如果显示器表面或外框有污渍,请使用蘸酒精(商用)的软布擦拭。
- 每年定期检查一次或两次。如果工厂搬迁或改装,或者环境闷热、潮湿或尘土过多,可以根据需要增加检查次数。

定期检查

定期检查以下项目。

- 周围温度和湿度是否适当?
   0~+50°C,85%RH或以下
- 环境条件是否适当?
   无过多灰尘及导电颗粒
- 空气中是否含有腐蚀气体?
- 电压是否为允许范围? 直流电源: 24 VDC ±10 %
- TS 系列的螺母是否紧固?
- 与其他设备的连接器和端子螺丝是否紧固?
- 硬币型锂电池是否过期? 自出厂日期大约3年内

## 2. 保修条例

#### 故障查询

关于故障或维修请联系当地经销商。

如果你可以提供 MONITOUCH 型号、系列号、故障症状、错误信息 (如果有)等信息,我们将十分感 谢。

\* 本章最后一页 (7-3 页) 提供了查询表格。可以使用表格进行查询。

#### 保修期限

产品保修期限自购买日期或指定交货日期当日算起为1年。 产品制造后的最长保管期限为6个月,保修期限为18个月(根据系列号检查)。然而,以合同中规定 的保修期限为主。

### 免费维修

如果产品在保修期限内出现故障,制造商提供免费的维修。 但是,以下原因造成的故障维修即使在保修期间也要收取费用。

- 由于跌落、撞击或操作不当造成设备外观(机箱或表面)、触摸开关、液晶显示屏或其他部件出现 破裂或损坏
- 液晶显示屏或背光灯使用寿命结束
- 外接电路短路造成连接外部设备的印刷电路板保险丝损坏,或端子接线板的保险丝损坏或印刷电路板的连接器部分损坏。
- 布线不当使用过大电压或不同电压 (电源端子、外部通讯端子或其他端子板)
- 雷电击造成的故障
- 在不适宜的环境条件下导电物质、水、溶剂、颗粒等进入设备造成的故障
- 由于不适宜的环境条件造成的故障 (例如腐蚀气体或湿度较大)
- 设备受到过度震动或冲击造成的故障
- 客户自行拆卸和改装或客户操作不当造成的明显故障

#### 收费维修

保修过期后出现的故障或不满足免费维修要求的故障维修将会收费。

7-3

## 查询表格

| 姓名                           |                                              |            |    |                     |     |
|------------------------------|----------------------------------------------|------------|----|---------------------|-----|
| 公司名称                         |                                              |            |    |                     |     |
| 联系方式                         | 电话                                           |            |    | 传真                  |     |
| 型号代码 <sup>(*1)</sup>         | 电丁邮件                                         |            |    | 序列号 <sup>(*1)</sup> |     |
| MONITOUCH 版本 <sup>(*2)</sup> | 系统程序版力                                       | <u>ل</u> . |    | I/F 驱动程序            | 版本: |
| 何处购买: (经销商)                  | 7373761±7376X-1                              |            |    |                     |     |
| 负责人                          |                                              |            |    | 购买日期                |     |
|                              |                                              |            | 症状 |                     | ·   |
| (请指明故障症状及显示的错误               | そにうしょう くちょう くちょう くちょう くちょう くちょう くちょう くちょう くち | j))        |    |                     |     |
|                              |                                              |            |    |                     |     |
|                              |                                              |            |    |                     |     |
|                              |                                              |            |    |                     |     |
|                              |                                              |            |    |                     |     |
|                              |                                              |            |    |                     |     |
|                              |                                              |            |    |                     |     |
|                              |                                              |            |    |                     |     |
|                              |                                              |            |    |                     |     |
|                              |                                              |            |    |                     |     |
|                              |                                              |            |    |                     |     |
|                              |                                              |            |    |                     |     |
|                              |                                              |            |    |                     |     |
|                              |                                              |            |    |                     |     |
|                              |                                              |            |    |                     |     |
|                              |                                              |            |    |                     |     |
|                              |                                              |            |    |                     |     |
|                              |                                              |            |    |                     |     |
|                              |                                              |            |    |                     |     |
|                              |                                              |            |    |                     |     |
|                              |                                              |            |    |                     |     |
|                              |                                              |            |    |                     |     |
|                              |                                              |            |    |                     |     |

\*1 型号代码和序列号 (7 位数字和 1 个字母)可以在 MONITOUCH 背面的标签上找到。

- \*2 输入版本如果可以查到。 版本显示在 [Main Menu] 屏幕上 (5-3 页 )。

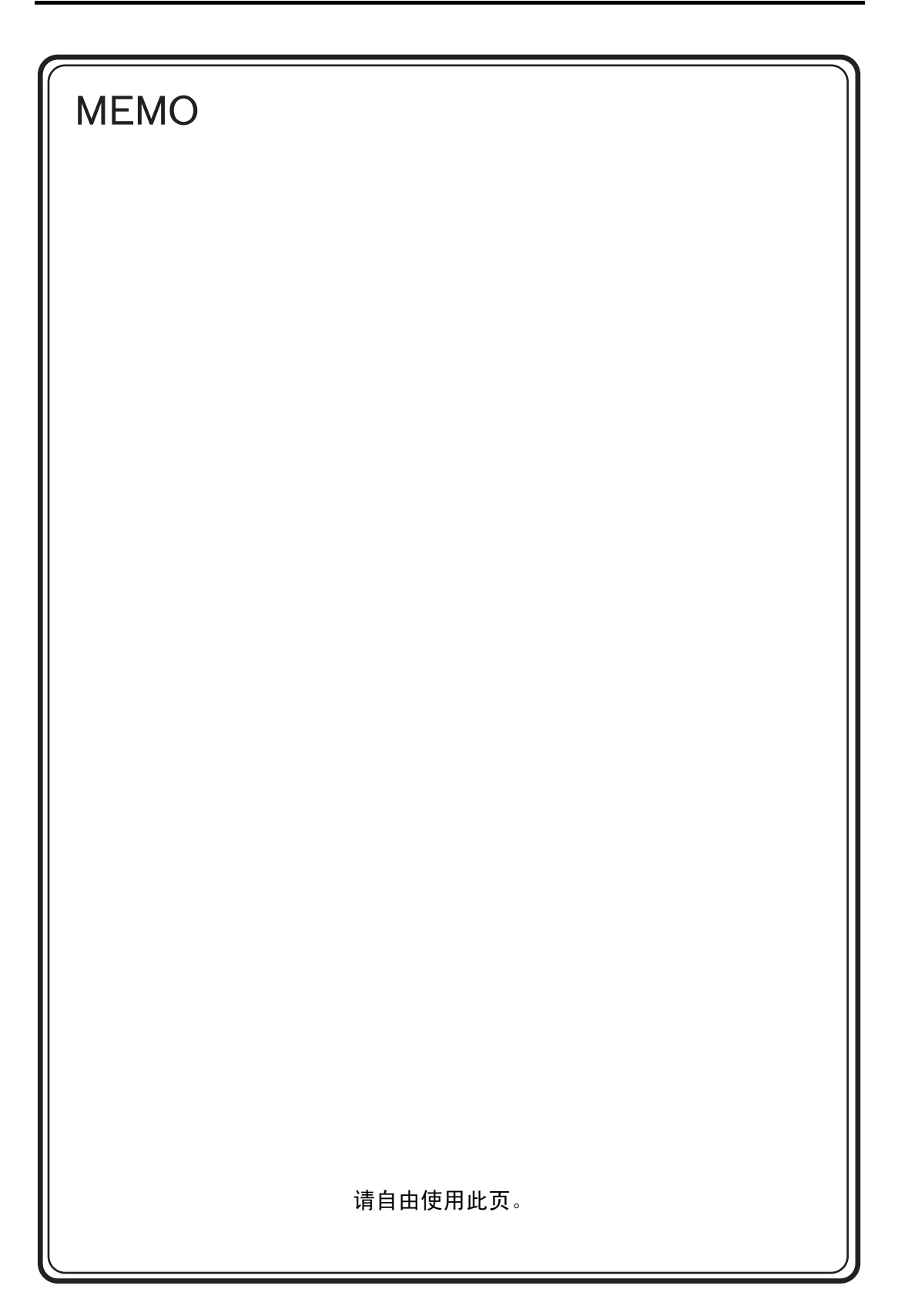

### 销售总公司: 富士电机(中国)有限公司

- 上海市普陀区中山北路3000号长城大厦27楼
- 电话: (021) 5496-1177
- 传真: (021) 6422-4650
- 邮编: 200063
- 网址: http://www.fujielectric.com.cn
- 国内销售网点:
- 上海市普陀区中山北路3000号长城大厦27楼
   电话: (021) 5496-1177
   传真: (021) 6422-4650
   邮编: 200063
   北京: 北京市朝阳区曙光西里甲5号凤凰置地广场20层
   A座2007室
   电话: (010) 5939-2250
   传真: (010) 5939-2251
   邮编: 100028
   天津: 天津市和平区南京路189号津汇广场写字楼1号楼
   1005室
   电话: (022) 2332-0905
  - 传真: (022) 2711-9796 邮编: 300051
- 沈阳: 辽宁省沈阳市沈河区惠工街10号卓越大厦1205室 电话:(024)2252-8852 传真:(024)2252-8316 邮编:110013
- 大连: 辽宁省大连市中山区人民路9号国际酒店808室 电话:(0411)8265-1933 传真:(0411)8265-2933 邮编:116001
- 济南:山东省济南市经十路17703号华特广场A419室 电话:(0531)8697-2246 传真:(0531)8697-5997 邮编:250061
- 西安:陕西省西安市西二路23号万景商务中心1103室 电话:(029)8754-3418 传真:(029)8754-3486 邮编:710004
- 重庆:重庆市渝中区中山三路131号庆隆希尔顿商务中心 626室 电话:(023)8903-8939 传真:(023)8903-8949
  - 邮编: 400015
- 武汉:湖北省武汉市武胜路泰合广场3002室 电话:(027)8571-2540(027)8571-3080 传真:(027)5503-5005 邮编:430033
- 成都:四川省成都市人民南路二段1号仁恒置地广场 写字楼3206室 电话:(028)6210-1091 传真:(028)6210-1096 邮编:610016
  - 邮编: 610016

制造商: Hakko Electronics Co., Ltd.

日本国石川县白山市上柏野町238 电话:+81-76-274-2144 传真:+81-76-274-5136 邮编:924-0035

联络处:营业本部 海外营业部

- 昆明: 云南省昆明市北京路408号达阵广场10楼B8室 电话:(0871)319-3397 传真:(0871)318-7993 邮编:650011
- 广州: 广东省广州市天河区林和西路161号中泰 国际广场A1005单元 电话:(020)8755-3800 传真:(020)8755-4283 邮编:510620
- 厦门: 福建省厦门市湖滨南路258号鸿翔大厦21楼B1室 电话:(0592)518-7953 传真:(0592)518-5289 邮编:361004
- 深圳: 广东省深圳市南山区华侨城兴隆街1号汉唐大厦 2602室 电话:(0755)8363-2248 传真:(0755)8362-9785 邮编:518053
- 国内售后网点:
- 上海: 上海市普陀区中山北路3000号长城大厦29楼 电话:(021)6422-4652 传真:(021)6422-4653 邮编:200063
- 深圳: 广东省深圳市南山区华侨城兴隆街1号汉唐大厦 2602室 电话:(0755)8363-2248 传真:(0755)8362-9785 邮编:518053
- 北京:北京市朝阳区曙光西里甲5号凤凰置地广场A座2007室 电话:(010)5866-8128 传真:(010)5866-7652 邮编:100028
- 成都:四川省成都市人民南路二段1号仁恒置地广场 写字楼3206室 电话:(028)6210-1091 传真:(028)6210-1096
  - 邮编: 610016